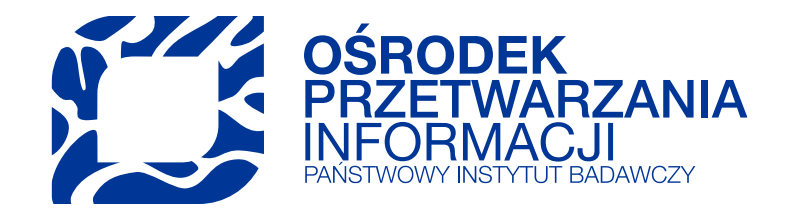

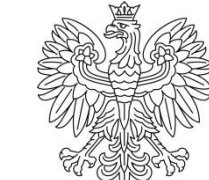

Ministerstwo Edukacji i Nauki

# SEDN dla pracowników jednostek

Sylwia Zarańska

Illustrations by Freepik Storyset

## Agenda szkolenia:

- I. Czym jest SEDN?
- II. Role i ich funkcjonalność
- III. Zakładanie konta w SEDN, logowanie i profil użytkownika
- IV. Praca administratora w SEDN
  - a. zarządzanie użytkownikami (zmiana ról, danych)
  - b. zakładanie konta użytkownikowi
  - c. import z pliku
- V. Kontekst Koordynatora i Kierownika
- VI. Zawartość modułu Podmiot
  - a. Podmiot w ewaluacji
    - Informacje o podmiocie
    - Dziedziny i dyscypliny
    - Karta oceny
  - b. Osoby w ewaluacji
- VII. Osiągnięcia naukowe i artystyczne Kryterium I

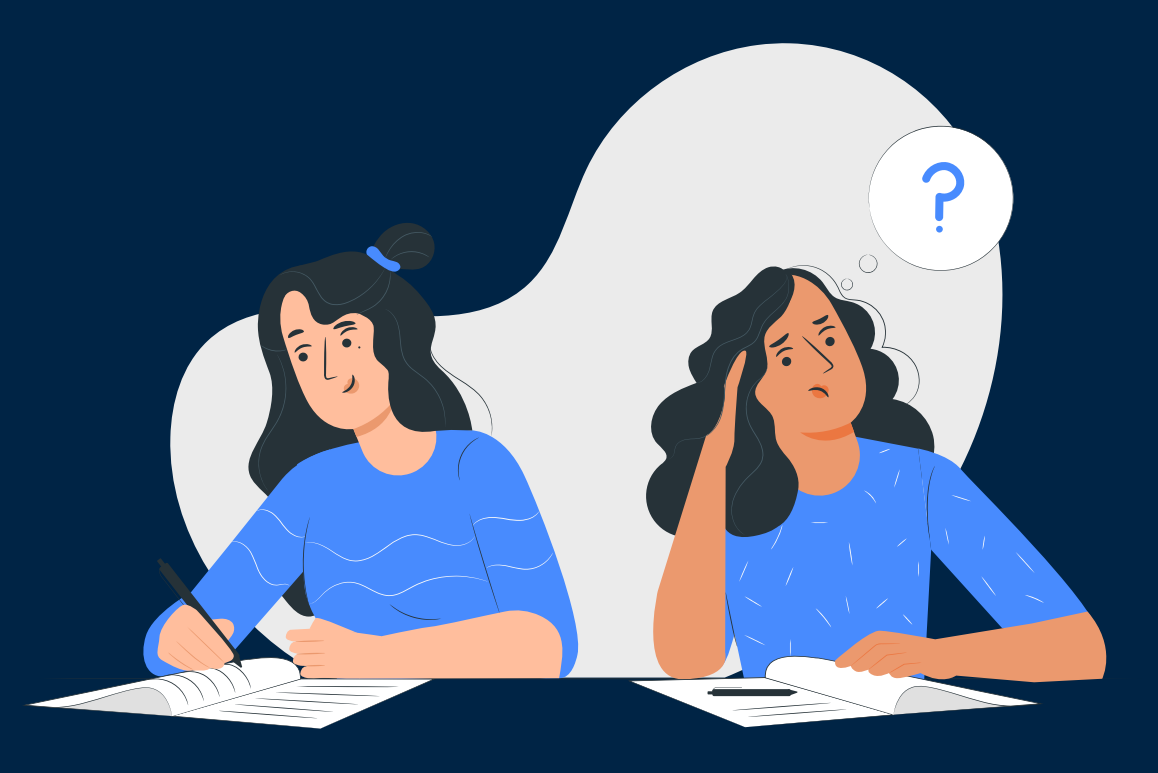

## Czym jest SEDN?

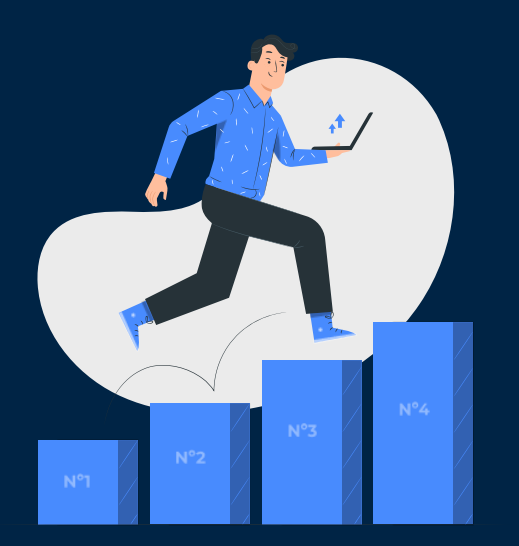

Aplikacja SEDN jest częścią systemu POL-on. Zapewnia funkcjonalności potrzebne do przeprowadzenia ewaluacji podmiotów.

Zbiera informacje niezbędne w ewaluacji od systemów gromadzących dane a następnie prezentuje je w ujęciu oceny jakości działalności naukowej dla każdego podmiotu biorącego udział w ewaluacji.

Jest miejscem:

- w którym podmiot może przygotować zestaw osiągnięć, które będą poddawane ewaluacji
- w którym MEiN wprowadza decyzje ws. ewaluacji i oceny,
- dokonania faktycznej oceny przez ekspertów KEN,
- prezentacji wyników oceny dla podmiotów naukowych,
- przeprowadzania procesów następujących po dokonaniu oceny jak np. procesy odwoławcze.

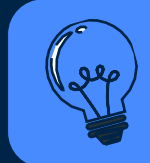

SEDN nie gromadzi danych bezpośrednio, tylko prezentuje dane zebrane z innych części systemu (moduły POL-on, PBN), stąd nie ma możliwości rozbieżności danych.

# Role w aplikacji i ich funkcjonalność

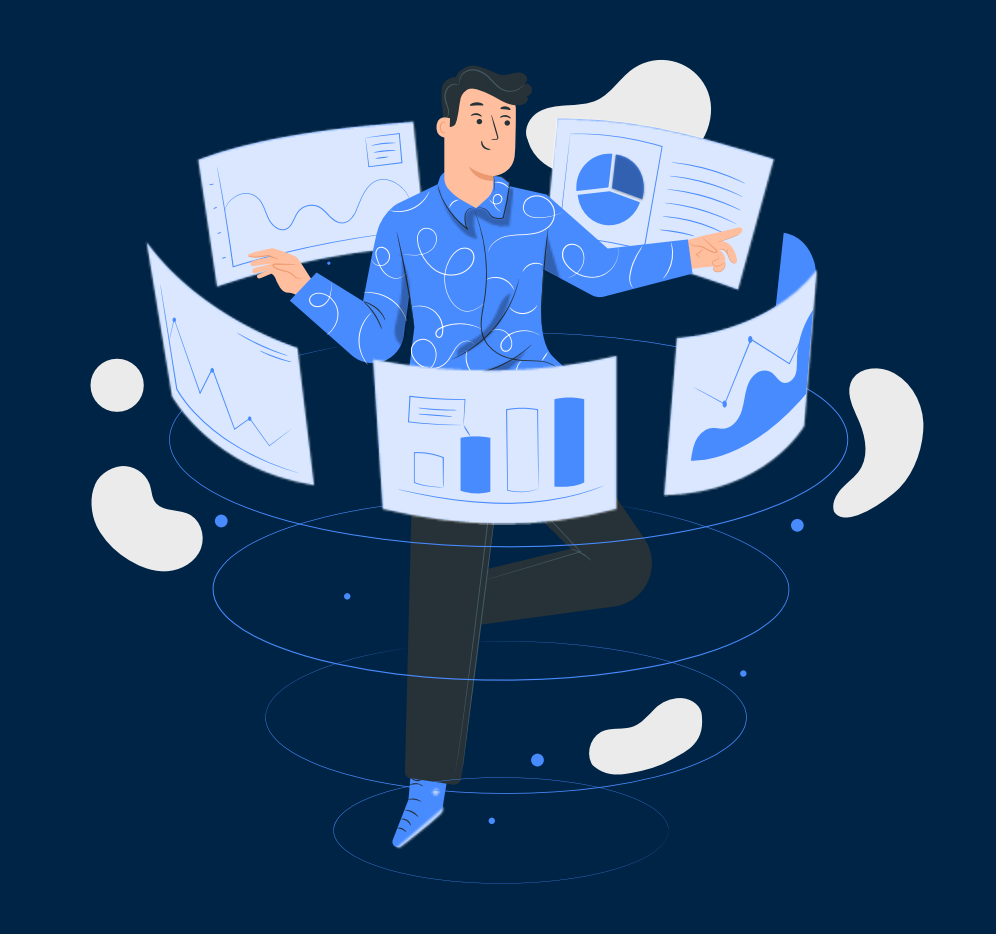

( see

Administrator ponosi odpowiedzialność za prawidłowe nadanie ról użytkownikom. Dostęp do danych osobowych pracowników można nadać osobie, która może takie dane przetwarzać.

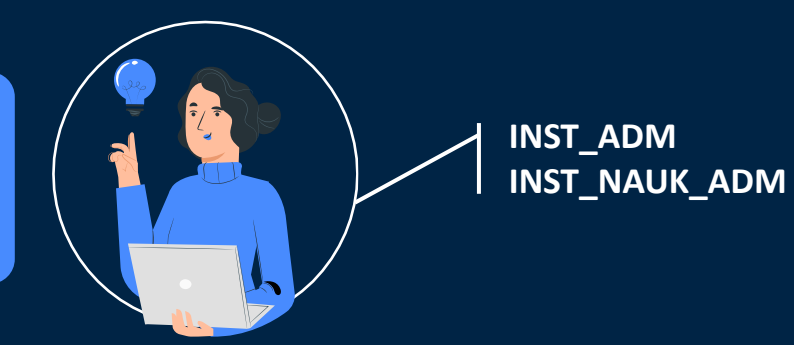

Administrator SEDN

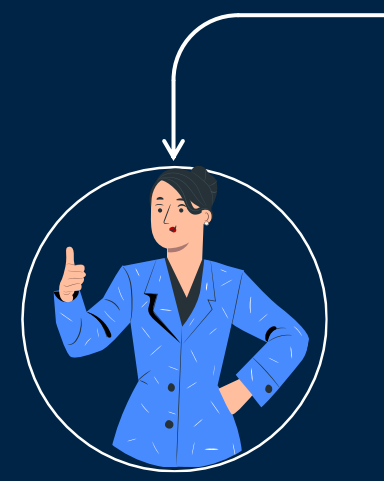

## Kierownik (Obiekt: podmiot)

Podgląd wszystkich danych ze wszystkich dyscyplin w całym ewaluowanym podmiocie

Finalna akceptacja zestawienia osiągnięć do ewaluacji

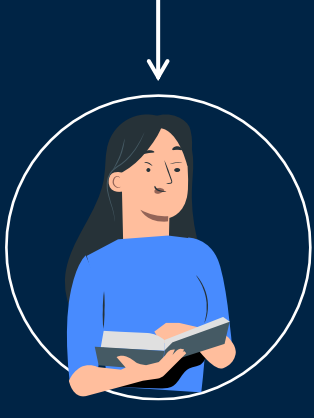

### Obserwator (Obiekt: podmiot)

Podgląd wszystkich danych ze wszystkich dyscyplin w całym ewaluowanym podmiocie

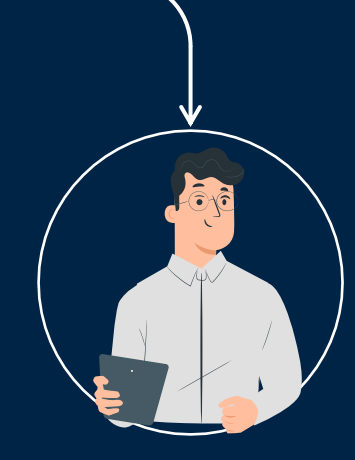

## Koordynator (Obiekt: dyscyplina)

Podgląd wszystkich danych z wybranych dyscyplin w całym ewaluowanym podmiocie

Wstępna akceptacja zestawienia osiągnięć do ewaluacji

## **Administrator SEDN:**

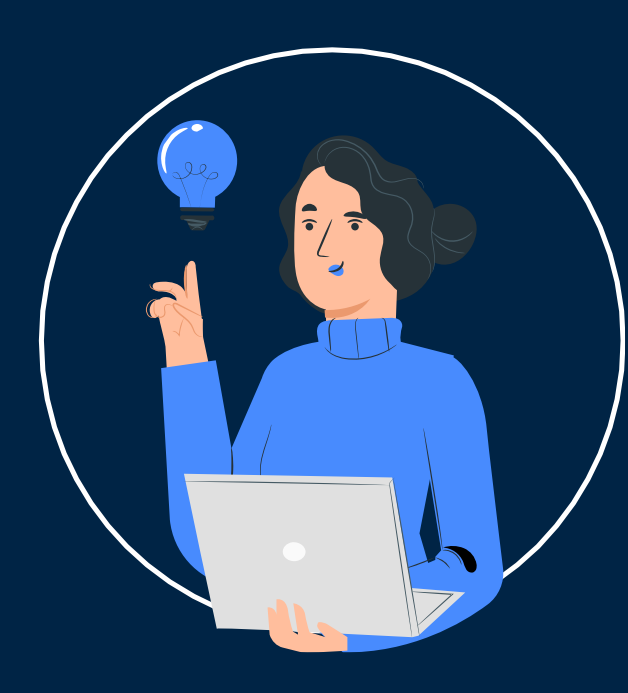

### Poziom uprawnień

• Podmiot

## Dostęp do modułów:

- Profil
- Administracja (zarządzanie użytkownikami, zakładanie kont)

- Swoim profilem
- Zakłada nowych użytkowników w swoim Podmiocie
- Widzi listę użytkowników o rolach:
  - Administrator
  - Kierownik
  - Koordynator
  - Obserwator
- Może nadawać użytkownikom role:
  - Kierownik
  - Koordynator
  - Obserwator
- Może edytować dane użytkowników, którymi zarządza

## **Kierownik:**

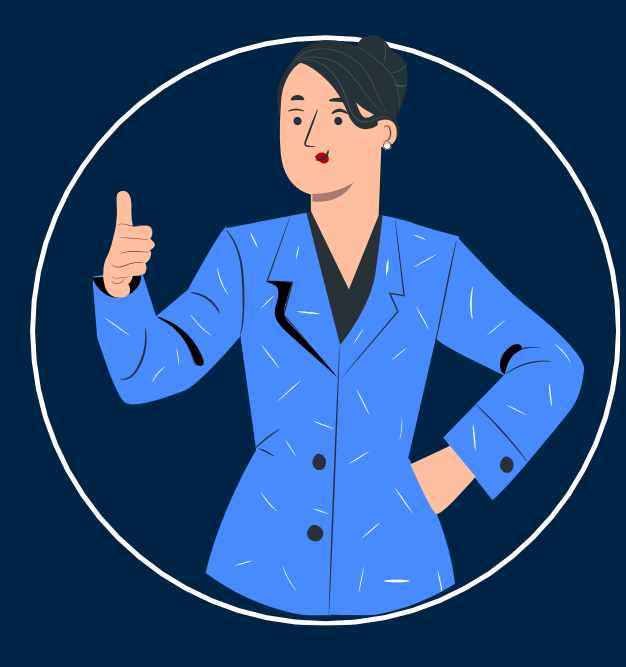

#### Poziom uprawnień:

• Podmiot

#### Dostęp do modułów:

- Profil
- Podmiot w ewaluacji
- Osoby w ewaluacji
- Dorobek naukowy i artystyczny (Kryterium I, Kryterium II i Kryterium III)
- Ewaluacja Zestawienie osiągnięć KI, KII, KIII
- Zarządzanie procesem odwoławczym (w przyszłości)

- Swoim profilem
- Podmiotem w zakresie wglądu w dane
- Osobami w ewaluacji w zakresie:
  - wglądu w dane
  - wglądu w dyscypliny, w których ewaluowane mają być ich osiągnięcia
- Dorobkiem naukowym i artystycznym w zakresie:
  - wglądu w dane
  - wyboru zestawienia do ewaluacji
  - zatwierdzenia zestawienia przygotowanego przez Koordynatora

## **Koordynator:**

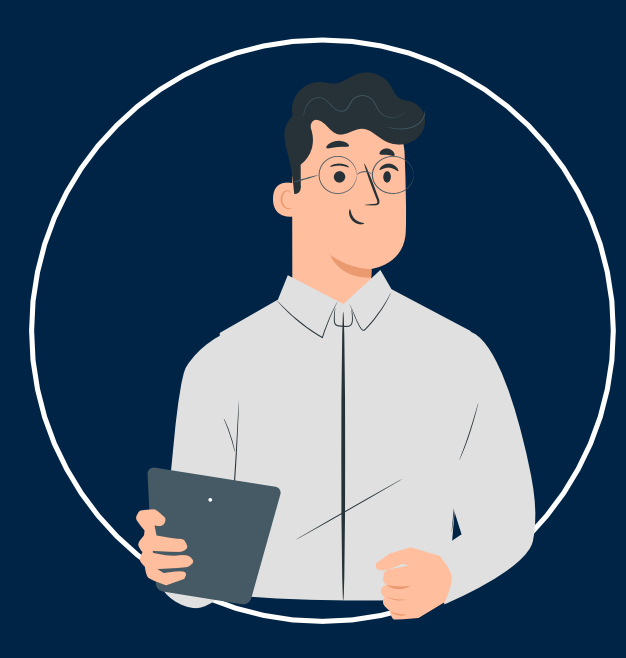

#### Poziom uprawnień

• Dyscyplina w ramach podmiotu

#### Dostęp do modułów:

- Profil
- Podmiot w ewaluacji
- Osoby w ewaluacji
- Dorobek naukowy i artystyczny (Kryterium I, Kryterium II i Kryterium III)
- Wgląd w proces odwoławczy (w przyszłości)

- Swoim profilem
- Podmiotem w swojej dyscyplinie w zakresie wglądu w dane
- Pracownikami w swojej dyscyplinie w zakresie:
  - wglądu w dane
  - podglądu ich osiągnięć, które mają być poddane ewaluacji
- Dorobkiem naukowym i artystycznym w zakresie:
  - wglądu w dane
  - wyboru zestawienia do ewaluacji

## **Obserwator:**

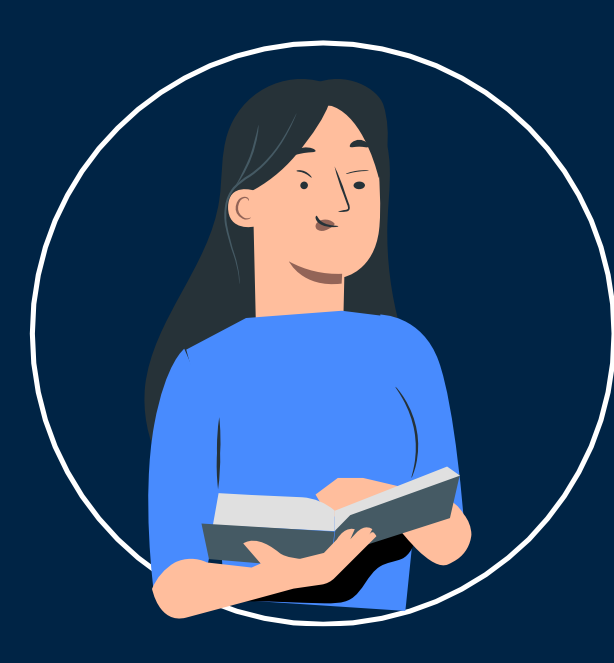

#### Poziom uprawnień:

• Podmiot

#### Dostęp do modułów:

- Profil
- Podmiot w ewaluacji
- Osoby w ewaluacji
- Dorobek naukowy i artystyczny (Kryterium I, Kryterium II i Kryterium III)
- Wgląd w proces odwoławczy (w przyszłości)

- Swoim profilem
- Widzi listę użytkowników o rolach:
  - Administrator
  - Kierownik
  - Koordynator
  - Obserwator
- Podmiotem w zakresie wglądu w dane
- Pracownikami w zakresie wglądu w dane
- Dorobkiem naukowym i artystycznym w zakresie wglądu w dane

# Zakładanie konta w SEDN, logowanie i profil użytkownika

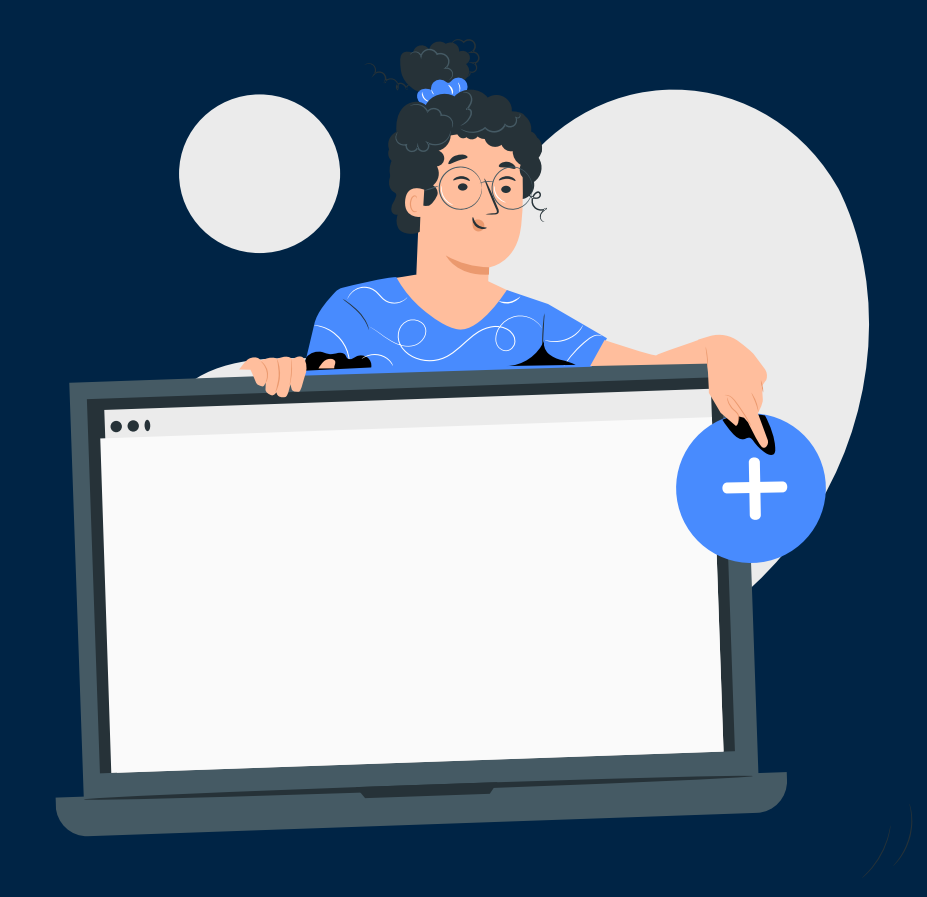

## Jak założyć konto w SEDN?

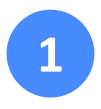

Zgłoś się do Administratora w podmiocie, do którego danych chcesz mieć dostęp

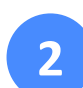

Administrator SEDN:

- nada Ci jedną z ról: Kierownik, Koordynator lub Obserwator
- przy nadawaniu roli koordynatorowi wskaże konkretną dyscyplinę lub dyscypliny
- 3
- Potwierdź link aktywacyjny wysłany na maila podanego przy zakładaniu konta, który zawiera nazwę instytucji i login

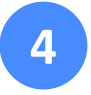

Po kliknięciu w link aktywacyjny przejdziesz do formatki, w której wprowadź swoje indywidualne hasło do SEDN.

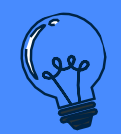

Każdy użytkownik posiada w aplikacji SEDN jedno konto. Pracując w różnych podmiotach może posiadać kilka kontekstów logowania. Administrator podmiotu może zablokować użytkownikowi kontekst, ale nie może zablokować mu dostępu do konta.

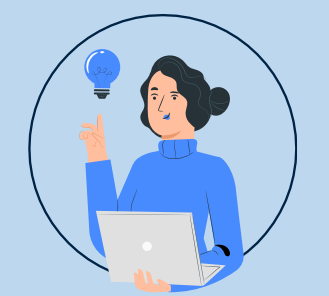

Administrator

Logowanie wyłącznie za pomocą Modułu Centralnego Logowania (MCL)

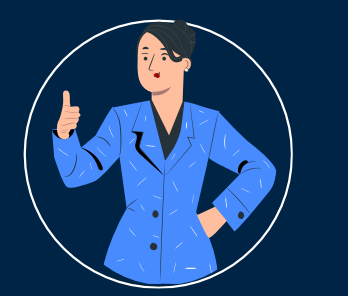

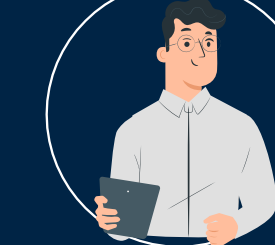

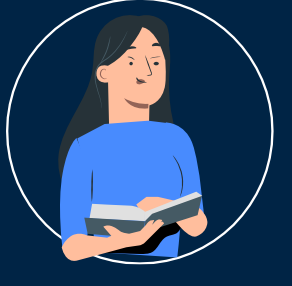

Kierownik

Koordynator

Obserwator

Logowanie przez aplikację SEDN lub za pomocą Modułu Centralnego Logowania (po połączeniu konta SEDN z MCL)

## Jak połączyć konto SEDN z MCL?

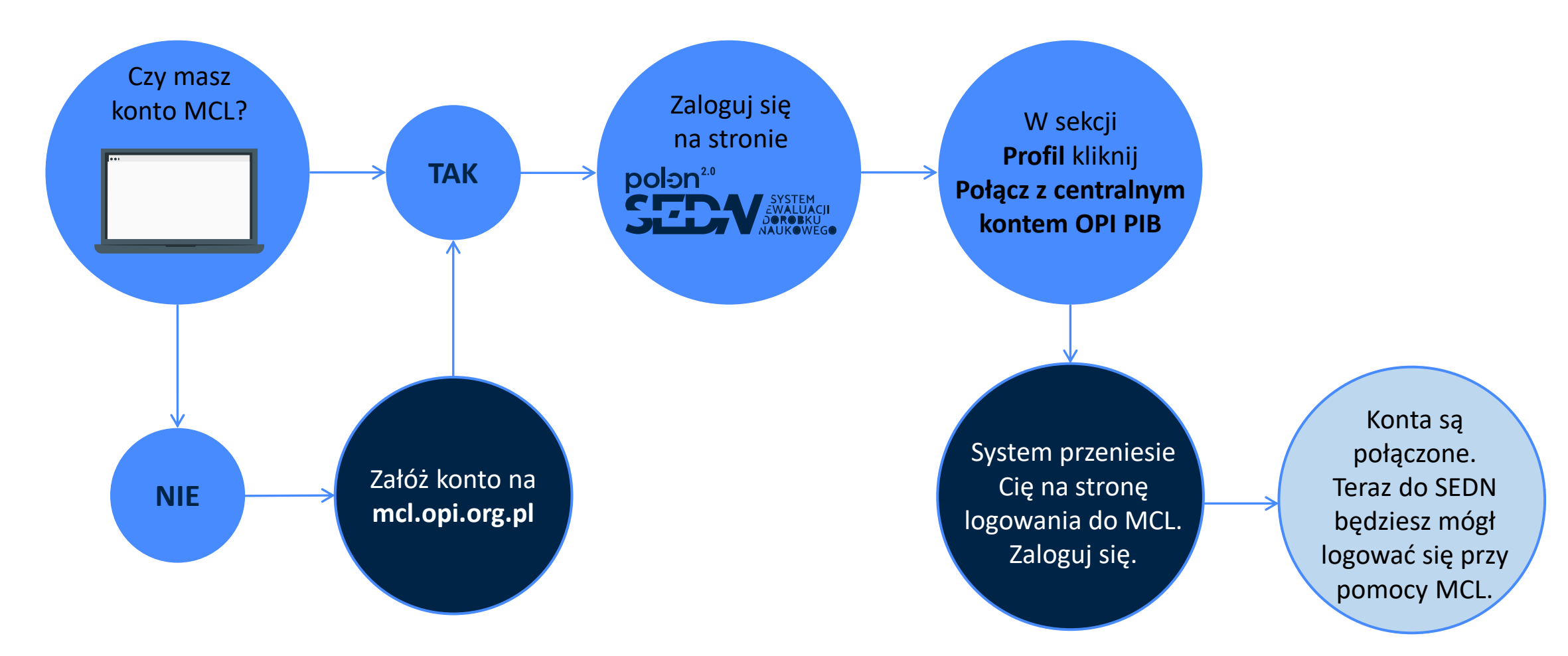

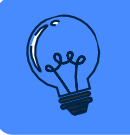

Uwaga! Połączenie konta SEDN z MCL jest nieodwracalne!

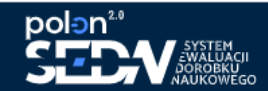

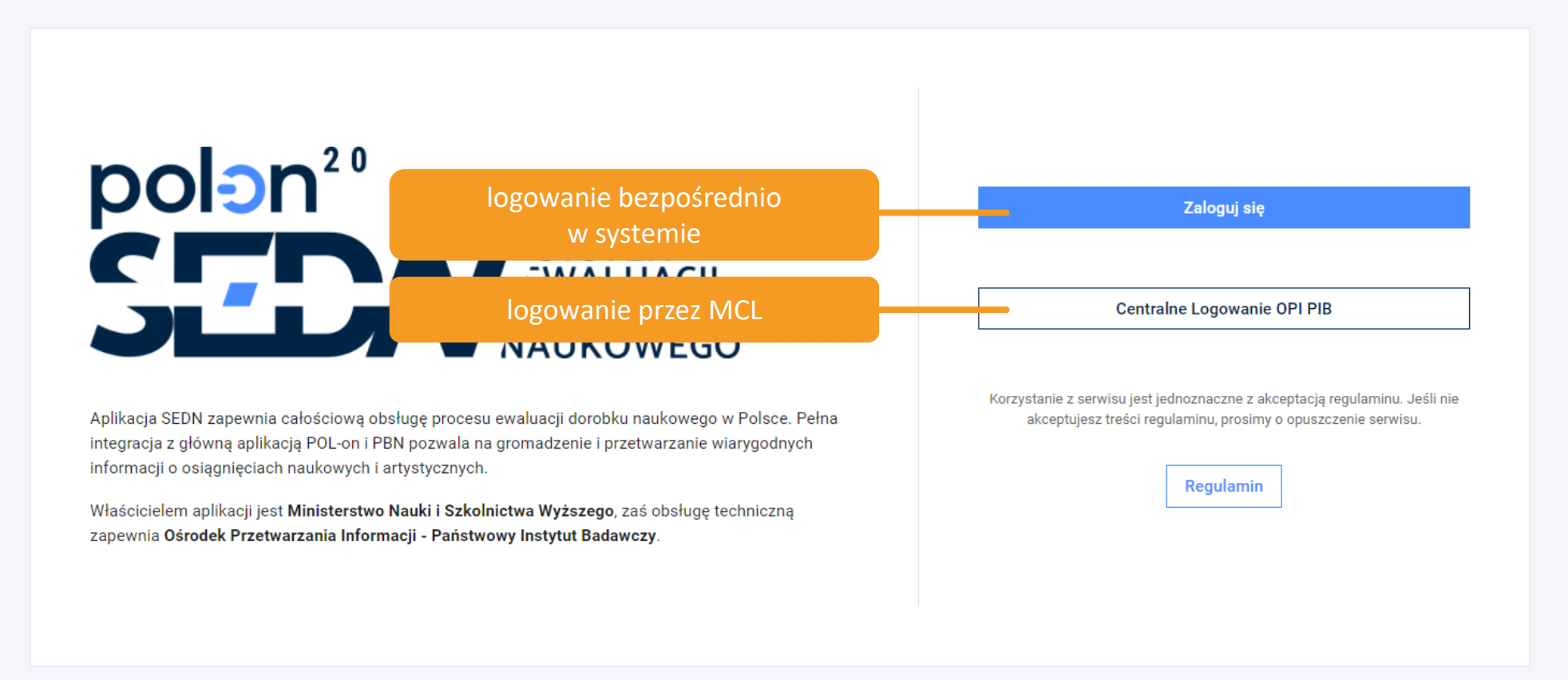

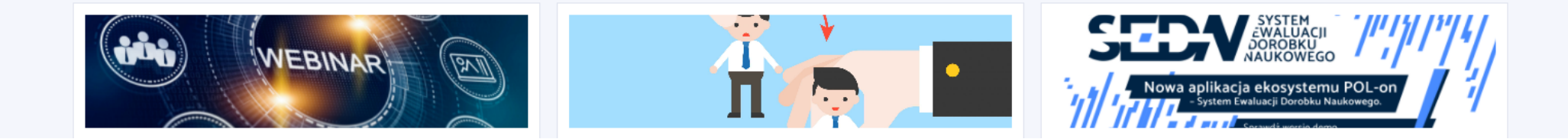

## Logowanie do systemu w 4 krokach

Logowanie składa się z następujących etapów (aplikacja prowadzi użytkownika podczas logowania):

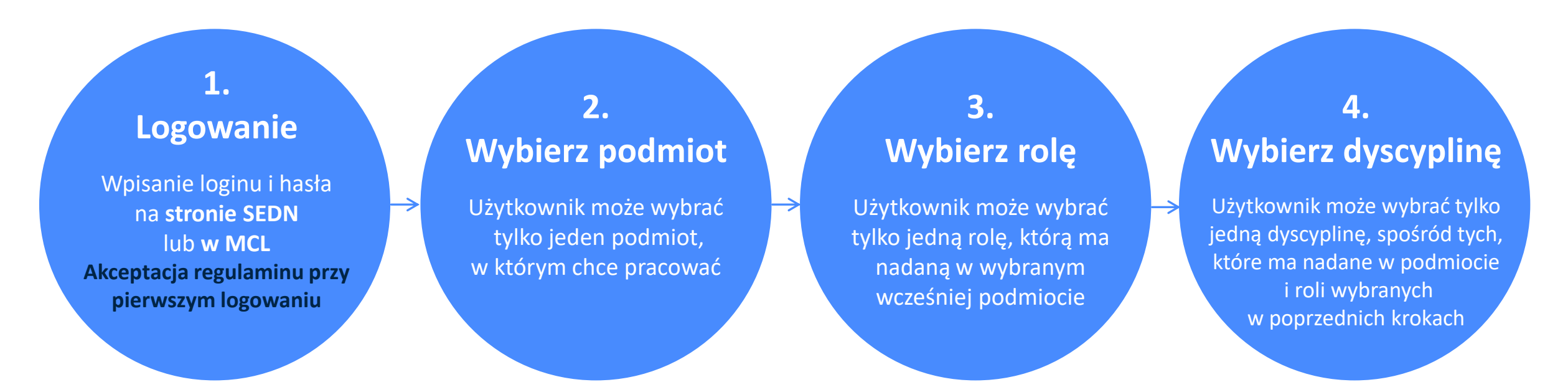

220

Przedstawiona ścieżka logowania zakłada wariant maksymalny – użytkownik pracuje w kilku podmiotach i ma kilka ról oraz dyscyplin.

Jeśli użytkownik pracuje w jednym podmiocie, ma tylko jedną rolę (czyli nie ma możliwości wyboru) to krok jest pomijany i następuje automatyczne przeniesienie użytkownika, do kolejnego kroku, w którym możliwy będzie wybór.

| Podmio<br>Nazwa | <sup>ot:</sup><br>a Podmiotu                                           |                                |                                     |   |                                                            |                                                                                                    |                   |              | Użytkownik:<br>Imię Nazwisko | Czas sesji:<br>28:55 | ➔ Wyloguj   |
|-----------------|------------------------------------------------------------------------|--------------------------------|-------------------------------------|---|------------------------------------------------------------|----------------------------------------------------------------------------------------------------|-------------------|--------------|------------------------------|----------------------|-------------|
| =               | polen <sup>2.0</sup><br>SEDV SYSTEM<br>JOROBKU<br>JOROBKU<br>NAUKOWEGO |                                |                                     |   |                                                            |                                                                                                    |                   |              | 📔 Baza wiedzy                | y 🕜 Pomoc            | [EN] Englis |
| Pro             | ĥI                                                                     | <b>∩</b> > P                   | 'anel > Wybierz rolę                |   |                                                            |                                                                                                    |                   |              |                              |                      |             |
|                 | dostępne kro<br>logowania                                              | ki 1                           | Logowanie                           | 2 | Wybierz podmiot                                            | 3                                                                                                    | Wybierz rolę      | 4            | ¥ Wybierz (                  | dyscyplinę           | _           |
|                 |                                                                        |                                |                                     |   | Podmiot<br>Wybierz dostępną Ro<br>O<br>Możesz wy<br>Zaakce | : Nazwa Podmiotu<br>Dlę w jakiej chce<br>Kierownik<br>Koordynator<br>I w jakiej chce<br>Kierownik<br>I koordynator | esz pracować:     | dos          | tępny wybór<br>w kroku       |                      |             |
|                 | © 20                                                                   | 021 Ośrodek Przetwarzania Info | rmacji - Państwowy Instytut Badawcz | у | Podstawy prawne (W BU                                      | JDOWIE) Regularni                                                                                                  | in POL-ON PBN Szł | colenia Mapa | strony Deklaracja dostępr    | ności                |             |

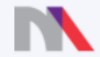

Ministerstwo Nauki i Szkolnictwa Wyższego

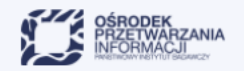

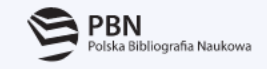

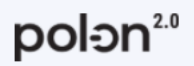

| Poo<br>Poo                                                | miot:<br>dmiot czwarty                    | Rola:<br>Koordynator                        | Dyscyplina:<br>technologia żywności i żywienia | ≓ Zmień kontekst                          |                                                        |                                                                                   |                                                   |                                                                               | Użytkownik:<br>Imię Nazwisko              | Czas sesji:<br>26:33                                      | 🗃 Wyloguj           |
|-----------------------------------------------------------|-------------------------------------------|---------------------------------------------|------------------------------------------------|-------------------------------------------|--------------------------------------------------------|-----------------------------------------------------------------------------------|---------------------------------------------------|-------------------------------------------------------------------------------|-------------------------------------------|-----------------------------------------------------------|---------------------|
| ■<br>© 1                                                  | polen <sup>20</sup><br>SECA               | SYSTEM<br>EWALUACII<br>JOROBKU<br>NAUKOWEGO | $\mathbf{\hat{\omega}}$ > Panel > Pr           | Wybra<br>Zmiar                            | ny kontekst log<br>na kontekstu je<br>roli / dyscyplir | gowania (podmiot, rola i d<br>st ponownym wyborem po<br>ny w przypadku koordynato | yscyplina).<br>odmiotu /<br>ora.                  |                                                                               | 📕 Baza wiedzy                             | Pomoc                                                     | [EN] English        |
|                                                           | Zmiana hasł                               | а                                           |                                                |                                           |                                                        | Profil                                                                            |                                                   |                                                                               |                                           |                                                           |                     |
| <u>命</u> F                                                | Podmiot                                   |                                             |                                                |                                           |                                                        |                                                                                   |                                                   |                                                                               |                                           |                                                           |                     |
|                                                           | Podmiot w e                               | waluacji                                    | Dane użytkownik                                | ca                                        |                                                        |                                                                                   |                                                   |                                                                               |                                           |                                                           |                     |
|                                                           | Osoby w ewa                               | aluacji                                     | Dane użytkow                                   | wnika                                     |                                                        |                                                                                   | Podr                                              | miot                                                                          |                                           |                                                           |                     |
| ★ Osiągnięcia nauk<br>artystyczne Kryterium I Kryterium I |                                           | owe i                                       | E-mail<br>imie.<br>Stopie<br>mgr               | nazwisko@opi.org.pl<br>ń / Tytuł          |                                                        | możliwe dokonanie<br>zmiany przez<br>użytkownika                                  | <ul><li>A</li><li>A</li><li>A</li><li>A</li></ul> | Podmiot pierwszy<br>Podmiot drugi<br>Podmiot trzeci<br><u>Podmiot czwarty</u> | Podmiot<br>użytkow<br>Oznaczen<br>• A – a | y, do którycł<br>nik ma doste<br>nia przy podm<br>aktywny | n<br>2p.<br>iotach: |
|                                                           | Kryterium III                             |                                             | lmię<br>Imię                                   |                                           |                                                        | możliwe dokonanie                                                                 | A                                                 | Podmiot piąty                                                                 | • Z – z                                   | ablokowany                                                |                     |
| z                                                         | dostępność<br>ależy od rol<br>pracuje uży | é modułu<br>li, w której<br>/tkownik        | Nazwi<br>Nazv                                  | <sup>sko</sup><br>visko                   |                                                        | zmiany przez<br>administratora                                                    | Koo                                               | rdynator –                                                                    | Role dost<br>do któreg<br>zalogowa        | tępne w poc<br>go użytkown<br>any                         | lmiocie,<br>ik jest |
|                                                           |                                           |                                             | Status<br>Aktyr                                | konta<br>wne                              |                                                        |                                                                                   | Dysc                                              | c <b>yplina</b><br>ctwo i ogrodnictwo                                         |                                           |                                                           |                     |
|                                                           |                                           |                                             | Za                                             | ipisz zmiany                              |                                                        |                                                                                   | tech<br>wete                                      | nologia żywności i żywienia<br>erynaria                                       | Dyscyplin<br>podmioc<br>użytkowi          | ny dostępne<br>ie, do które<br>nik jest zaloę             | w<br>go<br>gowany _ |
|                                                           |                                           |                                             | Zn                                             | nień hasło<br>łącz z centralnym kontem Ol | PI PIB                                                 | połączenie SEDN z<br>MCL (nieodwracalne)                                          | nauk                                              | ki leśne<br>echnika i rybactwo                                                | (tylko dla                                | a Koordynato                                              | ora)                |

## Praca administratora SEDN

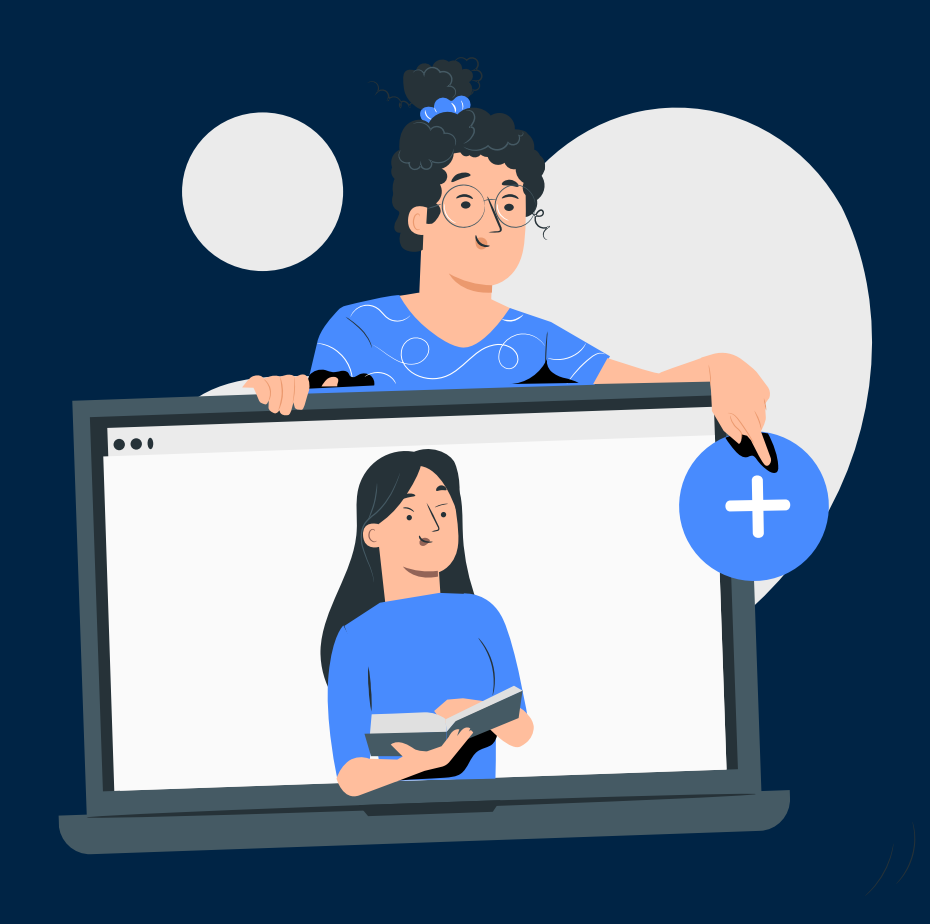

| Podmiot: Rola:<br>Nazwa podmiotu Administrator <b>⊂⊂ Zmień ko</b>                                             | ntekst                                                                                                    |        |                                                                                                    | Użytkownik:<br>Imię Nazwisko | Czas sesji:<br>26:42 | 🔁 Wyloguj    |
|----------------------------------------------------------------------------------------------------|----------------------------------------------------------------------------------------------------|--------|----------------------------------------------------------------------------------------------------|------------------------------|----------------------|--------------|
|                                                                                                    |                                                                                                    |        |                                                                                                    | Baza wiedzy                  | Pomoc                | [EN] English |
| <ul> <li>Profil</li> <li>Zmiana hasła</li> <li>Zarządzanie użytkownikami</li> <li>Zakładanie konta</li> </ul> | > Panel > Profil<br>Dane użytkownika                                                                                                    | Profil |                                                                                                    |                              |                      |              |
| <ul> <li>zmiana danych<br/>użytkowników</li> <li>zmiana uprawnień</li> <li>zakładanie kont</li> </ul>         | Dane użytkownika   E-mail   imie.nazwisko@opi.org.pl   Stopień / Tytuł   mgr   Imię   Imię   Imię   Mazwisko   Nazwisko   Status konta   Aktywne     Zapisz zmiany   Konto połączone z centralnym kontem OPI PIB |        | Podmiot         A       Podmiot pierwszy         A       Podmiot drugi         A       Podmiot trzeci         A       Podmiot czwarty         A       Podmiot piąty |                              |                      |              |

# Administrator SEDN zarządzanie użytkownikami

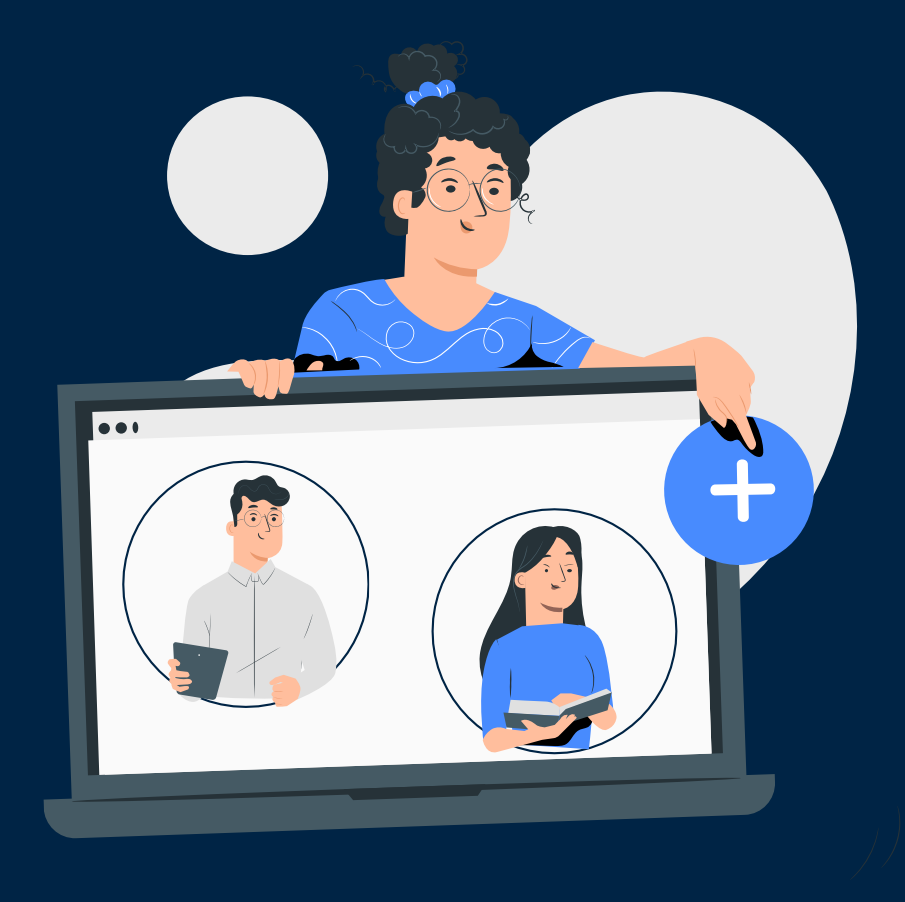

| Podmiot: Rola:<br>Nazwa podmiotu Administrator | <b>≓</b> Zmień kontekst |                   |               |                           | Użytkownik: Czas sesji:<br>Imię Nazwisko 26:42 | 🔁 Wylo   |
|------------------------------------------------|-------------------------|-------------------|---------------|---------------------------|------------------------------------------------|----------|
|                                                |                         |                   |               |                           | 📔 Baza wiedzy 🕜 Pomoc                          | [EN] Er  |
| Profil                                         | <b>n</b> > Pan          | nel > Zarządzanie | użytkownikami |                           |                                                |          |
| Zmiana hasła                                   |                         |                   |               | Zarządzanie użytkownikami |                                                |          |
| 🕰 Zarządzanie użytkownikami                    |                         |                   |               |                           |                                                |          |
| Zakładanie konta                               |                         |                   |               | Filtruj                   | wyszukiwanie użytkowników                      | ~        |
|                                                |                         | Imię              | Nazwisko 个    | E-mail                    | Status kontekstu                               | <b>^</b> |
|                                                |                         | Adam              | Adamski       | a.adamski@pomiot.pl       | Aktywny                                        |          |
|                                                |                         | Bolesław          | Bolesławski   | b.boleslawski@pomiot.pl   | Zablokowany                                    |          |
|                                                |                         | Czesław           | Czesławski    | c.czeslawski@pomiot.pl    | Zablokowany                                    |          |
|                                                |                         | Dawid             | Dawidowicz    | d.dawidowicz@pomiot.pl    | Zablokowany                                    |          |
| uzytkownicy<br>w podmiocie                     |                         | Dorota            | Dorociak      | d.dorociak@pomiot.pl      | Zablokowany                                    |          |
|                                                |                         | Edward            | Edwardowicz   | e.edwardowicz@pomiot.pl   | Aktywny                                        |          |
|                                                |                         | Ewelina           | Eweliniak     | e.eweliniak@pomiot.pl     | Aktywny                                        |          |
|                                                |                         | Filip             | Filipiak      | f.filipiak@pomiot.pl      | Aktywny                                        |          |
|                                                |                         | Florentyna        | Florek        | f.florek@pomiot.pl        | Aktywny                                        |          |
|                                                |                         | Katarzyna         | Katarzyniak   | k.katarzyniak@pomiot.pl   | Aktywny                                        |          |

| Podmiot: Rola:<br>Nazwa podmiotu Administrator            |                                                                                 | Użytkownik:<br>Imię Nazwisko | Czas sesji:<br>26:42 | → Wyloguj  |
|-----------------------------------------------------------|---------------------------------------------------------------------------------|------------------------------|----------------------|------------|
| polen <sup>2.0</sup><br>SEDV system<br>Jorobku<br>Jorobku |                                                                                 | 📔 Baza wiedzy                | Pomoc                | [EN] Engli |
| 9 Profil                                                  | 🍙 > Panel > Zarządzanie użytkownikami                                           |                              |                      |            |
| Zmiana hasła                                              | Zarządzanie użytkownikami                                                       |                              |                      |            |
| 🚨 Zarządzanie użytkownikami                               |                                                                                 |                              |                      |            |
| Zakładanie konta                                          | Filtruj                                                                         |                              | ^                    | _          |
|                                                           | Imię Nazwisko                                                                   | Rola                         | •                    |            |
|                                                           |                                                                                 |                              |                      |            |
|                                                           | Aktywacja od 🖻 Aktywacja do 🖻 E-mail                                            | Status kontekstu             | ~                    |            |
|                                                           | Wybierz dyscypliny                                                              |                              | ~                    |            |
|                                                           | X Wyczyść Filtruj                                                               |                              |                      |            |
|                                                           |                                                                                 |                              |                      | *          |
|                                                           | Użytkowników można filtrować po imieniu, sa sa sa sa sa sa sa sa sa sa sa sa sa | tatus kontekstu              |                      |            |
|                                                           | i statusie kontekstu.                                                           | ktywny                       |                      |            |
|                                                           | Dodatkowo po dyscyplinie (po rozwinięciu należy pomiot.pl z                     | ablokowany                   |                      |            |
|                                                           | wybrac dziedzinę i dyscyplinę uzytkownika) miot.pl z                            | ablokowany                   |                      |            |
|                                                           | Dawid Dawidowicz d.dawidowicz@pomiot.pl                                         | ablokowany                   |                      |            |

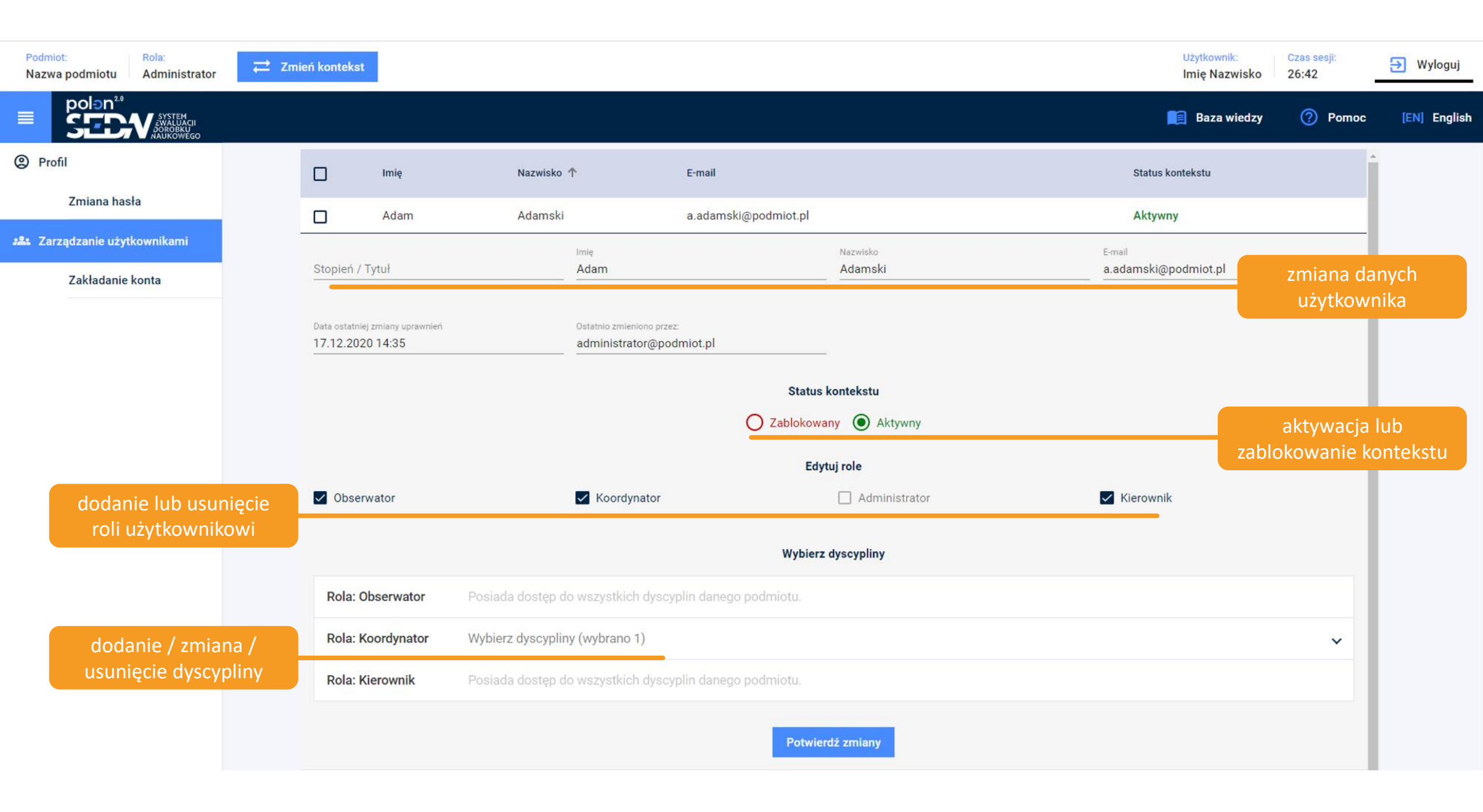

# Administrator SEDN zakładanie konta użytkownikowi

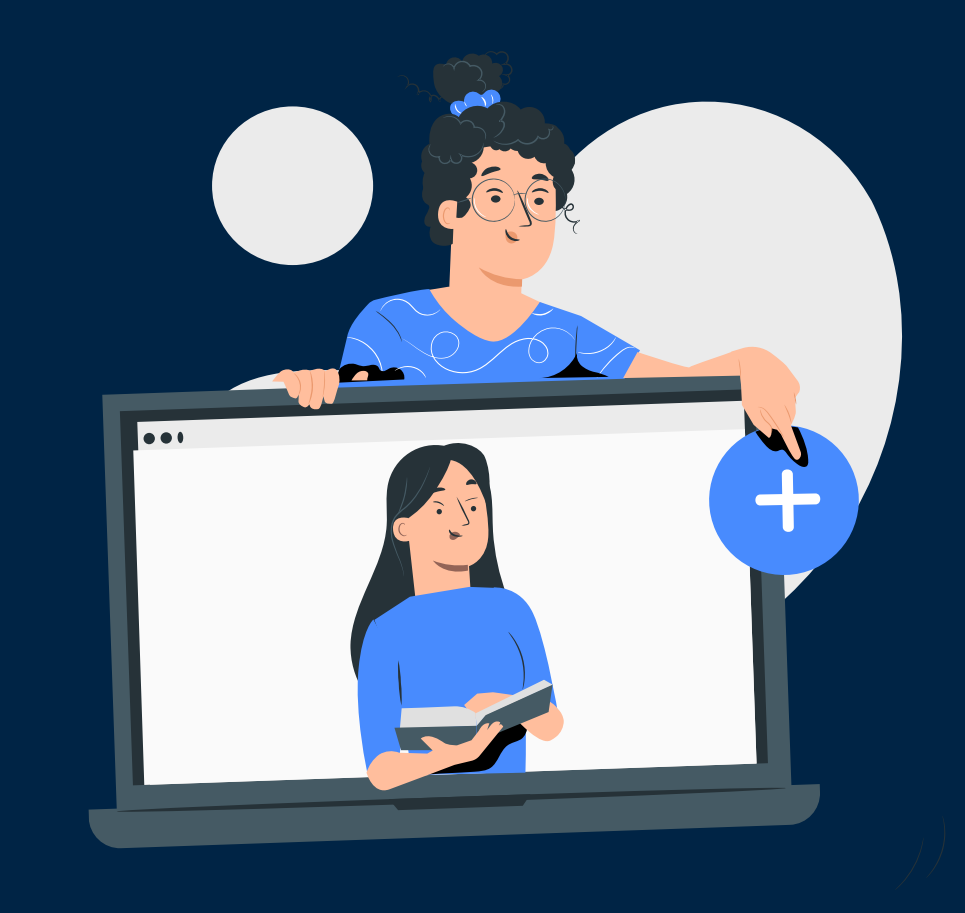

## Zakładanie konta użytkownikowi w trzech krokach

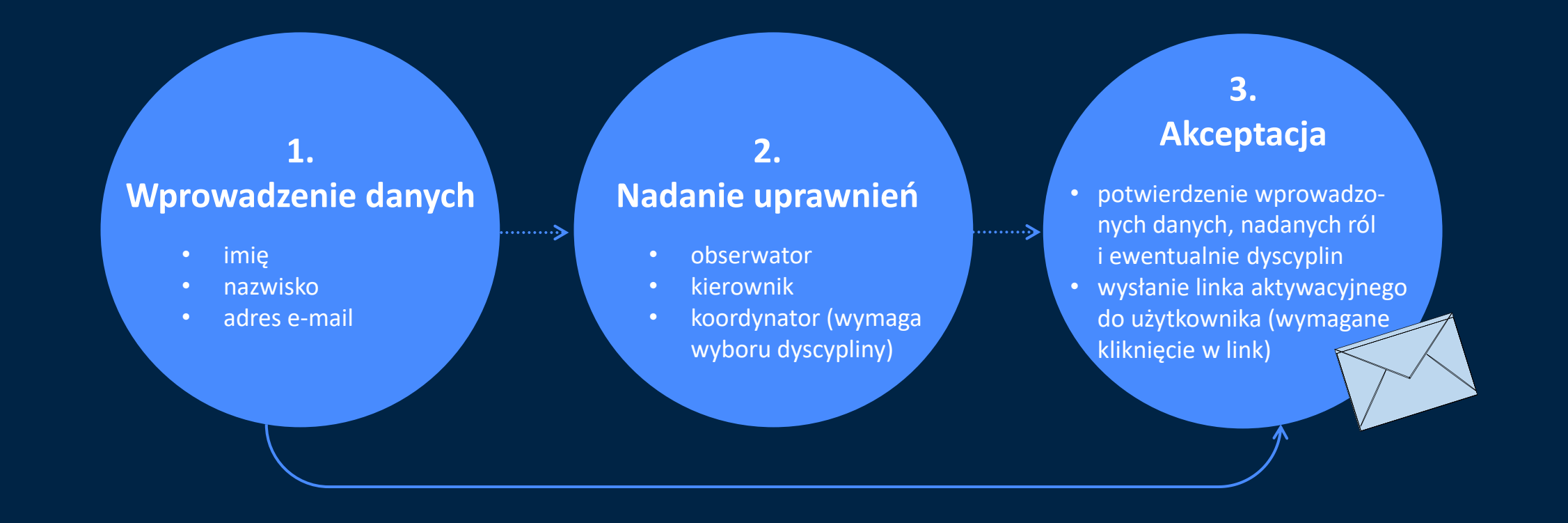

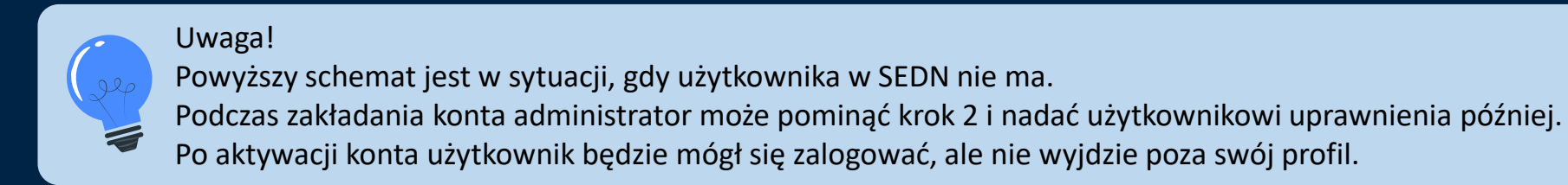

## Zakładanie konta użytkownikowi – możliwe sytuacje

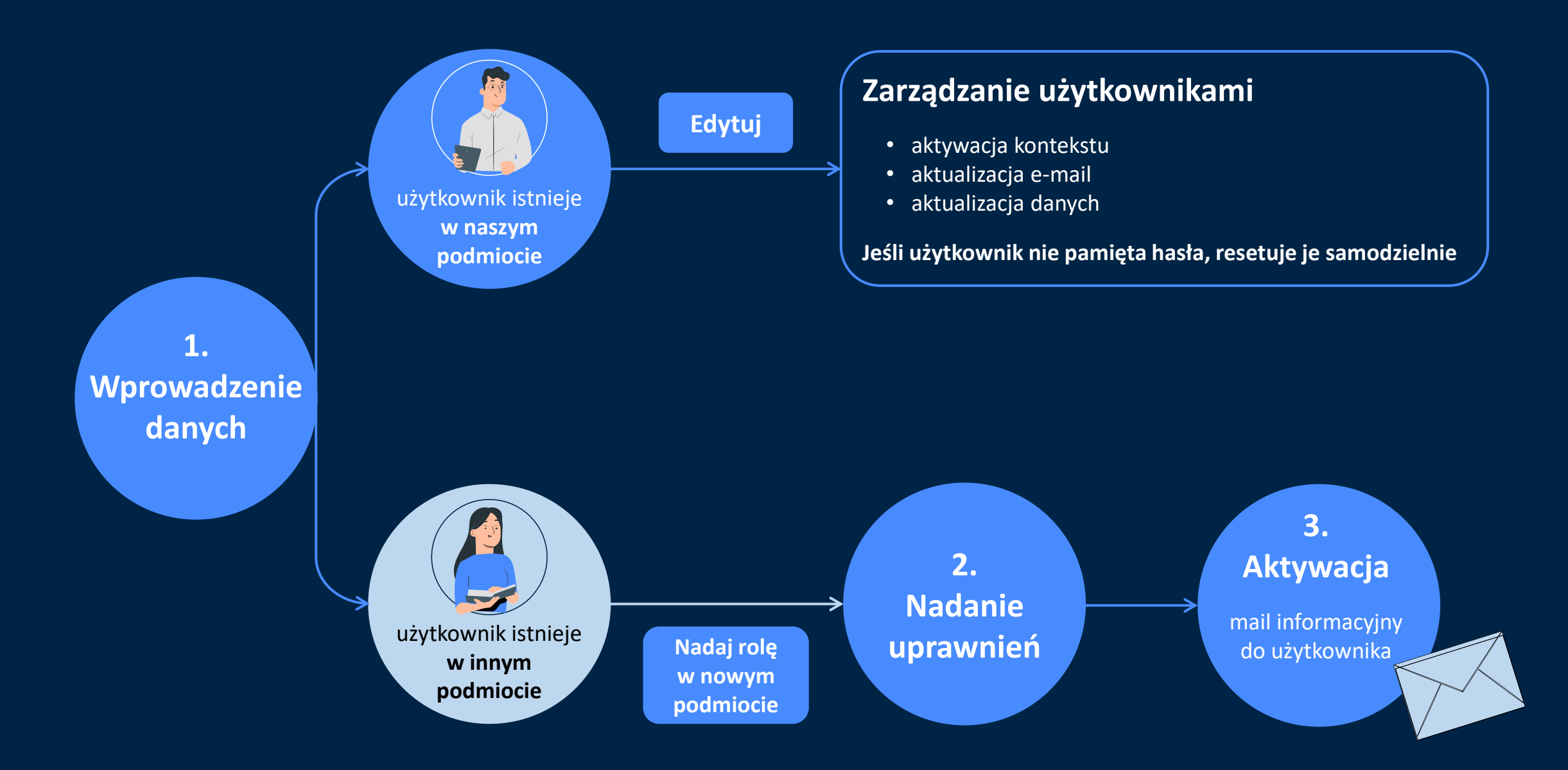

| Podmiot:<br>Nazwa podmiotu  | Rola:<br>Administrator                      | <b>≓</b> Zmień kontekst                       |                                                       | Użytko<br>Imię i                                            | ownik: Czas sesji:<br>i nazwisko 28:53                            | ∋ Wyloguj                      |
|-----------------------------|---------------------------------------------|-----------------------------------------------|-------------------------------------------------------|-------------------------------------------------------------|-------------------------------------------------------------------|--------------------------------|
|                             | SYSTEM<br>AWALUACII<br>AOROBKU<br>NAUKOWEGO |                                               |                                                       | E Ba                                                        | aza wiedzy 🕜 Pomoc                                                | [EN] English                   |
| Profil                      |                                             | <b>⋒</b> > Panel > Za                         | Izanie użytkownikami > Zakładania konta użytkownikowi |                                                             |                                                                   |                                |
| Zmiana hasł                 | а                                           |                                               | Zakładania konta uży                                  | kownikowi                                                   |                                                                   |                                |
| 🏝 Zarządzanie użytkownikami |                                             |                                               |                                                       |                                                             |                                                                   |                                |
| Zakładanie k                | conta                                       | 1 Podstawov                                   | ne 2 Nadanie u                                        | prawnień                                                    | 3 Akceptacja                                                      | a                              |
|                             |                                             |                                               | Wprowadź dane nowego u                                | ıżytkownika                                                 |                                                                   |                                |
|                             |                                             |                                               | Imię                                                  |                                                             |                                                                   |                                |
|                             |                                             |                                               | Nazwisko                                              |                                                             |                                                                   |                                |
|                             | Weryfil<br>zna                              | kacja, czy adres e-mail<br>ajduje się w bazie | E-mail                                                | po<br>ad                                                    | wprowadzeniu da<br>ministrator podejr                             | nych<br>nuje                   |
|                             | użytkowników                                |                                               | Potwierdź dane i załóż konto bez uprawnień            | Potwierdź dane i nadaj uprawnienia decyzj<br>od ra<br>(wówo | ję, czy nadać uprav<br>izu, czy pominąć te<br>czas przejdzie do k | wnienia<br>en krok<br>roku 3). |
|                             |                                             |                                               |                                                       |                                                             |                                                                   |                                |

| Podmiot:<br>Nazwa podmiotu | Rola:<br>Administrator                   | ≓ Zmień kontekst                     |                                                                                                    | Użytkownik:<br>Imię i nazwisko                                                                    | Czas sesji:<br>23:26                 | 🗃 Wyloguj    |
|----------------------------|------------------------------------------|--------------------------------------|----------------------------------------------------------------------------------------------------|---------------------------------------------------------------------------------------------------|--------------------------------------|--------------|
|                            | 2.0<br>SV SYSTEM<br>JOROBKU<br>MAUKOWEGO |                                      |                                                                                                    | 📔 Baza wiedzy                                                                                     | Pomoc                                | [EN] Englisl |
| Profil                     |                                          | 🍙 > Panel > Zarządzanie użytkownikam | i > Zakładania konta użytkownikowi                                                                                                    |                                                                                                   |                                      |              |
| Zmiana h                   | nasła                                    |                                      | Zakładania konta użytkownikowi                                                                                                    |                                                                                                   |                                      |              |
| 半 Zarządzanie u:           | żytkownikami                             |                                      |                                                                                                    |                                                                                                   |                                      |              |
| Zakładar<br>               | nie konta                                | 1 Podstawowe dane                    | 2 Nadanie uprawnień                                                                                                    |                                                                                                   | 3 Akceptacja                         |              |
|                            |                                          |                                      | Użytkownik istnieje! cownika                                                                                                    |                                                                                                   |                                      |              |
|                            |                                          |                                      | Użytkownik Adam Adamski o adresie e-mail<br>a.adamski@podmiot.pl istnieje już w Twoim podmiocie.<br>Jeżeli chcesz edytować jego role przejdź do<br>zarządzania. |                                                                                                   |                                      |              |
|                            |                                          |                                      | Odrzuć Edytuj – – – – – – – – – – – – – – – – – – –                                                                                                    | stnieniu w <b>naszym</b><br>ka z takim adresem<br>e działanie w <b>Zarzą</b><br>kownikami (Edytuj | podmiocie<br>e-mail.<br>dzanie<br>). |              |
|                            |                                          |                                      | Potwierdź dane i załóż konto bez uprawnień Potwierdź dane i nadaj uprawnienia                                                                                   |                                                                                                   |                                      |              |
|                            |                                          |                                      |                                                                                                    |                                                                                                   |                                      |              |
|                            |                                          |                                      |                                                                                                    |                                                                                                   |                                      |              |

| Podmiot: Rola:<br>Nazwa podmiotu Administ | ator Zmień kontekst                  |                                                                                                    | Użytkownik:<br>Imię i nazwisko                          | Czas sesji:<br>23:26                    | → Wyloguj                   |
|-------------------------------------------|--------------------------------------|----------------------------------------------------------------------------------------------------|---------------------------------------------------------|-----------------------------------------|-----------------------------|
|                                           | і<br>о                               |                                                                                                    | 📕 Baza wiedzy                                           | Pomoc                                   | [EN] English                |
| Profil                                    | 🍙 > Panel > Zarządzanie użytkownikam | ii > Zakładania konta użytkownikowi                                                                                                    |                                                         |                                         |                             |
| Zmiana hasła                              |                                      | Zakładania konta użytkownikowi                                                                                                    |                                                         |                                         |                             |
| 半 Zarządzanie użytkownikami               |                                      |                                                                                                    |                                                         |                                         |                             |
| Zakładanie konta                          | 1 Podstawowe dane                    | 2 Nadanie uprawnień                                                                                                    |                                                         | 3 Akceptacja                            |                             |
|                                           |                                      | Użytkownik istnieje! cownika                                                                                                    |                                                         |                                         |                             |
|                                           |                                      | Użytkownik Adam Adamski o adresie e-mail<br>a.adamski@podmiot.pl istnieje w kontekście innego<br>podmiotu. Czy chcesz dodać mu nowe uprawnienia?<br>informacja o istnieniu<br>z takju | ı w <b>innym podı</b><br>m adresem e-n                  | <b>niocie</b> użytk                     | kownika                     |
|                                           |                                      | Odrzuć Nadaj rolę w nowym Podmiocie<br>Wymagane działanie<br>W dalszych należy na<br>role w                                                                                           | <b>Nadaj rolę w r</b><br>idać użytkowni<br>naszym podmi | <b>nowym pod</b><br>kowi odpow<br>ocie. | <b>miocie</b> ).<br>/iednie |
|                                           |                                      | Potwierdź dane i załóż konto bez uprawnień Potwierdz                                                                                                    |                                                         |                                         |                             |
|                                           |                                      |                                                                                                    |                                                         |                                         |                             |

| Podmiot:<br>Nazwa podmiotu | Rola:<br>Administrator                      | ≓ Zmień kontekst |                         |                                     |                                                |                                                                         | Użytkownik:<br>Imię i nazwisko                | Czas sesji:<br>21:57                         | 🗃 Wyloguj        |
|----------------------------|---------------------------------------------|------------------|-------------------------|-------------------------------------|------------------------------------------------|-------------------------------------------------------------------------|-----------------------------------------------|----------------------------------------------|------------------|
|                            | SYSTEM<br>EWALUACII<br>NOROBKU<br>NAUKOWEGO |                  |                         |                                     |                                                |                                                                         | 📕 Baza wiedzy                                 | Pomoc                                        | [EN] Englisi     |
| Profil                     |                                             | <b>⋒</b> > Pan   | el > Zarządzanie użytko | ownikami > Zakładania konta użytkow | nikowi                                         |                                                                         |                                               |                                              |                  |
| Zmiana has                 | sła                                         |                  |                         |                                     |                                                |                                                                         |                                               |                                              |                  |
| 🎎 Zarządzanie użyt         | kownikami                                   |                  |                         |                                     |                                                |                                                                         |                                               |                                              |                  |
| Zakładanie                 | konta                                       | 💋 Po             | dstawowe dane           |                                     | 2 Nadanie uprawnień                            |                                                                         |                                               | - 3 Akceptacja                               |                  |
|                            |                                             |                  |                         |                                     | Zdefinuj uprawnienia użytkownik<br>Edytuj role | a                                                                       |                                               |                                              |                  |
| nad                        |                                             |                  | erwator                 | ✓ Koordynator                       | 🗌 Kierownik                                    |                                                                         |                                               |                                              |                  |
| nau                        | awanie upi                                  | awillen          |                         |                                     |                                                |                                                                         |                                               |                                              |                  |
|                            |                                             | Rola:            | Koordynator Wy          | magany wybór dyscypliny             |                                                |                                                                         | 1                                             | ~                                            |                  |
|                            |                                             |                  |                         |                                     | Potwierdź uprawnienia                          | wymagany wybór dyscyp<br>nadawania uprawnień k<br>mają dostęp do wszyst | oliny wyłączn<br>oordynatora<br>tkich dyscypl | ie w przypac<br>. Pozostałe r<br>in podmiotu | dku<br>ole<br>I. |

wybór dyscypliny polega na wyborze najpierw dziedziny, a potem dyscyplin/ dyscypliny w tej dziedzinie

| Zdefinuj uprawnienia użytkownika     |                   |                    |   |  |  |  |  |  |  |  |  |  |
|--------------------------------------|-------------------|--------------------|---|--|--|--|--|--|--|--|--|--|
|                                      |                   | Edytuj role        |   |  |  |  |  |  |  |  |  |  |
| Obserwator 🗸 Koordynator 🗌 Kierownik |                   |                    |   |  |  |  |  |  |  |  |  |  |
|                                      |                   | Wybierz dyscypliny |   |  |  |  |  |  |  |  |  |  |
| Rola: Koordynator Wybierz dyscy      | oliny (wybrano 2) |                    | ^ |  |  |  |  |  |  |  |  |  |
| Nauki humanistyczne                  |                   |                    | ~ |  |  |  |  |  |  |  |  |  |
| Nauki inżynieryjno-techniczne        |                   |                    | ~ |  |  |  |  |  |  |  |  |  |
| Nauki medyczne i nauki o zdrowiu     |                   |                    | ~ |  |  |  |  |  |  |  |  |  |
| Nauki rolnicze                       |                   |                    | ~ |  |  |  |  |  |  |  |  |  |
| Nauki społeczne                      |                   |                    | ~ |  |  |  |  |  |  |  |  |  |
| Nauki ścisłe i przyrodnicze          |                   |                    | ~ |  |  |  |  |  |  |  |  |  |
| Nauki teologiczne                    |                   |                    | ~ |  |  |  |  |  |  |  |  |  |
| Sztuka                               |                   | wybrano 2          | ^ |  |  |  |  |  |  |  |  |  |
| ✓ sztuki filmowe i teatralne         |                   | ✓ sztuki muzyczne  |   |  |  |  |  |  |  |  |  |  |
| Sztuki plastyczne i konserwacja dzie | ł sztuki          |                    |   |  |  |  |  |  |  |  |  |  |
|                                      |                   |                    |   |  |  |  |  |  |  |  |  |  |

Potwierdź uprawnienia

| Podmiot:<br>Nazwa podmiotu | Rola:<br>Administrator                      |                                                                           | Użytkownik:<br>Imię i nazwisko                                                                                                    | Czas sesji:<br>19:49                                                                      | ➔ Wyloguj             |
|----------------------------|---------------------------------------------|---------------------------------------------------------------------------|----------------------------------------------------------------------------------------------------|-------------------------------------------------------------------------------------------|-----------------------|
|                            | SYSTEM<br>EWALUACII<br>JOROBKU<br>NAUKOWEGO |                                                                           | 📔 Baza wiedzy                                                                                                    | Pomoc                                                                                     | [EN] English          |
| Profil                     |                                             | 🎧 > Panel > Zarządzanie użytkownikami > Zakładania konta użytkownikowi    |                                                                                                    |                                                                                           |                       |
| Zmiana has                 | ła                                          | Zakładania konta użytkownikowi                                            |                                                                                                    |                                                                                           |                       |
| 半 Zarządzanie użyt         | kownikami                                   |                                                                           |                                                                                                    |                                                                                           |                       |
| Zakładanie                 | konta                                       | Podstawowe dane 💋 Nadanie uprawnień                                       |                                                                                                    | 3 Akceptacja                                                                              |                       |
|                            |                                             | Podstawowe dane                                                           |                                                                                                    |                                                                                           |                       |
|                            |                                             | lmię: Nazwisko: E-mail:<br>Katarzyna Katarzyniak k.katarzyniak@podmiot.pl |                                                                                                    |                                                                                           |                       |
|                            |                                             | Nadane Role i Dyscypliny:                                                 |                                                                                                    |                                                                                           |                       |
|                            |                                             | Koordynator         Popraw dane       Potwierdź założenie konta           | <ul> <li>potwierdzenie założenia</li> <li>wysłanie do noweg<br/>maila z linkiem akty</li> <li>wysłanie do użytko<br/>dodaliśmy uprawnie<br/>podmiocie maila in</li> </ul> | a konta powc<br>o użytkownił<br>wacyjnym<br>wnika, którer<br>enia w naszy<br>formacyjnego | duje:<br>a<br>nu<br>m |

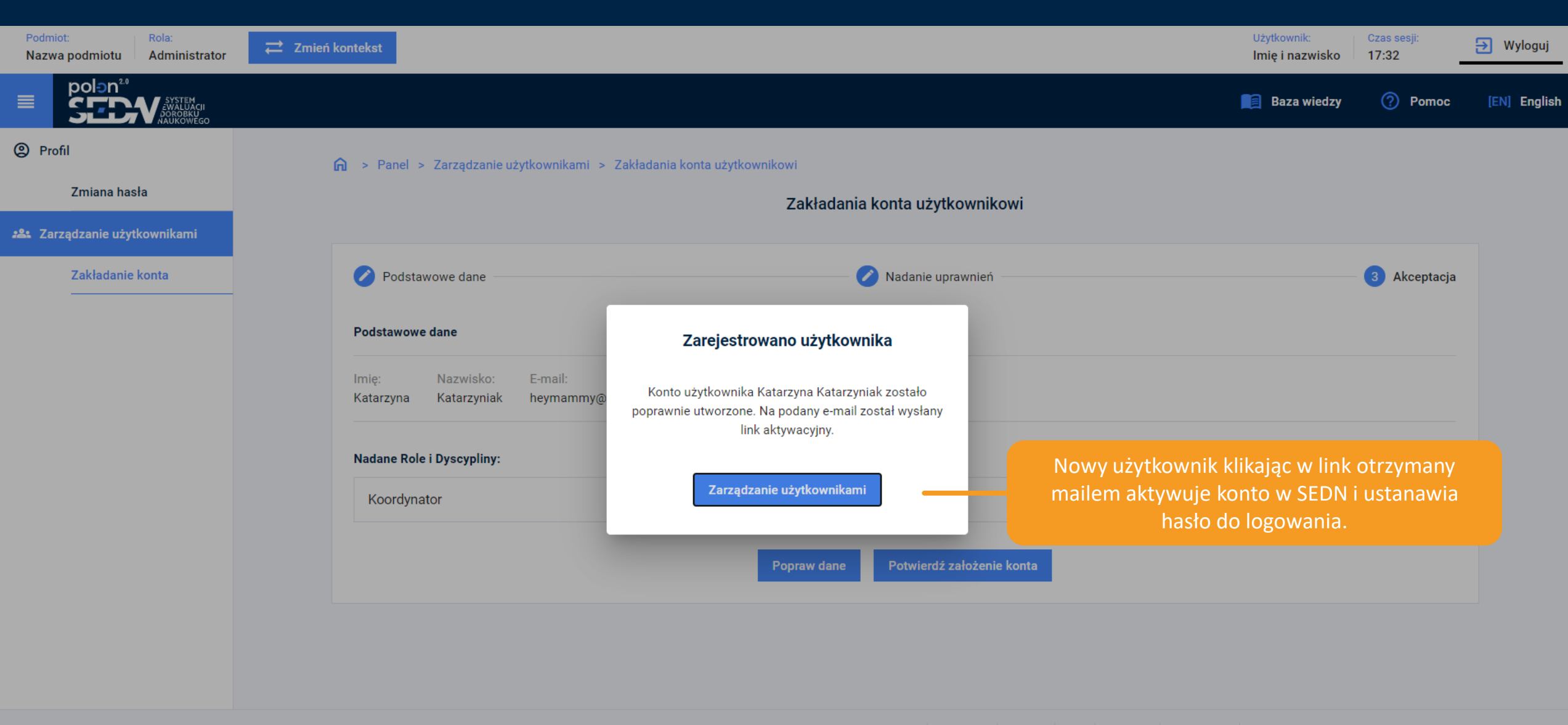

# Administrator SEDN masowe zakładanie kont (import z pliku)

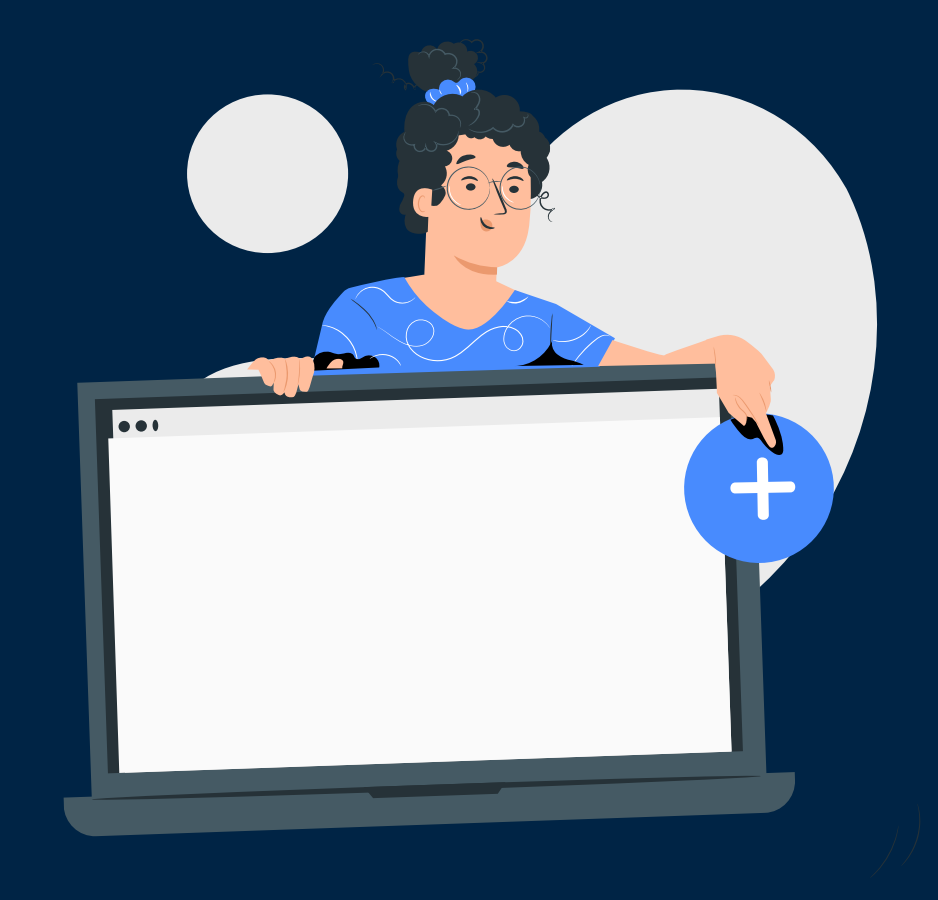

## Struktura pliku do importu

<email>;<imię>;<nazwisko>;<rola>;<nazwa dyscypliny> / <kod dyscypliny>

#### Przykład:

a.adamski@podmiot.pl;Adam;Adamski;koordynator;0 k.katarzyniak@podmiot.pl;Katarzyna;Katarzyniak;kierownik;206

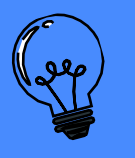

Uwaga! Jako separator należy wpisywać znak średnika, a plik zapisać w formacie \*csv.

Lista kodów dyscyplin oraz wzór pliku do importu użytkowników dostępny jest na stronie **pomocy SEDN**.

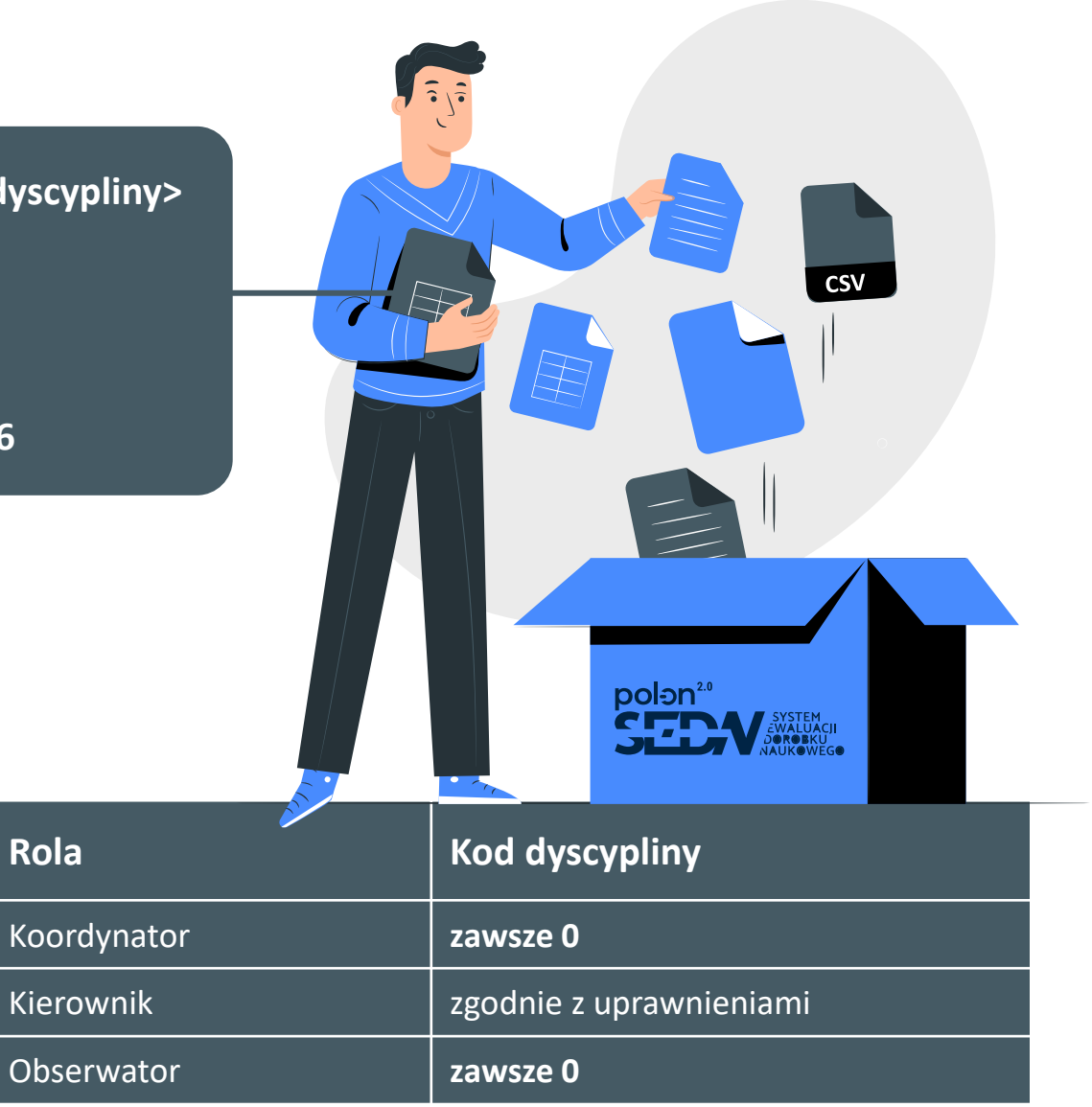

| Podmiot:<br>Nazwa podmiotu | Rola:<br>Administrator                      | Zmień konte                | ekst     |             |                             |                      |                                |        |                                          | Użytkownik:<br>Imię Nazwisko | Czas sesji:<br>26:42 | ➔ Wyloguj    |
|----------------------------|---------------------------------------------|----------------------------|----------|-------------|-----------------------------|----------------------|--------------------------------|--------|------------------------------------------|------------------------------|----------------------|--------------|
|                            | SYSTEM<br>EWALUACJI<br>JOROBKU<br>NAUKOWEGO |                            |          |             |                             |                      |                                |        |                                          | 🗐 Baza wiedzy                | Pomoc                | [EN] English |
| Profil                     |                                             | <ul> <li>ה &gt;</li> </ul> | Panel    | > Zarzadzar | nie użytkownikami           |                      |                                |        |                                          |                              |                      |              |
| Zmiana has                 | ła                                          |                            |          |             |                             |                      | Zarzadzanie użvtkownika        | ami    |                                          |                              |                      |              |
| 🎎 Zarządzanie użyt         | kownikami                                   |                            |          |             |                             |                      |                                |        |                                          |                              |                      |              |
| Zakładanie                 | konta                                       |                            | Filtruj  |             |                             |                      |                                |        |                                          |                              | ```                  | /            |
|                            |                                             |                            |          |             |                             |                      |                                |        |                                          |                              |                      | *            |
|                            |                                             |                            |          | Imię        | Nazwisko 个                  |                      | E-mail                         |        | s                                        | Status kontekstu             |                      | L            |
|                            |                                             |                            |          | Adam        |                             | luce                 | معفر بشيغاد مبيستان فيرب سالاب |        | 4                                        | Aktywny                      |                      |              |
|                            |                                             |                            | Bolesław |             | ιπροτί uzytkownikow z pliku |                      |                                |        | Zablokowany                              |                              |                      |              |
|                            |                                             |                            |          | Czesław     | Wybierz plik                | ↓ lub upuść ao tutaj |                                |        | Zahlakawanu                              |                              |                      |              |
|                            |                                             |                            |          | Dawid       |                             |                      |                                | masowy | masowy import użytkowników z pliku *.csv |                              |                      |              |
|                            |                                             |                            |          | Dorota      |                             | Anu                  | uj Importuj użytkowników       |        | 2                                        | Zablokowany                  |                      |              |
|                            |                                             |                            |          | Edward      |                             |                      |                                |        | 4                                        | Aktywny                      |                      |              |
|                            |                                             |                            |          | Ewelina     | Eweliniak                   |                      | e.eweliniak@pomiot.pl          |        | ŀ                                        | Aktywny                      |                      |              |
|                            |                                             |                            |          | Filip       | Filipiak                    |                      | f.filipiak@pomiot.pl           |        | Å                                        | Aktywny                      |                      |              |
|                            |                                             |                            |          | Florentyna  | Florek                      |                      | f.florek@pomiot.pl             |        | Å                                        | Aktywny                      |                      |              |
|                            |                                             |                            |          | Katarzyna   | Katarzyniak                 |                      | k.katarzyniak@pomiot.pl        |        | ł                                        | Aktywny                      |                      | •            |
|                            |                                             |                            |          |             |                             |                      |                                | Liczba | elementów na stronie                     | : 10 💌 0 - 10 z              | 514 < >              |              |

Import użytkowników z pliku
| Podmiot: Rola:<br>Nazwa podmiotu Admini | istrator                   | ≓ Zmień   | kontekst  |               |                   |                     |                                            |                                |                  | Użytkownik:<br>Imię Nazwisko           | Czas sesji:<br>26:42             | 🔁 Wyloguj    |
|-----------------------------------------|----------------------------|-----------|-----------|---------------|-------------------|---------------------|--------------------------------------------|--------------------------------|------------------|----------------------------------------|----------------------------------|--------------|
|                                         | EM<br>UACII<br>SKU<br>WEGO |           |           |               |                   |                     |                                            |                                |                  | 📕 Baza wiedzy                          | Pomoc                            | [EN] English |
| Profil                                  |                            | ſ         | ो > Panel | > Zarzadzanie | użytkownikami     |                     |                                            |                                |                  |                                        |                                  |              |
| Zmiana hasła                            |                            |           |           |               |                   | Podsumowa           | nie importu użytkow                        | ników                          |                  |                                        |                                  |              |
| 🕰 Zarządzanie użytkownikar              | mi                         |           |           |               |                   |                     |                                            |                                | -                |                                        |                                  |              |
| Zakładanie konta                        |                            |           |           |               |                   | 12<br>Import poprav | vny E                                      | 5<br>Błędów                    |                  |                                        | ~                                | '            |
|                                         |                            |           |           | Imię          | Login             |                     | Onis błedu                                 |                                | -                | Status kontekstu                       |                                  | •            |
|                                         |                            |           |           | Adam          | Login             |                     |                                            |                                |                  | Aktywny                                |                                  |              |
|                                         | _                          |           |           | Bolesław      | Adam Adamski      |                     | W dyscyplinie geogra                       | juz rolę Koordynator<br>afia . | <u> </u>         | Zablokowany                            |                                  |              |
|                                         | efekt r                    | masoweg   | )<br>)    | Czesław       | Filip Filipiak    |                     | Użytkownik Koordyn                         | ator posiada już rolę          |                  | Zablokowany                            |                                  |              |
| Imp                                     | portu u                    | uzytkowni | kow       | Dawid         |                   |                     | i elektrotechnika.                         | latyka, elekti ofiika          |                  | Zablokowany                            |                                  |              |
|                                         |                            |           |           | Dorota        | Florentyna Florek | <                   | Użytkownik posiada<br>w dyscyplinie archol | już rolę Expert<br>ogia        |                  | Zablokowany                            |                                  |              |
|                                         |                            |           |           | Edward        |                   |                     |                                            | - g.u.                         | *                | Aktywny                                |                                  |              |
|                                         |                            |           |           | Ewelina       |                   |                     |                                            |                                |                  | Aktywny                                |                                  |              |
|                                         |                            |           |           | Filip         |                   |                     | Zamknij                                    |                                |                  | Aktywny                                |                                  |              |
|                                         |                            |           |           | Florentyna    |                   |                     |                                            |                                |                  | Aktywny                                |                                  |              |
|                                         |                            |           |           | Katarzyna     | Katarzyniak       | k.ka                | atarzyniak@pomiot.p                        | pl                             |                  | Aktywny                                |                                  | <b>•</b>     |
|                                         |                            |           |           |               |                   |                     |                                            |                                | Liczba elementów | na stronie: 10 🔻 0 - 10 z<br>Import u: | 514 🔇 🗲 S<br>żytkowników z pliku |              |

| Podmiot:<br>Nazwa podmiotu | Rola:<br>Administrator                      | ≓ Zmień ko                             | ontekst         |                   |              |                           |          | Użytkownik: Czas sesji:<br>Imię Nazwisko 26:42                                 | → Wyloguj       |
|----------------------------|---------------------------------------------|----------------------------------------|-----------------|-------------------|--------------|---------------------------|----------|--------------------------------------------------------------------------------|-----------------|
|                            | SYSTEM<br>¿WALUACII<br>DOROBKU<br>NAUKOWEGO |                                        |                 |                   |              |                           |          | 📔 Baza wiedzy 🕜 Po                                                             | moc [EN] Englis |
| Profil                     |                                             | 6                                      | > Pane          | l > 7arządzanie u | żytkownikami |                           |          |                                                                                |                 |
| Zmiana has                 | ła                                          |                                        |                 |                   |              | Zarzadzanie użytko        | wnikami  |                                                                                |                 |
| 半 Zarządzanie użyt         | kownikami                                   |                                        |                 |                   |              | Zurząuzume uzytko         |          |                                                                                |                 |
| Zakładanie                 | konta                                       |                                        |                 |                   |              | Filtruj                   |          |                                                                                | ~               |
|                            |                                             |                                        |                 |                   |              | Edytuj masowo uprawnienia | użytkown | ników                                                                          |                 |
|                            |                                             | 0                                      |                 | Imię              | Nazwisko 个   | E-mail                    |          | Status kontekstu                                                               | Î               |
|                            |                                             |                                        |                 | Adam              | Adamski      | a.adamski@pomiot.pl       |          | Aktywny                                                                        |                 |
|                            |                                             | C                                      |                 | Bolesław          | Bolesławski  | b.boleslawski@pomiot.pl   |          | Zablokowany                                                                    |                 |
|                            |                                             |                                        |                 | Czesław           | Czesławski   | c.czeslawski@pomiot.pl    | Aby<br>• | / poprawić błędy w imporcie można:<br>edytować masowo uprawnienia użytkowników | (po             |
|                            |                                             | S                                      |                 | Dawid             | Dawidowicz   | d.dawidowicz@pomiot.pl    |          | zaznaczeniu checkboxów uaktywnia się opcja                                     |                 |
|                            |                                             |                                        |                 | Dorota            | Dorociak     | d.dorociak@pomiot.pl      |          | masowej edycji)<br>zaimportować poprawiony plik. System nadpisz                | ze              |
|                            |                                             | C                                      |                 | Edward            | Edwardowicz  | e.edwardowicz@pomiot.pl   |          | brakujące dane                                                                 |                 |
|                            |                                             | C                                      |                 | Ewelina           | Eweliniak    | e.eweliniak@pomiot.pl     |          | Aktywny                                                                        |                 |
|                            |                                             | ۵                                      |                 | Filip             | Filipiak     | f.filipiak@pomiot.pl      |          | Aktywny                                                                        |                 |
|                            |                                             | C                                      |                 | Florentyna        | Florek       | f.florek@pomiot.pl        |          | Aktywny                                                                        |                 |
|                            | Kaida znejev                                | aa na danu <del>ch i</del>             | , the second    | unika nowedu      | ia           | k.katarzyniak@pomiot.pl   |          | Aktywny                                                                        |                 |
|                            | automatycz<br>o wprowadz                    | ne wysłanie d<br>zonych zmi <u>ana</u> | o niego<br>ach. | e-maila infoi     | rmacji       |                           |          | Liczba elementów na stronie: <b>10                                   </b>      | ><br>v z pliku  |

# Kontekst Koordynatora i Kierownika

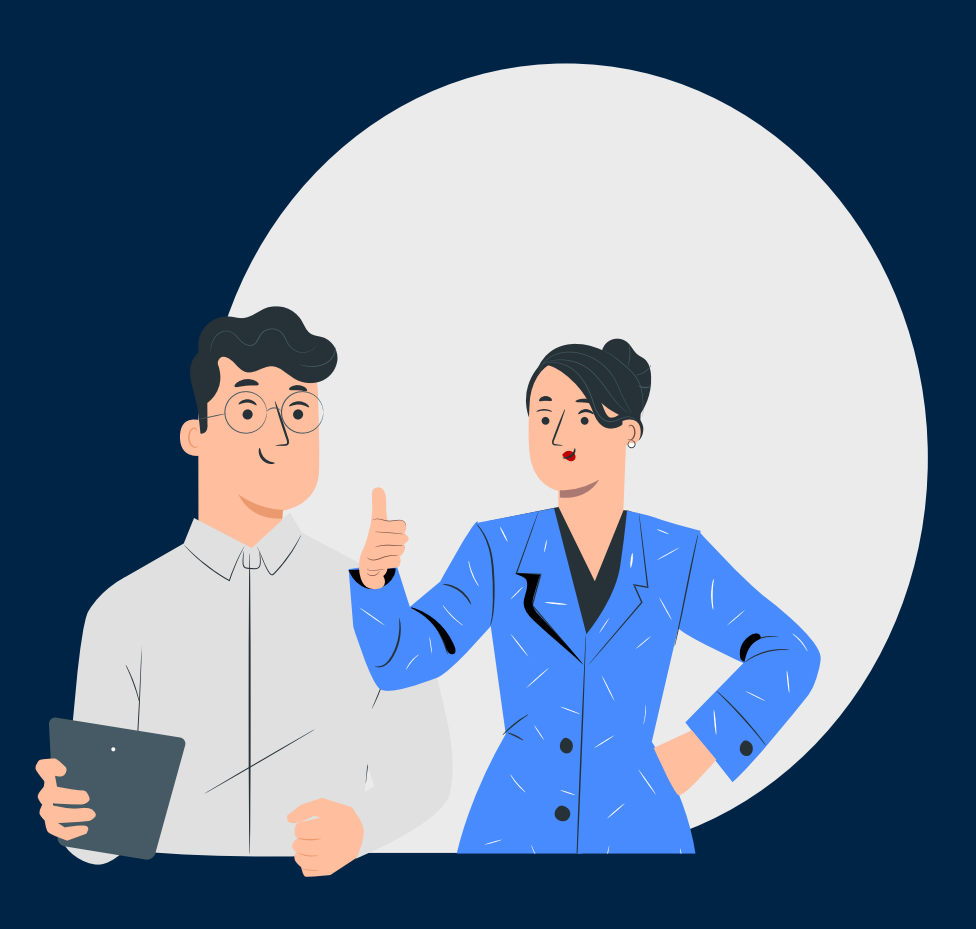

| Podmiot:<br>Podmiot czwarty                                               | Rola:<br>Koordynator                        | Dyscyplina:<br>technologia żywności i żywienia | ≓ Zmień kontekst                    |        |        |                                                                                                    | Użytkownik:<br>Imię Nazwisko | Czas sesji:<br>26:33 | ➔ Wyloguj    |
|---------------------------------------------------------------------------|---------------------------------------------|------------------------------------------------|-------------------------------------|--------|--------|----------------------------------------------------------------------------------------------------|------------------------------|----------------------|--------------|
| ■ pol∋n <sup>20</sup>                                                     | SYSTEM<br>ZWALUACII<br>JOROBKU<br>NAUKOWEGO |                                                |                                     |        |        |                                                                                                    | 📕 Baza wiedzy                | Pomoc                | [EN] English |
| Profil                                                                    |                                             | <b>∩</b> > Panel >                             | Profil                              |        |        |                                                                                                    |                              |                      |              |
| Zmiana has                                                                | ła                                          |                                                |                                     |        | Profil |                                                                                                    |                              |                      |              |
| n Podmiot                                                                 |                                             |                                                | _                                   |        |        |                                                                                                    |                              |                      |              |
| Podmiot w e                                                               | ewaluacji                                   | Dane użytkowi                                  | lika                                |        |        |                                                                                                    |                              |                      |              |
| Osoby w ew                                                                | aluacji                                     |                                                |                                     |        |        | Padmiat                                                                                                    |                              |                      |              |
| ★ Osiągnięcia nauko<br>artystyczne Kryterium I Kryterium II Kryterium III | owe i                                       | dostępne n<br>stor<br>mg<br>Imie               | noduły<br>pień / Tytuł<br>r<br>ę    |        |        | A       Podmiot pierwszy         A       Podmiot drugi         A       Podmiot trzeci         A       Podmiot czwarty         A       Podmiot piąty |                              |                      |              |
|                                                                           |                                             | Naz                                            | wisko<br>zwisko                     |        |        | <u>Koordynator</u>                                                                                                    |                              |                      |              |
|                                                                           |                                             | Stat<br>Ak                                     | us konta<br>ywne                    |        |        | Dyscyplina<br>rolnictwo i ogrodnictwo                                                                                                    |                              |                      |              |
|                                                                           |                                             |                                                | Zapisz zmiany<br>Zmień hasło        |        |        | weterynaria<br>nauki leśne                                                                                                    | dostępn                      | e dyscypliny         |              |
|                                                                           |                                             | Ко                                             | nto połączone z centralnym kontem O | PI PIB |        | zootechnika i rybactwo                                                                                                    |                              |                      |              |

| Podmiot:<br>Podmiot pią   | Rola:<br>ty Kierownik |                                                                                                    |        |                                      | Użytkownik:<br>Imię Nazwisko | Czas sesji:<br>27:42 | ∋ Wyloguj    |
|---------------------------|-----------------------|----------------------------------------------------------------------------------------------------|--------|--------------------------------------|------------------------------|----------------------|--------------|
|                           |                       |                                                                                                    |        |                                      | 📕 Baza wiedzy                | Pomoc                | [EN] English |
| Profil                    |                       | A panel > Profil                                                                                                    |        |                                      |                              |                      |              |
| Zmi                       | ana hasła             |                                                                                                    | Profil |                                      |                              |                      |              |
| <u>命</u> Podmiot          |                       | Dess vistlaumilas                                                                                                    |        |                                      |                              |                      |              |
| Pod                       | miot w ewaluacji      |                                                                                                    |        |                                      |                              |                      |              |
| Oso                       | by w ewaluacji        | Proceeded by the second second s |        | Podmiot                              |                              |                      |              |
| ★ Osiągnięc<br>artystyczi | sia naukowe i<br>ne   | dostępne moduły                                                                                                    |        | A Podmiot pierwszy                   |                              |                      |              |
| Kryt                      | erium I               | Stopień / Tytuł                                                                                                    |        | A Podmiot drugi     A Podmiot trzeci |                              |                      |              |
| Kryt                      | erium II              | mgr                                                                                                    |        | A Podmiot czwarty                    |                              |                      |              |
| Kryt                      | erium III             | Imię<br>Imię                                                                                                    |        | A Podmiot piąty                      |                              |                      |              |
|                           |                       | Newiele                                                                                                    |        | Rola                                 |                              |                      |              |
|                           |                       | Nazwisko                                                                                                    |        | Administrator                        |                              |                      |              |
|                           |                       | Status konta<br>Alstauroo                                                                                                    |        | Kierownik                            |                              |                      |              |
|                           |                       | Aktywne                                                                                                    |        | Dyscyplina                           |                              |                      |              |
|                           |                       | Zapisz zmiany                                                                                                    |        | wszystkie dyscypliny                 | wszystkie dys                | cypliny              |              |
|                           |                       | Zmień hasło                                                                                                    |        |                                      |                              |                      |              |
|                           |                       | Konto połączone z centralnym kontem OPI PIB                                                                                                    |        |                                      |                              |                      |              |

# Zawartość modułu Podmiot w ewaluacji

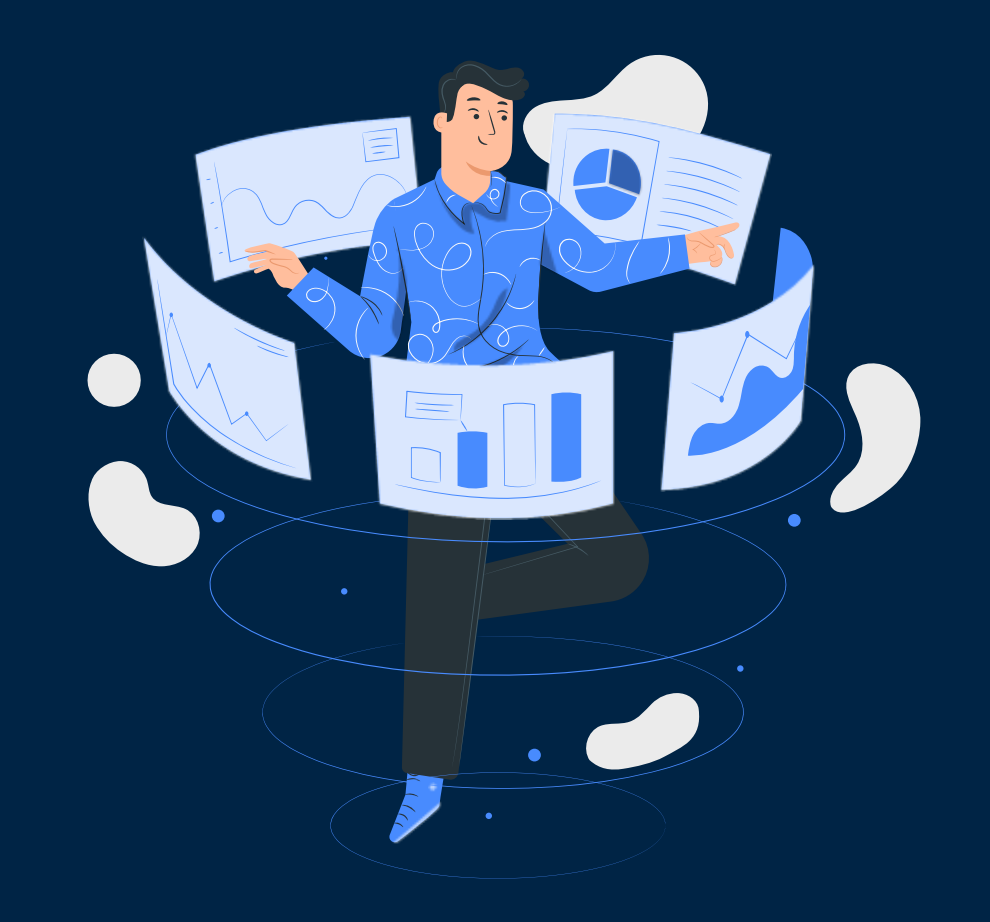

## polon SYSTEM WALUACJI OROBKU UKOWEGO

# Profil

# Zmiana hasła

# ff Podmiot

| -   |      | 1 A A  |
|-----|------|--------|
| Por | Imio | aluaci |
|     |      | iluaci |

Osoby w ewaluacji

### Osiągnięcia naukowe i ★ artystyczne

## Kryterium I

Kryterium II

## Kryterium III

# A > Panel > Podmiot > Podmiot w ewaluacji

Rodzaj

przekształcenia

(W BUDOWIE)

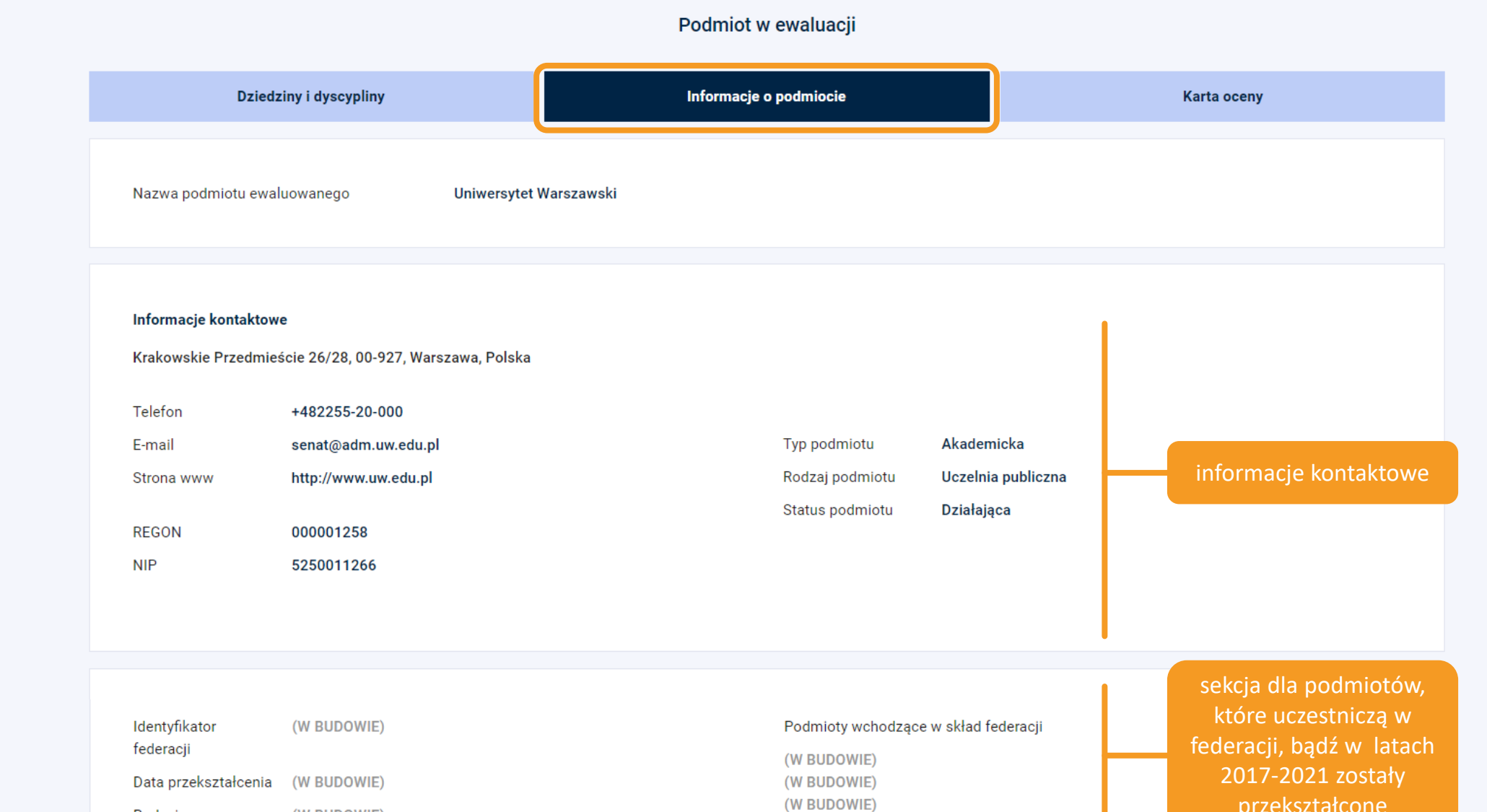

(W BUDOWIE)

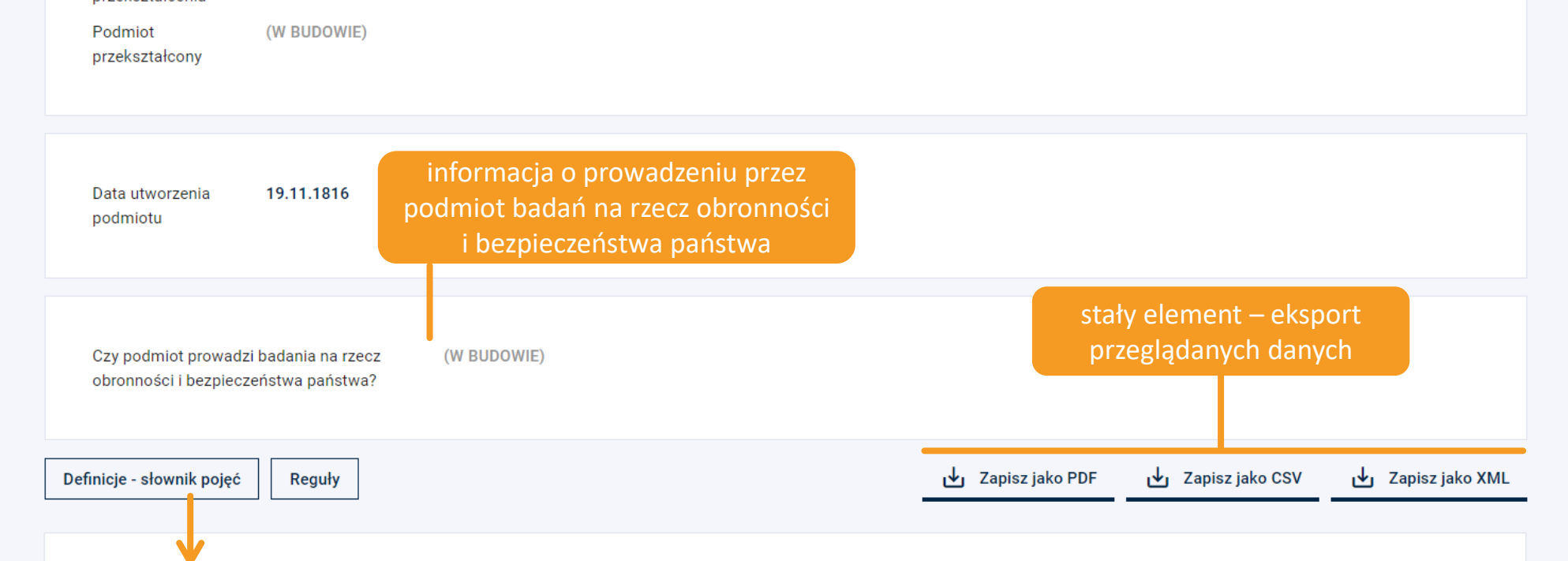

### Kryterium I

Poziom naukowy lub artystyczny prowadzonej działalności oceniany na podstawie osiągnięć publikacyjnych pracowników ewaluowanego podmiotu oraz udzielonych podmiotowi patentów i praw ochronnych lub osiągnięć artystycznych.

### Kryterium II

Ocena efektów finansowych badań naukowych i prac rozwojowych dokonywana na podstawie wysokości środków finansowych przyznanych podmiotowi na ich realizację oraz wysokości środków finansowych uzyskanych przez podmiot w wyniku komercjalizacji wyników badań naukowych lub prac rozwojowych.

### Kryterium III

Ocena jakości działalności naukowej lub artystycznej dokonywana na podstawie wpływu działalności naukowej lub artystycznej na funkcjonowanie społeczeństwa i gospodarki. Jest to kryterium eksperckie.

## Liczba N

Średnia liczba pracowników podmiotu prowadzących działalność naukową (tzn. takich, którzy złożyli oświadczenie o zaliczeniu do N) z okresu objętego ewaluacją i ustalona w przeliczeniu na pełny wymiar czasu pracy z uwzględnieniem udziału czasu pracy w danej dyscyplinie.

### Zaakceptowano

Kierownik zaakceptował finalnie zestawienie danych do oceny podmiotu w dyscyplinie.

## Zakończono ocenę

Ewaluacja podmiotu w dyscyplinie została zakończona. Wyniki można znaleźć na Karcie Oceny.

### Trwa ocena

Status ten oznacza, że rozpoczęto ewaluację podmiotu w dyscyplinie.

### Wstępnie zaakceptowano

Koordynator w dyscyplinie dokonał wstępnej akceptacji zestawienia danych. Kierownik może je potwierdzić lub zmienić.

### Brak kwalifikacji

Podmiot w dyscyplinie nie kwalifikuje się do przeprowadzenia ewaluacji dorobku.

## Trwa weryfikacja

| Podmiot<br>przekształcony                           | (W BUDOWIE)                                       |                                                    |                             |                                   |                     |                     |                   |
|-----------------------------------------------------|---------------------------------------------------|----------------------------------------------------|-----------------------------|-----------------------------------|---------------------|---------------------|-------------------|
| Data utworzenia<br>podmiotu                         | 19.11.1816                                        |                                                    |                             |                                   |                     |                     |                   |
| Czy podmiot prowadz<br>obronności i bezpiecz        | i badania na rzecz<br>zeństwa państwa?            | (W BUDOWIE)                                        |                             |                                   |                     |                     |                   |
| Definicje - słownik pojęć                           | Reguły                                            |                                                    |                             | 🕁 Zapisz jako f                   | PDF 🕁 Zap           | pisz jako CSV       | 🕁 Zapisz jako XML |
| Sumę udziałów jednost<br>rozporządzenia), o ile p   | kowych pomniejsza się<br>owinien był takie upow   | ę w danej dyscyplinie naukowo<br>ażnienie złożyć.  | ej o 3 za każdego pracowni  | ka bez złożonego upoważnienia Po  | dmiotu do wykazar   | nia dorobku (§17 u  | st 8 pkt 1        |
| Sumę udziałów jednost<br>rozporządzenia), o ile p   | kowych pomniejsza sie<br>owinien był takie oświa  | ę w danej dyscyplinie naukowo<br>adczenie złożyć.  | ej o 6 za każdego pracowni  | ka bez złożonego oświadczenia o z | aliczeniu do N Pod  | lmiotu (§17 ust 8 p | kt 2              |
| Sumę udziałów jednost<br>rozporządzenia), o ile p   | kowych pomniejsza sie<br>owinien był takie oświa  | ≩ w każdej dyscyplinie naukov<br>adczenie złożyć.  | wej o 6 za każdego pracowr  | ika bez złożonego oświadczenia o  | reprezentowanych    | dyscyplinach (§17   | ust 9             |
| Liczbę osiągnięć artyst<br>rozporządzenia), o ile p | ycznych pomniejsza si<br>owinien był takie upow   | ę w danej dyscyplinie artystyc<br>ażnienie złożyć. | sznej o 3 za każdego pracov | vnika bez złożonego upoważnienia  | Podmiotu do wyka    | zania dorobku (§20  | ) ust 9 pkt 1     |
| Liczbę osiągnięć artyst<br>rozporządzenia), o ile p | ycznych pomniejsza si<br>owinien był takie oświa  | ę w danej dyscyplinie artystyc<br>adczenie złożyć. | sznej o 6 za każdego pracov | vnika bez złożonego oświadczenia  | o zaliczeniu do N P | Podmiotu (§20 ust 9 | 9 pkt 2           |
| Liczbę osiągnięć artyst<br>rozporządzenia), o ile p | ycznych pomniejsza sio<br>owinien był takie oświa | ę w danej dyscyplinie artystyc<br>łdczenie złożyć. | oznej o 6 za każdego pracov | vnika bez złożonego oświadczenia  | o reprezentowanyc   | h dyscyplinach (§2  | 0 ust 10          |

W przypadku przyznania większej ilości praw ochronnych dla jednego produktu uwzględniane jest najwyżej punktowane prawo (§19 ust. 2 rozporządzenia).

### Baza wiedzy Pomoc [EN] English

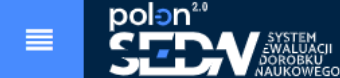

# Profil

\*

**M** > Panel > Podmiot > Podmiot w ewaluacji

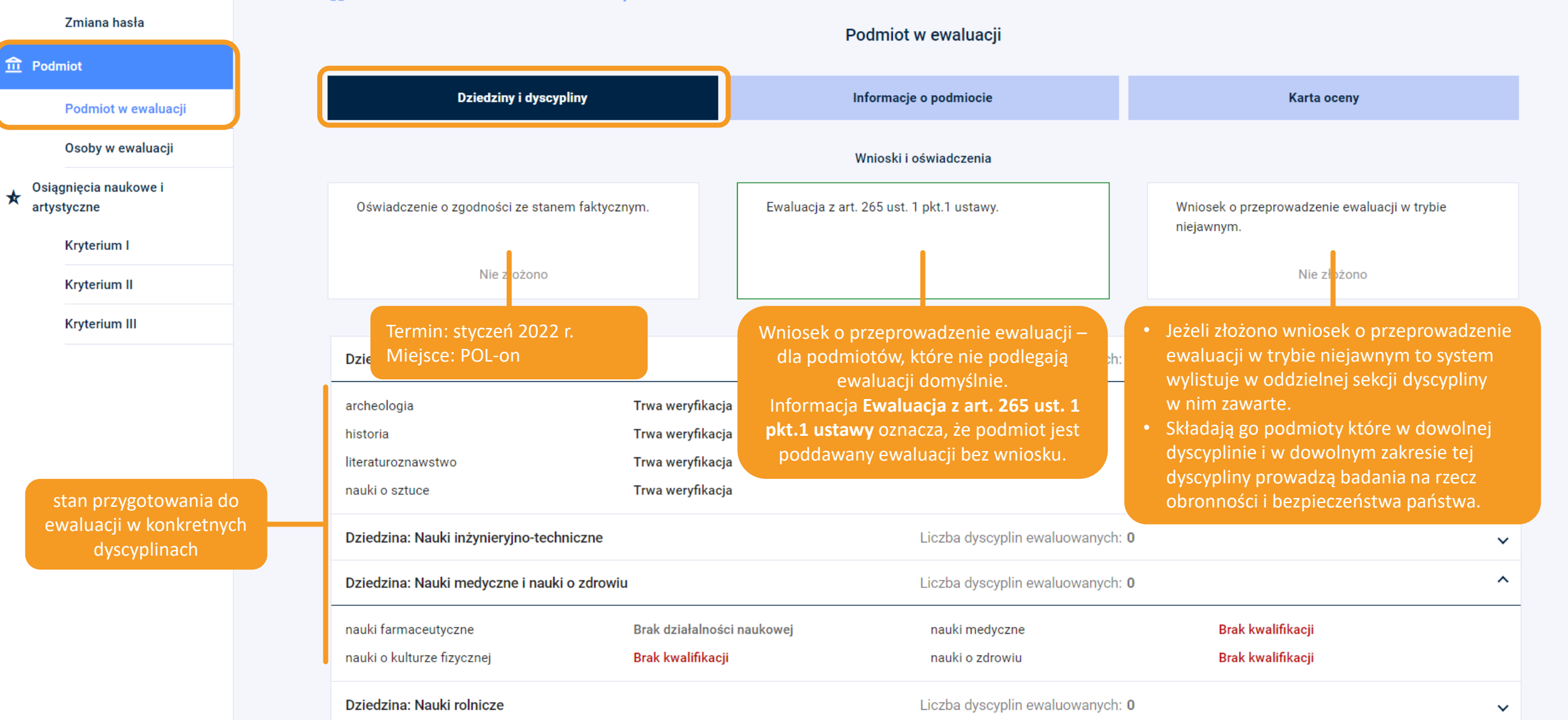

# Możliwe statusy przygotowania do ewaluacji w dyscyplinach

| Status                 | Co oznacza?                                                                                                    |
|------------------------|----------------------------------------------------------------------------------------------------|
| Trwa weryfikacja       | Status do momentu rozpoczęcia oceny. Koordynatorzy i Kierownicy mogą<br>przeglądać zestawienia danych i przygotowywać je na potrzeby ewaluacji                                                     |
| Wstępnie zaakceptowano | Koordynator w dyscyplinie dokonał wstępnej akceptacji zestawienia<br>danych. Kierownik może je potwierdzić lub zmienić                                                                             |
| Zaakceptowano          | Kierownik zaakceptował finalnie zestawienie danych do oceny podmiotu<br>w dyscyplinie                                                                                                    |
| Trwa ocena             | Status ten oznacza, że rozpoczęto ewaluację podmiotu w dyscyplinie.<br>Status ten pojawi się w przypadku zatwierdzenia wyników przez<br>kierownika lub po upłynięciu 21 dni od prezentacji wyników |
| Zakończono ocenę       | Ewaluacja podmiotu w dyscyplinie została zakończona, tzn. że nadano już<br>kategorię naukową podmiotowi w dyscyplinie. Wyniki można znaleźć<br>na Karcie Oceny                                     |
| Brak kwalifikacji      | Podmiot w dyscyplinie nie spełnia warunków dopuszczających go do<br>przeprowadzenia ewaluacji tzn. że nie kwalifikuje się do przeprowadzenia<br>ewaluacji dorobku.                                 |

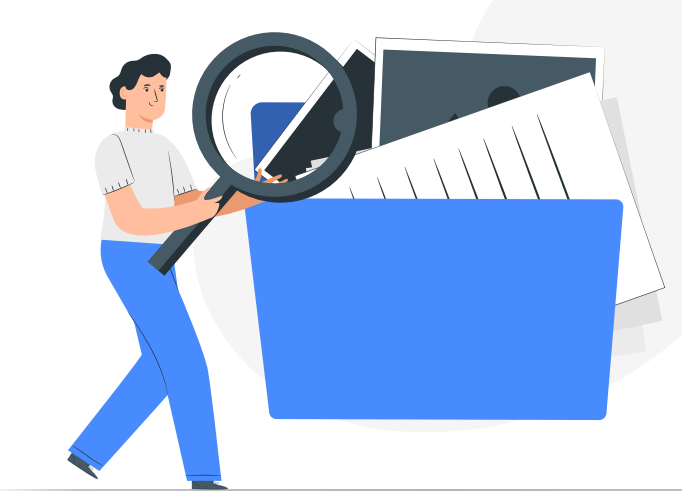

|            | polon <sup>2.0</sup><br>SEDV SYSTEM<br>SEDV BOROBKU<br>MAUKOWEGO |                    |                                                                                                    |                                                                                                    |                                               | 📔 Baza wiedzy               | Pomoc                                | [EN] Englis |
|------------|------------------------------------------------------------------|--------------------|----------------------------------------------------------------------------------------------------|----------------------------------------------------------------------------------------------------|-----------------------------------------------|-----------------------------|--------------------------------------|-------------|
| (2) F      | Profil                                                           | ĥ                  | ) > Panel > Podmiot > Podmiot w ewaluacji                                                                             |                                                                                                    |                                               |                             |                                      |             |
|            | Zmiana hasła                                                     |                    |                                                                                                    | Podmiot w ewaluacji                                                                                                    |                                               |                             |                                      |             |
| <u>命</u> F | Podmiot                                                          | _                  |                                                                                                    |                                                                                                    |                                               |                             |                                      |             |
|            | Podmiot w ewaluacji                                              |                    | Dziedziny i dyscypliny                                                                                                | Informacje o podmiocie                                                                                                    |                                               | Karta oceny                 |                                      |             |
| *          | informacja o prezento<br>danych, w tym przyp                     | owanych<br>padku – | Poniższe dane są wstępnymi wyliczeniami aplikacji SEDN op<br>mają konsekwencji prawnych. Przed datą 31.12.2021 poniżs | partymi na zaraportowanych osiągnięciach, przed weryfikacją przez KE<br>sze wartości wyliczane są zgodnie z aktualnym stanem w głównej aplil | EN. Wyliczenia te nie<br>ikacji systemu POL-o | mogą stanowić podstav<br>n. | vy do roszczeń i nie                 | Í           |
|            | wstępne wyliczenia<br>weryfikacją KE                             | N.                 |                                                                                                    | Wybrana dyscyplina: historia                                                                                                    |                                               |                             | ^                                    |             |
|            | Kryterium II                                                     |                    | Dziedzina: Nauki humanistyczne                                                                                        | Liczba dyscyplin ewaluowanych: <b>7</b>                                                                                                    | 7                                             |                             | •                                    |             |
|            | Kryterium III                                                    |                    | 🔿 archeologia                                                                                                    | ◯ filozofia                                                                                                    |                                               | Celem podglądu              | wstępnych v                          | vyliczeń    |
|            |                                                                  |                    | <ul> <li>historia</li> </ul>                                                                                          | językoznawstwo                                                                                                    |                                               | Wyboru dyscyr               | wybrac dysc<br>l <b>iny dokonu</b> i | e także     |
|            |                                                                  |                    | O literaturoznawstwo                                                                                                  | 🔘 nauki o kulturze i religii                                                                                                    |                                               | Kierownik                   | i Obserwato                          | or.         |
|            |                                                                  |                    | O nauki o sztuce                                                                                                    |                                                                                                    |                                               |                             |                                      |             |
|            |                                                                  |                    | Dziedzina: Nauki inżynieryjno-techniczne                                                                              | Liczba dyscyplin ewaluowanych: 0                                                                                                    | 0                                             |                             | ~                                    |             |
|            |                                                                  |                    | Dziedzina: Nauki medyczne i nauki o zdrowiu                                                                           | Liczba dyscyplin ewaluowanych: 0                                                                                                    | 0                                             |                             | ~                                    |             |
|            |                                                                  |                    | Dziedzina: Nauki rolnicze                                                                                             | Liczba dyscyplin ewaluowanych: 0                                                                                                    | 0                                             |                             | ~                                    |             |
|            |                                                                  |                    | Dziedzina: Nauki społeczne                                                                                            | Liczba dyscyplin ewaluowanych: 1                                                                                                    | 0                                             |                             | ~                                    |             |
|            |                                                                  |                    | Dziedzina: Nauki ścisłe i przyrodnicze                                                                                | Liczba dyscyplin ewaluowanych: 7                                                                                                    | 7                                             |                             | ~                                    |             |
|            |                                                                  |                    | Dziedzina: Nauki teologiczne                                                                                          | Liczba dyscyplin ewaluowanych: 0                                                                                                    | 0                                             |                             | ~                                    |             |

# polen<sup>2.0</sup> SEDV ANALUACII AAUKOWEGO

3

# Profil

# Zmiana hasła

# 🏛 Podmiot

Podmiot w ewaluacji

Osoby w ewaluacji

✤ Osiągnięcia naukowe i artystyczne

Kryterium I

Kryterium II

Kryterium III

|                                                                                                    | Podmiot w ewaluacji                                                                                                    |                                                                                                    |                                                                                  |
|----------------------------------------------------------------------------------------------------|----------------------------------------------------------------------------------------------------|----------------------------------------------------------------------------------------------------|----------------------------------------------------------------------------------|
| Dziedziny i dyscypliny                                                                                                    | Informacje o podmiocie                                                                                                    | Ka                                                                                                    | rta oceny                                                                        |
| Poniższe dane są wstępnymi wyliczeniami aplikacji SEDN opar<br>mają konsekwencji prawnych. Przed datą 31.12.2021 poniższe                                                                                                    | rtymi na zaraportowanych osiągnięciach, przed weryfikacją przez<br>e wartości wyliczane są zgodnie z aktualnym stanem w głównej a | z KEN. Wyliczenia te nie mogą sta<br>aplikacji systemu POL-on.                                                    | nowić podstawy do roszczeń i nie                                                 |
|                                                                                                    | Wybrana dyscyplina: historia                                                                                                    |                                                                                                    | ~                                                                                |
|                                                                                                    |                                                                                                    |                                                                                                    |                                                                                  |
| graniczenia parametryczne<br>Liczba N na dzień 31.12.2021                                                                                                    |                                                                                                    | 97.29                                                                                                    | ^                                                                                |
| Igraniczenia parametryczne<br>Liczba N na dzień 31.12.2021<br>Liczba N                                                                                                    |                                                                                                    | 97.29<br>107.8                                                                                                    | ^                                                                                |
| Igraniczenia parametryczne<br>Liczba N na dzień 31.12.2021<br>Liczba N<br>Liczba B                                                                                                    |                                                                                                    | 97.29<br>107.8<br>0                                                                                               | ^                                                                                |
| Igraniczenia parametryczne<br>Liczba N na dzień 31.12.2021<br>Liczba N<br>Liczba B                                                                                                    |                                                                                                    | 97.29<br>107.8<br>0<br>324                                                                                        | ograniczen                                                                       |
| Igraniczenia parametryczne<br>Liczba N na dzień 31.12.2021<br>Liczba N<br>Liczba B<br>Liczba 3N<br>Pomniejszenie udziałów jednostkowych                                                                                                 |                                                                                                    | 97.29<br>97.29<br>107.8<br>0<br>324<br>468                                                                        | ograniczen<br>parametryczne c<br>dyscypliny w poc                                |
| Igraniczenia parametryczne<br>Liczba N na dzień 31.12.2021<br>Liczba N<br>Liczba B<br>Liczba 3N<br>Pomniejszenie udziałów jednostkowych<br>Maksymalna suma udziałów jednostkowych w publikacjach nauko                                  | cowych                                                                                                    | 97.29<br>107.8<br>0<br>324<br>468<br>0                                                                            | ograniczen<br>parametryczne o<br>dyscypliny w poo<br>wymieniane p                |
| graniczenia parametryczne         Liczba N na dzień 31.12.2021         Liczba N         Liczba B         Liczba 3N         Pomniejszenie udziałów jednostkowych         Maksymalna suma udziałów jednostkowych w publikacjach naukowych | kowych                                                                                                    | 97.29<br>107.8<br>0<br>324<br>468<br>0<br>0<br>1<br>0<br>0<br>0<br>0<br>0<br>0<br>0<br>0<br>0<br>0<br>0<br>0<br>0 | ograniczen<br>parametryczne o<br>dyscypliny w poo<br>wymieniane p<br>rozporządze |

Łączna liczba opisów wpływu w Kryterium III, które Podmiot powinien wykazać

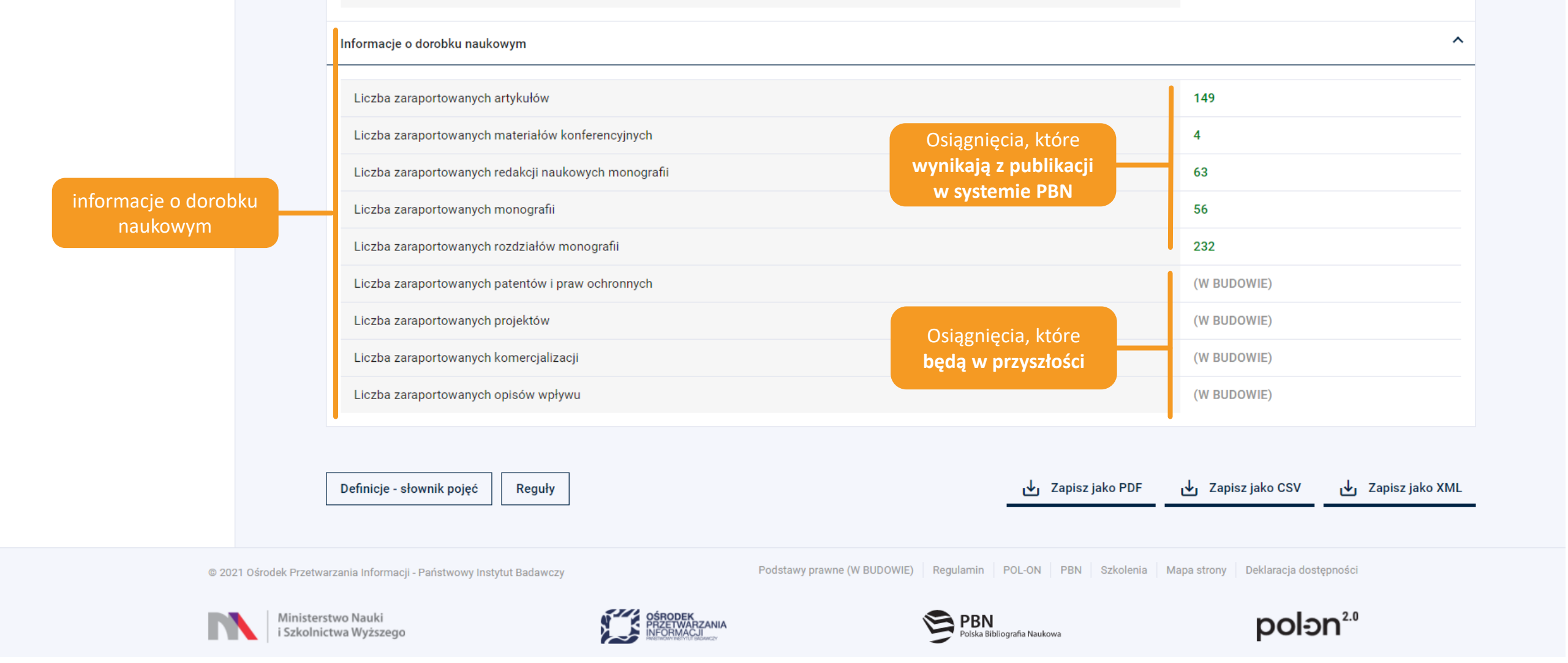

# Informacje o osiągnięciach naukowych a typy publikacji w PBN

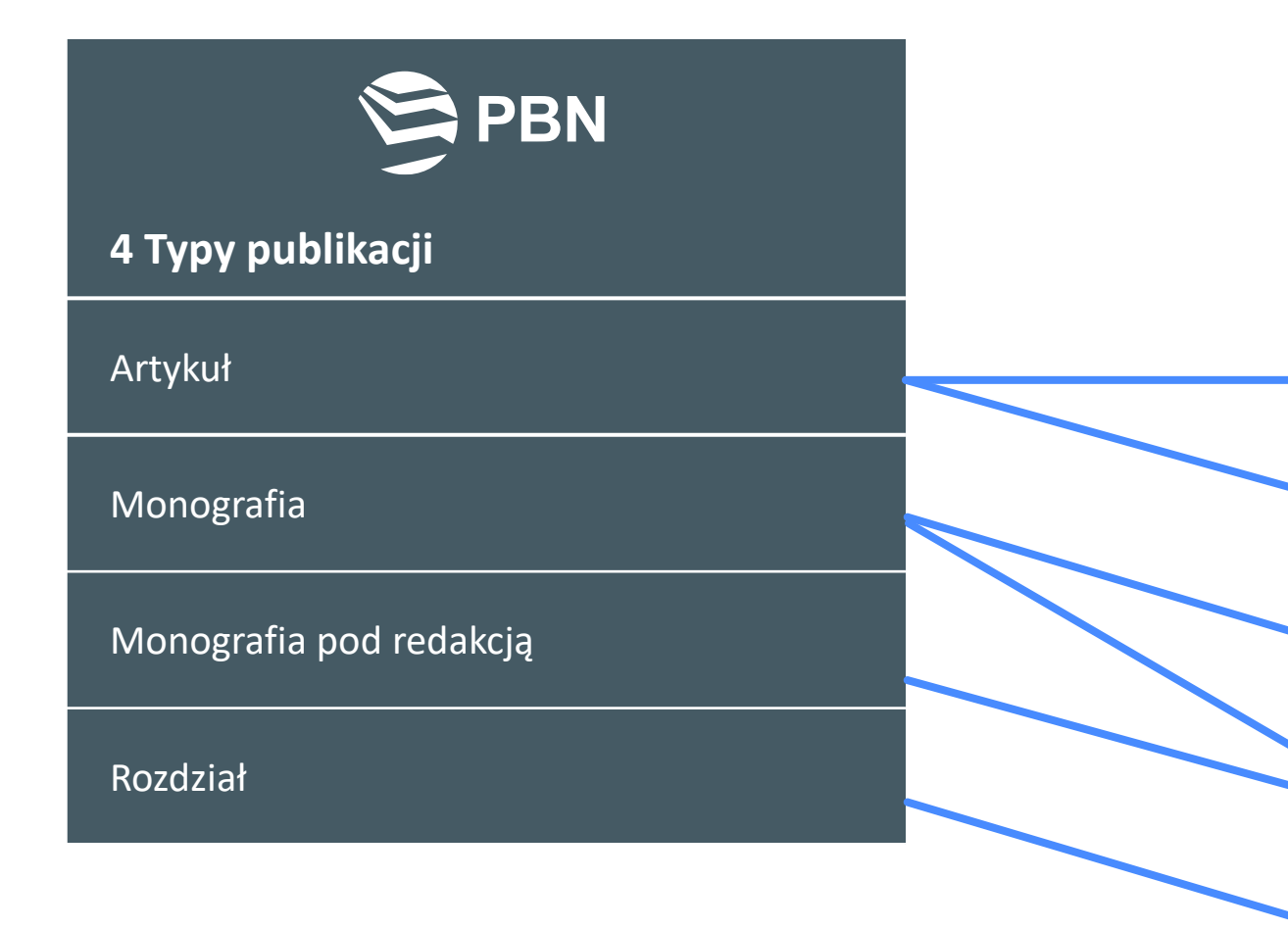

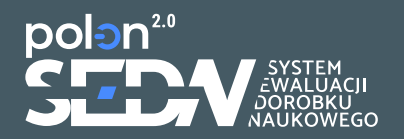

**5 Rodzajów osiągnięć** (Osiągnięcia wynikające z publikacji w PBN)

Autorstwo artykułu (= artykuł)

Autorstwo materiału konferencyjnego (= materiał konferencyjny)

Autorstwo monografii (= monografia)

Redakcja naukowa monografii (= redakcja)

Autorstwo rozdziału (= rozdział)

# Wyniki ewaluacji\*

\* System prezentowany na kolejnych slajdach widoczny będzie dla użytkowników po zakończeniu procesu ewaluacji i nadaniu podmiotowi w dyscyplinie kategorii naukowej.

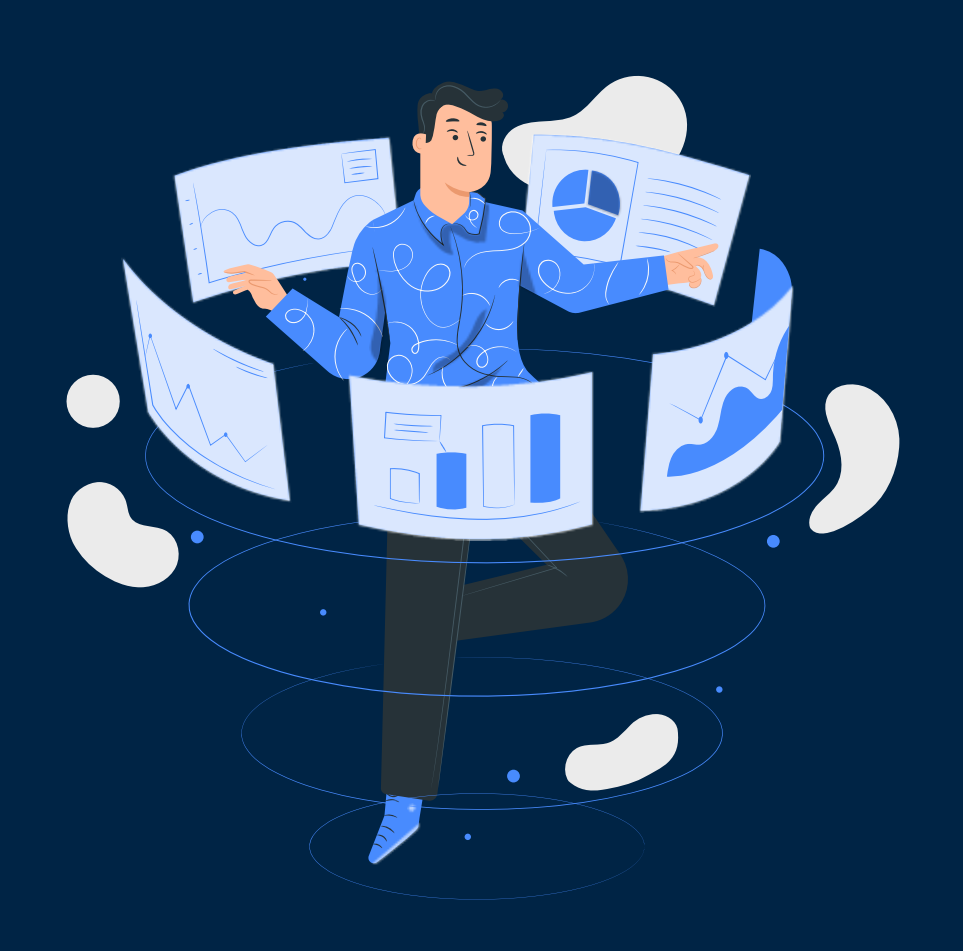

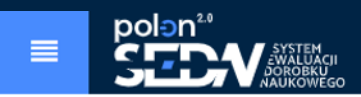

## Profil A > Panel > Podmiot > Podmiot w ewaluacji Zmiana hasła Podmiot w ewaluacji **m** Podmiot Dziedziny i dyscypliny Informacje o podmiocie Karta oceny Podmiot w ewaluacji Osoby w ewaluacji Wyniki Ewaluacji $\checkmark$ Osiągnięcia naukowe i otrzymana kategoria A+ artystyczne Otrzymana kategoria naukowa naukowa Kryterium I Kryterium II artykuły za lata 2017-2018 111,23 Kryterium III artykuły za lata 2019-2020 245,00 materiały konferencyjne 020,01 monografie 677,00 rozdziały monografii naukowych 078,22 w zakresie Kryterium I patenty na wynalazki 599,34 (szczegóły i całość) wyłączne prawa hodowców do odmiany roślin 377,01 prawa ochronne na wzory użytkowe 600,00 punktacja otrzymana za ocenę w trybie niejawnym 666,23 Kryterium I (punktacja całego K1) 5780,89 Punktacja końcowa po podzieleniu przez liczbę N 1600.00

| projekty obejmujące badania naukowe i prace rozwojowe                                                                                    | 111,23                     |
|----------------------------------------------------------------------------------------------------|----------------------------|
| komercjalizacja wyników badań naukowych lub prac rozwojowych lub know-how<br>zw. z tymi wynikami, usługi badawcze świadczone na zlecenie | 245,00                     |
| punktacja otrzymana za ocenę w trybie niejawnym                                                                                          | 666,23                     |
| Kryterium II (punktacja całego K2)                                                                                                    | 1008,49                    |
|                                                                                                    |                            |
|                                                                                                    |                            |
|                                                                                                    |                            |
| wymagane opisy wpływu                                                                                                    | 111,23                     |
| wymagane opisy wpływu<br>dodatkowe opisy wpływu                                                                                          | 111,23<br>444,23           |
| wymagane opisy wpływu<br>dodatkowe opisy wpływu<br>punktacja otrzymana za ocenę w trybie niejawnym                                       | 111,23<br>444,23<br>666,23 |

punkty otrzymane w zakresie **Kryterium II** i **Kryterium III** (szczegóły i całość)

|             | Ograniczenia parametryczne                                                                                      |        | ~ |
|-------------|----------------------------------------------------------------------------------------------------|--------|---|
|             | Liczba N na dzień 31.12.2020                                                                                    | 111,23 |   |
|             | Liczba B                                                                                                    | 111,23 |   |
|             | Liczba 3N                                                                                                    | 245,00 |   |
|             | Pomniejszenie udziałów jednostkowych                                                                            | 377,24 |   |
| rametryczne | Maksymalna suma udziałów jednostkowych w artykułach naukowych                                                   | 677,00 |   |
|             | Maks. suma udziałów jednostkowych w art. naukowych pracowników spoza N                                          | 078,22 |   |
|             | Maksymalna suma udziałów jednostkowych w monografiach naukowych                                                 | 599,34 |   |
|             | Maksymalna suma udziałów w publikacjach naukowych z lat 2019-2021<br>oraz w monografiach naukowych i redakcjach | 244,70 |   |

| Maksymalna liczba patentów i praw ochronnych                                | 377,01 |
|-----------------------------------------------------------------------------|--------|
| Łączna liczba opisów wpływu w Kryterium III, które Podmiot powinien wykazać | 600,00 |

|               | Punktacja wybranego zestawienia osiągnięć                       | ^ |
|---------------|-----------------------------------------------------------------|---|
|               | Wartość punktowa Kryterium I (wartość całego K1) 2111,23        |   |
|               | suma wartości punktowych artykułów za lata 2017-2018 111,23     |   |
|               | suma wartości punktowych artykułów za lata 2019-2020 245,00     |   |
|               | suma wartości punktowych materiałów konferencyjnych 377,24      |   |
|               | suma wartości punktowych monografii 677,00                      |   |
|               | suma wartości punktowych rozdziałów monografii naukowych 078,22 |   |
| wybranego     | suma wartości punktowych patentów 201,31                        |   |
| iia osiągnięć | suma wartości punktowych wyłącznych praw hodowców 048,11        |   |
|               | suma wartości punktowych praw ochronnych 114,78                 |   |
|               |                                                                 |   |
|               | Wartość punktowa Kryterium II (wartość całego K2): 1599,34      |   |
|               | suma wartości punktowych projektów 377,01                       |   |
|               | suma wartości punktowych komercjalizacji 600,00                 |   |

|                                                              | liczba zaraportowanych artykułów                       | 111,23                                                         |    |
|--------------------------------------------------------------|--------------------------------------------------------|----------------------------------------------------------------|----|
|                                                              | liczba zaraportowanych materiałów konferencyjnych      | 245,00                                                         |    |
|                                                              | liczba zaraportowanych monografii i redakcji naukowych | 377,24                                                         |    |
| informacio o dorobku                                         | liczba zaraportowanych rozdziałów monografii           | 677,00                                                         |    |
| naukowym                                                     | liczba zaraportowanych patentów i praw ochronnych      | 078,22                                                         |    |
|                                                              | liczba zaraportowanych projektów                       | 599,34                                                         |    |
|                                                              | liczba zaraportowanych komercjalizacji                 | 377,01                                                         |    |
|                                                              | liczba zaraportowanych opisów wpływu                   | 600,00                                                         |    |
|                                                              |                                                        |                                                                |    |
|                                                              |                                                        |                                                                |    |
| Definicje - słownik pojęć                                    | Reguły                                                 | 🕁 Zapisz jako PDF 🕁 Zapisz jako CSV 🕁 Zapisz jako XI           | ML |
|                                                              |                                                        |                                                                |    |
| © 2021 Ośrodek Przetwarzania Informacji - Państwowy Instytut | Badawczy Podstawy prawne (W BUDOWIE) Regu              | ulamin POL-ON PBN Szkolenia Mapa strony Deklaracja dostępności |    |
| Ministerstwo Nauki<br>i Szkolnictwa Wyższego                 | OŚRODEK<br>PRZETWARZANIA<br>INFORMACJI                 | PBN<br>Polska Bibliografia Naukowa                             |    |

# Zawartość modułu Osoby w ewaluacji

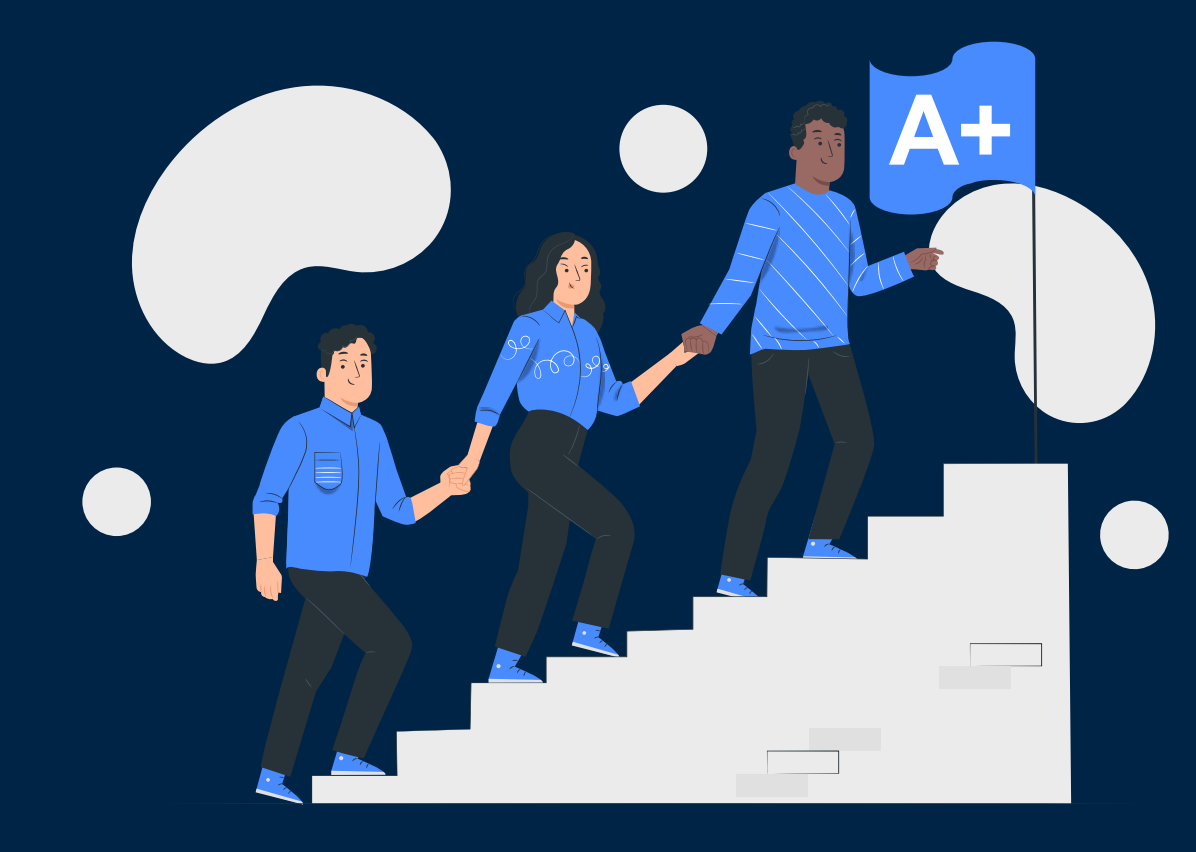

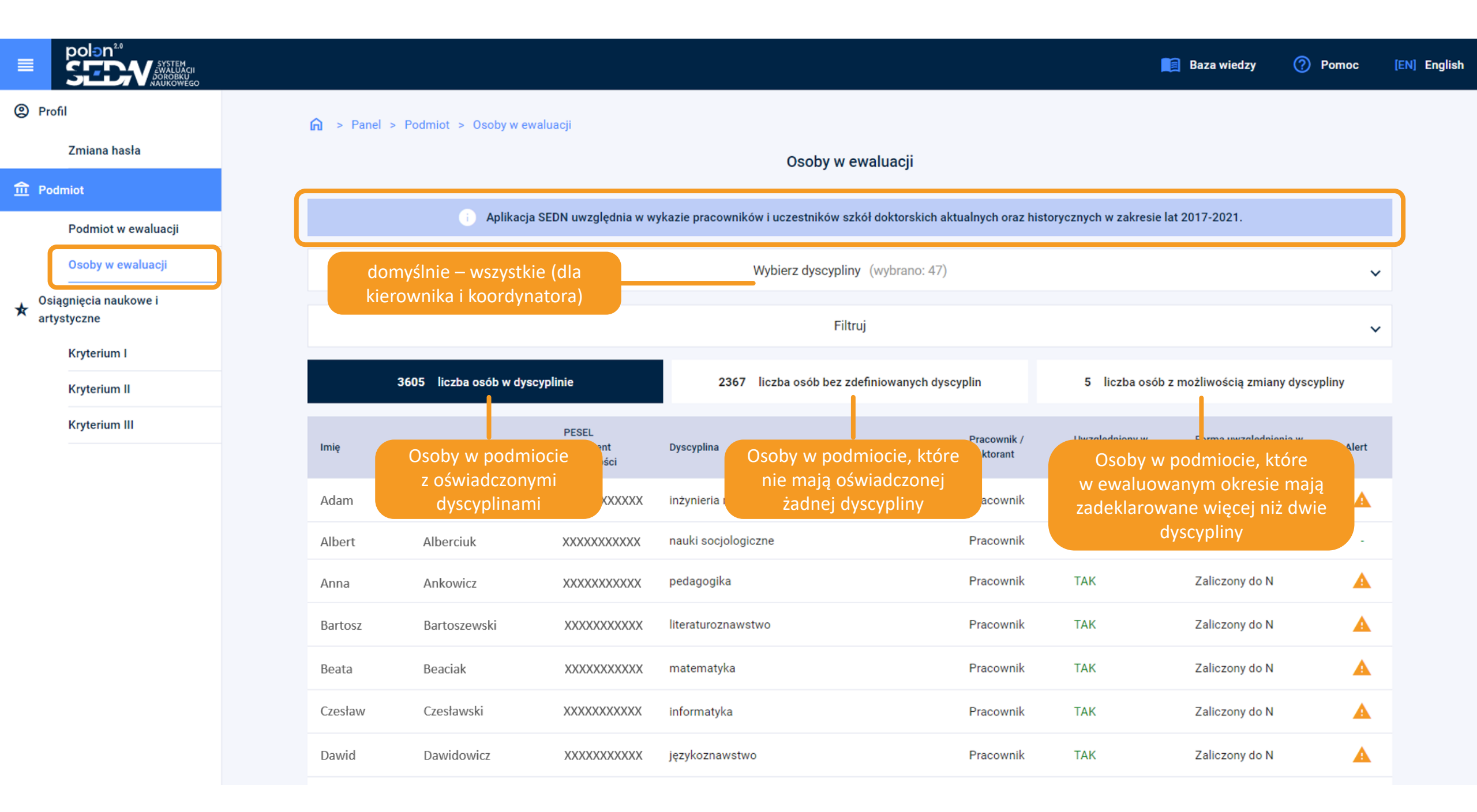

| ≡                                                                 | polon <sup>2.0</sup><br>SEDV SYSTEM<br>JOROBKU<br>JOROBKU<br>AJAUKOWEGO |    |                  |                                  |                        |                              |           |                                     |               | <b>E</b> Baza wiedzy                     | Pon             | noc   |
|-------------------------------------------------------------------|-------------------------------------------------------------------------|----|------------------|----------------------------------|------------------------|------------------------------|-----------|-------------------------------------|---------------|------------------------------------------|-----------------|-------|
| Prof                                                              | ĥI                                                                      |    | 🏠 > Panel :      | > Podmiot > Osoby w              | r ewaluacji            |                              |           |                                     |               |                                          |                 |       |
|                                                                   | Zmiana hasła                                                            |    |                  |                                  |                        | Oso                          | by w e    | waluacji                            |               |                                          |                 |       |
| 命 Pod                                                             | miot                                                                    |    |                  |                                  |                        |                              |           |                                     |               |                                          |                 |       |
|                                                                   | Podmiot w ewaluacji                                                     |    |                  | i Aplika                         | acja SEDN uwzględnia w | wykazie pracowników i uczest | ników szl | kół doktorskich aktualnych oraz his | storycznych w | v zakresie lat 2017-2021.                |                 |       |
|                                                                   | Osoby w ewaluacji                                                       |    |                  |                                  |                        | Wybierz d                    | yscypliny | y (wybrano: 47)                     |               | filtrowanie<br>względem dys              | osób<br>scyplin |       |
| ★     Osiągnięcia naukowe i<br>artystyczne     filtrowa<br>wykazą |                                                                         |    |                  | wanie osób po<br>azanych w kolur | danych<br>mnach        |                              | Filtr     | uj                                  |               |                                          |                 |       |
|                                                                   | Kryterium I                                                             | -  |                  | ponizszej tabel                  |                        |                              |           |                                     |               |                                          |                 |       |
|                                                                   | Kryterium II                                                            |    | lmię             |                                  |                        | Nazwisko                     |           | F                                   | ESEL / Dokun  | nent tożsamości                          |                 |       |
|                                                                   | Kryterium III                                                           |    | Forma uwzględnie | enia w ewaluacji                 | Uwzględniony           | w ewaluacji                  |           | Alert                               |               | Pracownik / Doktorant                    |                 |       |
|                                                                   |                                                                         |    | Wybierz          |                                  | Wybierz                |                              | -         | Wybierz                             | •             | Wybierz                                  |                 | -     |
|                                                                   |                                                                         |    | Zaliczony d      | o N                              | Tak                    |                              | zyść      | Tak                                 |               | Pracownik                                |                 |       |
|                                                                   |                                                                         |    | Doktorant        |                                  | Nie                    |                              |           | Nie                                 |               | Doktorant                                |                 |       |
|                                                                   |                                                                         |    | Niezaliczon      | y do N                           | linie                  | 2367 liczba oso              | b bez zd  | efiniowanych dyscyplin              | 5 lio         | czba osób z możliwością zmia             | ny dyscypliny   | y     |
|                                                                   |                                                                         |    | Nie dotyczy      | ,                                | PESEL                  |                              |           | Pracownik /                         | Uwzaled       | lniony w Forma uwzględni                 | enia w          |       |
|                                                                   | kliknięcie w rekord                                                     | to | Imię             | Nazwisko 个                       | Dokument<br>tożsamości | Dyscyplina                   |           | Doktorant                           |               | niespełnianie                            |                 | Alert |
|                                                                   | szczegółowe dane<br>osoby wraz z jej                                    | e  | Adam             | Adamski                          | *****                  | inżynieria materiałowa       |           | Pracownik                           | wyı<br>za     | magań ewaluacji lub<br>traportowane dane | -               |       |
|                                                                   | osiągnięciami                                                           |    | Albert           | Alberciuk                        | XXXXXXXXXXXX           | nauki socjologiczne          |           | Pracownik                           |               | nie są poprawne                          |                 | -     |
|                                                                   |                                                                         |    | Anna             | Ankowicz                         | *****                  | pedagogika                   |           | Pracownik                           | ТАК           | Zaliczony do N                           |                 |       |

English

### polon Baza wiedzy Pomoc [EN] English Profil 🍙 > Panel > Podmiot > Osoby w ewaluacji > Osoba w ewaluacji Zmiana hasła Vstecz n Podmiot Adam Adamski Podmiot w ewaluacji Zatrudnienie / Oświadczenia Kształcenie w szkole doktorskiej Dorobek naukowy i artystyczny Osoby w ewaluacji Osoba w ewaluacji Sankcje i alerty Osiągnięcia naukowe i ★ artystyczne Podstawowe dane (w tym osobowe) Podstawowe dane Kryterium I i informacje o dyscyplinach Kryterium II Stopień / Tytuł dr PESEL XXXXXXXXXXXX Prefiks Typ dokumentu tożsamości Kryterium III Imie Adam Seria i nr dokumentu tożsamości W sekcjach **Dyscyplina** pojawią się wszystkie dyscypliny Nr ORCID oświadczone przez osobę. Obywatelstwo polskie Alert przy dyscyplinie wskazuje na braki / nieprawidłowości w dyscyplinie, należy wówczas sprawdzić zakładkę Sankcje i alerty. Dyscyplina 1: nauki socjologiczne (!) ^ 2017 2019 2020 2021 Średnia Lata 2018 0 0 0 0 0 Liczba N 0 informacje o dyscyplinie / dyscyplinach Udział na dzień 31.12. 100% 100% 100% 0% 0% Nie dotyczy oświadczonej/ych przez 0.8 0.8 0.8 0 0 Wymiar czasu pracy Nie dotyczy

0

0

0

0

0

0

osobę

lloczyn wymiaru czasu pracy i udziału etatu w tej dyscyplinie\*

\* Suma etatów przy prowadzeniu działalności naukowej

| Zatrudnienie w sposób ciągły przez co najmniej 12 miesięcy na stanowisku, o którym mowa w §11.1.3 | TAK |
|---------------------------------------------------------------------------------------------------|-----|
| Zatrudnienie przez co najmniej 36 miesięcy w podmiocie                                            | NIE |
| Łączny czas zatrudnienia na jednym ze stanowisku, o których mowa w §11.1.3 w pełnych latach       | 2   |

maksymalne udziały jednostkowe dla tej osoby w tej dyscyplinie (czyli tyle, ile jedna osoba w trakcie trwania ewaluacji może zgłosić)

udziały oświadczone w tej dyscyplinie (czyli tyle, ile SEDN ma informacji o osiągnięciach dla osoby)

|                                                                                       | Wyliczenie ze średniej wartości S<br>x4 | Suma udziałów<br>jednostkowych | Modyfikator za drugą<br>dyscyplinę | Maksymalna suma udziałów jednostkowych w<br>ewaluacji |
|---------------------------------------------------------------------------------------|-----------------------------------------|--------------------------------|------------------------------------|-------------------------------------------------------|
| Wszystkie oświadczone<br>osiągnięcia                                                  | 0                                       | 1                              | +0                                 | 0                                                     |
| Monografie naukowe<br>(o Pc <= 100pkt)<br>Redakcje monografii<br>Rozdziały monografii | 0                                       | 0                              | Nie dotyczy                        | 0                                                     |

Maksymalne udziały jednostkowe

## Udziały oświadczone

Wyliczenia punktacji tylko na podstawie osiągnięć publikacyjnych

|                                                                                       | Suma udziałów |
|---------------------------------------------------------------------------------------|---------------|
| Wszystkie oświadczone osiągnięcia                                                     | 0             |
| Monografie naukowe<br>(o Pc <= 100pkt)<br>Redakcje monografii<br>Rozdziały monografii | 0             |

Ostateczne wyliczenia w ewaluacji (W BUDOWIE)

Wyliczenia punktacji tylko na podstawie osiągnięć publikacyjnych

|                                                                                       | Suma udziałów |
|---------------------------------------------------------------------------------------|---------------|
| Wszystkie oświadczone osiągnięcia                                                     | 0             |
| Monografie naukowe<br>(o Pc <= 100pkt)<br>Redakcje monografii<br>Rozdziały monografii | 0             |

# Profil

# 🏠 > Panel > Podmiot > Osoby w ewaluacji > Osoba w ewaluacji

# Zmiana hasła n Podmiot

polen<sup>20</sup>

SYSTEM EWALUACII DOROBKU NAUKOWEGO

# Podmiot w ewaluacji

Osoby w ewaluacji

# ✤ Osiągnięcia naukowe i artystyczne

Kryterium I

Kryterium II

Kryterium III

| < Wstecz               |                              |                         |               |                             |          |                            |                  |
|------------------------|------------------------------|-------------------------|---------------|-----------------------------|----------|----------------------------|------------------|
|                        |                              |                         | Adam Adam     | ski                         |          |                            |                  |
| Osoba w ewaluacji      | Zatrudnienie / Oświadczenia  | Kształcenie w szkol     | e doktorskiej | Dorobek naukowy i arty      | vstyczny | Sankcje i alerty           |                  |
|                        | Oświadczenie o N za rok 2017 |                         |               |                             |          | NIE                        |                  |
| becności               |                              |                         |               |                             |          |                            |                  |
|                        | Lata                         | 2017                    | 2018          | 2019                        | 2020     | 2021                       | Suma dni         |
| Liczb                  | a dni nieobecności           | 0                       | 0             | 0                           | 0        | 0                          | 0                |
| atrudnienie 1: Podmiot | trzeci                       |                         |               |                             |          |                            |                  |
|                        | Nazwa podmiotu, w którym pra | acownik jest/był zatruc | Iniony        |                             |          | Data zatrudnienia w podr   | niocie           |
|                        | Podmiot                      | trzeci                  |               |                             |          | 01.12.2017 - 15.07.20      | 20               |
| świadczenia            |                              |                         |               |                             |          |                            |                  |
| Data oświadczen        | ia o Oświadczone dyscy       | pliny w czasie          | Prowadzer     | nie działalności naukowej w | Ud       | lział czasu dla dyscypliny | Oświadczenie o N |
| dyscyplinach           | zatrudnie                    | enia                    |               | dyscyplinie                 | %        | Okres                      | OSWIGUCZENIE O N |
| 30.11.2018             | nauki socjolo                | ogiczne                 |               | NIE                         | 100%     | 30.11.2018 -<br>15.07.2020 |                  |

📔 Baza wiedzy Pomoc [EN] English

| Warun | ki zatrud | Inienia |
|-------|-----------|---------|
|-------|-----------|---------|

|         | Data początku<br>warunku      | Data końca<br>warunku | Podstawa<br>zatrudnienia | Stanowisko<br>pracy | Grupa stanowisk                       | Charakter zatrudnienia                                        | Wymiar czasu<br>pracy |
|---------|-------------------------------|-----------------------|--------------------------|---------------------|---------------------------------------|---------------------------------------------------------------|-----------------------|
|         | 01.03.2019                    | 15.07.2020            | Umowa o pracę            | Inne                | Pracownik inżynieryjno-<br>techniczny | Pracownik badawczo-techniczny lub inżynieryjno-<br>techniczny | 4/5                   |
|         | 01.03.2018                    | 28.02.2019            | Umowa o pracę            | Inne                | Pracownik inżynieryjno-<br>techniczny | Pracownik badawczo-techniczny lub inżynieryjno-<br>techniczny | 4/5                   |
|         | 01.12.2017                    | 28.02.2018            | Umowa o pracę            | Inne                | Pracownik inżynieryjno-<br>techniczny | Pracownik badawczo-techniczny lub inżynieryjno-<br>techniczny | 4/5                   |
|         |                               |                       |                          |                     |                                       |                                                               |                       |
|         | Zatrudnienie 2: Podmio        | t czwarty             |                          |                     |                                       |                                                               | ~                     |
|         |                               |                       |                          |                     |                                       |                                                               |                       |
| etwarza | ania Informacji - Państwowy I | nstytut Badawczy      |                          | Podstawy praw       | ne (W BUDOWIE) Regulamin PO           | DL-ON PBN Szkolenia Mapa strony Deklaracja dostępnoś          | ci                    |

© 2021 Ośrodek Prze

![](_page_62_Picture_3.jpeg)

OŚRODEK PRZETWARZANIA INFORMACJI

![](_page_62_Picture_5.jpeg)

polən<sup>2.0</sup>

# Profil

🏛 Podmiot

# 🏠 🔸 Panel 🔸 Podmiot 🔸 Osoby w ewaluacji 🔸 Osoba w ewaluacji

K Wstecz

# Zmiana hasła

polon<sup>2.0</sup>

# Podmiot w ewaluacji

SYSTEM EWALUACJI DOROBKU NAUKOWEGO

# Osoby w ewaluacji

# ★ Osiągnięcia naukowe i artystyczne

# Kryterium I

# Kryterium II

# Kryterium III

| Osoba w ewaluacji       | Zatrudnienie / Oświadczenia       | Kształcenie w szkole doktorskiej | Dorobek naukowy i artystyczny                                                                         | Sankcje i alerty |  |  |  |
|-------------------------|-----------------------------------|----------------------------------|----------------------------------------------------------------------------------------------------|------------------|--|--|--|
|                         |                                   |                                  | 1                                                                                                    |                  |  |  |  |
|                         |                                   | Szkoła dok                       | torska                                                                                                |                  |  |  |  |
| Nazwa szkoły dokto      | rskiej                            |                                  | Szkoła Doktorska w Szkole Głównej Handlowej w Warszawie                                               |                  |  |  |  |
| Nazwa podmiotu pro      | owadzącego szkołę doktorską       | Kra                              | Szkoła Główna Handlowa w Warszawie<br>Krakowska Akademia im. Andrzeja Frycza Modrzewskiego w Krakowie |                  |  |  |  |
| Data rozpoczęcia ks     | ztałcenia doktoranta              |                                  | 01.12.2019                                                                                            |                  |  |  |  |
| Dziedzina, w której p   | przygotowywana jest rozprawa dok  | torska                           | Nauki społeczne                                                                                       |                  |  |  |  |
| Ducourolino, ur letóroi | nerventourruono iont rozprouvo do | literalia                        | Geografia społeczno - ekonomiczna i gospodarka przestrzenna                                           |                  |  |  |  |
| Dyscyplina, w ktorej    | przygotowywana jest rozprawa do   | KIOTSKA                          | Nauki o komunikacji społecznej i mediach                                                              |                  |  |  |  |

Adam Adamski

### 🧾 Baza wiedzy Pomoc [EN] English

## 

# Profil

## Zmiana hasła

# 🏛 Podmiot

# Podmiot w ewaluacji

# Osoby w ewaluacji

# ★ Osiągnięcia naukowe i artystyczne

# Kryterium I

# Kryterium II

Kryterium III

# informacje podstawowe o typie osiągnięcia.

Jeśli osoba np. w monografii jest jednocześnie autorem i redaktorem, to w ujęciu ewaluacji są to dwa jej osiągnięcia i pojawią się tutaj dwa razy z odpowiednią rolą.

| ✓ Wstecz                 |            |           |                |                         |                   | osiągnięcia z kryte<br>przynależące | erium<br>do t <u>e</u> | pierwszego<br>j osoby                    |                 |
|--------------------------|------------|-----------|----------------|-------------------------|-------------------|-------------------------------------|------------------------|------------------------------------------|-----------------|
|                          |            |           |                |                         | Adam A            | damski                              |                        |                                          |                 |
| Osoba w ewaluacji        | Zatrudnien | nie / Ośw | iadczenia      | Kształcenie w szkole d  | loktorskie        | j Dorobek naukowy i artystyczny     |                        | Sankcje i alerty                         |                 |
| Artykuł                  |            | 1         | 🔲 Rozdzia      | ł                       | 2                 | Monografia                          | 0                      | Materiał konferencyjny                   | 1               |
| 🗌 Redakcja               |            | 0         | Patent n       | a wynalazek             | 0                 | Prawo ochronne na wzór              | 0                      | 🔲 Wyłączne prawo hodowycy                | 0               |
| Dzieło artystyczne       |            | 0         |                |                         |                   |                                     |                        | typy osiągnięć wraz z<br>(szybkie filtry | licznikie<br>′) |
| Osiągniecie publikacyjne |            |           |                |                         |                   |                                     |                        |                                          |                 |
| Rodzaj                   |            |           | Rozdział       |                         |                   |                                     |                        |                                          |                 |
| ID osiągnięcia           |            |           | 4cdc197d-      | cdbd-552d-6e2e-e200c86o | c610b             | Skopiuj numer ID                    |                        |                                          |                 |
| Tytuł osiągnięcia        |            |           | Tytuł pierwszy |                         |                   |                                     |                        |                                          |                 |
| Tytuł źródła             |            |           | Tytuł źródła   |                         |                   |                                     |                        |                                          |                 |
| Rola osoby w osiągnięciu |            |           | Autor          |                         |                   |                                     |                        |                                          |                 |
| Dyscyplina               |            |           | nauki socjol   | ogiczne                 |                   |                                     |                        |                                          |                 |
| Podmiot upoważniony      |            |           | Podmiot trze   | eci                     |                   |                                     |                        |                                          |                 |
| Zaliczenie do ewaluacji  |            |           | NIE            | wzięcie<br>algoryt      | e pod ι<br>m opty | iwagę przez<br>/malizacyjny         |                        |                                          |                 |
| Osiągniecie publikacyjne |            |           |                |                         |                   |                                     |                        |                                          |                 |

![](_page_65_Figure_0.jpeg)

© 2021 Ośrodek Przetwarzania Informacji - Państwowy Instytut Badawczy

Podstawy prawne (W BUDOWIE) Regulamin POL-ON PBN Szkolenia Mapa strony Deklaracja dostępności

![](_page_65_Picture_3.jpeg)

Ministerstwo Nauki i Szkolnictwa Wyższego

![](_page_65_Picture_5.jpeg)

![](_page_65_Picture_6.jpeg)

![](_page_65_Picture_7.jpeg)

### ■ polen<sup>2,0</sup> SCDV <sup>SYSTEM</sup> JordBkU JordBkU

Zmiana hasła

# Profil

# 🐘 🍙 > Panel > Osiągnięcia naukowe i artystyczne > Osiągnięcia - Kryterium I > Szczegóły publikacji

## \_\_\_\_\_

# <u>命</u> Podmiot

# Podmiot w ewaluacji

# Osoby w ewaluacji

# ★ Osiągnięcia naukowe i artystyczne

# Kryterium I

# Kryterium II

# Kryterium III

| < Wstecz                           |                                                          |  |  |  |  |  |  |  |  |
|------------------------------------|----------------------------------------------------------|--|--|--|--|--|--|--|--|
| Pozdział                           |                                                          |  |  |  |  |  |  |  |  |
|                                    | Kozdział                                                 |  |  |  |  |  |  |  |  |
| Tytuł publikacji                   | przejście do publikacji                                  |  |  |  |  |  |  |  |  |
| Tytuł publikacji                   | w repozytorium PBN                                       |  |  |  |  |  |  |  |  |
|                                    |                                                          |  |  |  |  |  |  |  |  |
| ID osiagniecia                     |                                                          |  |  |  |  |  |  |  |  |
|                                    | Sebtt533ad49b31ccec2152d Skopiuj numer ID                |  |  |  |  |  |  |  |  |
| Rok publikacji                     | 2019                                                     |  |  |  |  |  |  |  |  |
| Nr DOI publikacji                  | 10.1007/978-X-XXX-X-XX                                   |  |  |  |  |  |  |  |  |
| Link do pełnego tekstu             | https://link.springer.com/chapter/10.1007/978-X-XXX-X-XX |  |  |  |  |  |  |  |  |
| Pozytywna weryfikacja przez PBN    | (W BUDOWIE)                                              |  |  |  |  |  |  |  |  |
| Język publikacji                   | Angielski                                                |  |  |  |  |  |  |  |  |
|                                    |                                                          |  |  |  |  |  |  |  |  |
| Tytuł monografii                   | Tytuł monografii                                         |  |  |  |  |  |  |  |  |
| Nr DOI monografii                  | 10.1007/978-X-XXX-X-XX                                   |  |  |  |  |  |  |  |  |
| Wydawnictwo                        | -                                                        |  |  |  |  |  |  |  |  |
| ISBN                               |                                                          |  |  |  |  |  |  |  |  |
| ISSN                               |                                                          |  |  |  |  |  |  |  |  |
| ISMN                               | -                                                        |  |  |  |  |  |  |  |  |
| Liczba punktów zgodna z wykazem    | 20                                                       |  |  |  |  |  |  |  |  |
| Zgłoszone do oceny eksperckiej KEN | (W BUDOWIE)                                              |  |  |  |  |  |  |  |  |
| Wynik oceny KEN                    | (W BUDOWIE)                                              |  |  |  |  |  |  |  |  |
|                                    |                                                          |  |  |  |  |  |  |  |  |
| Nr tomu                            |                                                          |  |  |  |  |  |  |  |  |

|   | Przekład                                                  | NIE         |
|---|-----------------------------------------------------------|-------------|
| I | Punktacja                                                 |             |
|   | Punktacja źródła                                          | 20          |
|   | Suma punktów za udziały w tym osiągnięciu                 | 1           |
|   | Punktacja będąca sumą udziałów wskazanych<br>do ewaluacji | (W BUDOWIE) |

# Osoby, które oświadczyły osiągniecie w podmiocie w wybranej dyscyplinie

| Nazwisko                                   | Adamski                                                                                                    |
|--------------------------------------------|----------------------------------------------------------------------------------------------------|
| Imię                                       | Adam                                                                                                    |
| Rola osoby                                 | Autor                                                                                                    |
| Podmiot                                    | Podmiot trzeci                                                                                                    |
| Nr ORCID                                   | -                                                                                                    |
| Dyscyplina oświadczona przez autora        | nauki socjologiczne                                                                                                    |
| Publikacja znajduje się w ORCID            | (W BUDOWIE)                                                                                                    |
| Wartości udziału jednostkowego danej osoby | 0                                                                                                    |
| Spełnia wymagania procesu ewaluacyjnego    | NIE                                                                                                    |
| Alerty                                     | Alert: Multioświadczenie autora.                                                                                                    |
|                                            | Brak daty oświadczenia skutkuje nieuznaniem osiągnięcia. Należy wprowadzić w systemie źródłowym datę upoważnienia podmiotu.                                                                                                    |
|                                            | Nazwisko<br>Imię<br>Rola osoby<br>Podmiot<br>Nr ORCID<br>Dyscyplina oświadczona przez autora<br>Publikacja znajduje się w ORCID<br>Wartości udziału jednostkowego danej osoby<br>Spełnia wymagania procesu ewaluacyjnego<br>Alerty |

| Nazwisko                            | Czesłwawski         |
|-------------------------------------|---------------------|
| lmię                                | Czesław             |
| Rola osoby                          | Autor               |
| Podmiot                             | Podmiot trzeci      |
| Nr ORCID                            | -                   |
| Dyscyplina oświadczona przez autora | nauki socjologiczne |
| Publikacja znajduje się w ORCID     | (W BUDOWIE)         |

informacje o osobie, która oświadczyła osiągnięcie w podmiocie i jej roli w publikacji. **Tutaj alert multioświadczenie autora** – osoba nie spełnia wymogów procesu ewaluacyjnego – brak daty upoważnienia podmiotu (należy uzupełnić brak w POL-on). Osiągnięcie liczy się w podmiocie, w którym autor złożył oświadczenie w pierwszej kolejności.

![](_page_68_Picture_0.jpeg)

| Podmiot: Rola:<br>Podmiot trzeci Kierownik | <b>≓</b> Zmień kontekst                                                                                                    |                                 |                                  |        |                                                         | Użytkownik:<br>Imię Nazwisko | Czas sesji:<br>29:17 | → Wyle |
|--------------------------------------------|----------------------------------------------------------------------------------------------------|---------------------------------|----------------------------------|--------|---------------------------------------------------------|------------------------------|----------------------|--------|
| DIDN <sup>2.0</sup>                        |                                                                                                    |                                 |                                  |        |                                                         | 📔 Baza wiedzy                | y 🕐 Pomoc            | [EN] E |
| Profil Zmiana hasła                        | Alerty Image: A state of the state of the stat |                                 |                                  |        | Sankcje dotyczą p<br>Alerty mogą doty<br>• pracownika , | pracownika.<br>rczyć:        |                      |        |
| <b>血</b> Podmiot                           | Adam Adamski                                                                                                    |                                 |                                  |        |                                                         | ub zgłoszonych przez         | z niego osiągni      | ęć.    |
| Podmiot w ewaluacji                        |                                                                                                    |                                 |                                  |        |                                                         |                              |                      |        |
| Osoby w ewaluacji                          | Osoba w ewaluacji                                                                                                    | Zatrudnienie / Oświadczenia     | Kształcenie w szkole doktorskiej | Dorobo | ek naukowy i artystyczny                                | Sankcje i alerty             |                      |        |
| Siągnięcia naukowe i artystyczne           | Sankcja: Brak o                                                                                                    | świadczonych publikacji z wykaz | zu                               |        |                                                         |                              |                      |        |
| Kryterium I                                | Dotyczy dyscypliny: nauki socjologiczne                                                                                                    |                                 |                                  |        |                                                         |                              |                      |        |
| Kryterium II                               | Osoba nie ma żadnej publikacji z wykazu.<br>Wpływ na liczbę 3N: <b>-3 udziałów jednostkowych dla każdej dyscypliny, której dotyczy sankcja</b>                                                                                                    |                                 |                                  |        |                                                         |                              |                      |        |
| Kryterium III                              | Alert: Osoba nieuwzględniona w ewaluacji posiadająca oświadczone osiągnięcia<br>Dotyczy dyscypliny: nauki socjologiczne<br>Osoba nie jest ewaluowana w żadnej dyscyplinie, której dotyczy alert, ale posiada oświadczone w niej osiągnięcia. Osiągnięcia te nie są brane pod uwagę w procesie ewaluacji.                                                                                                    |                                 |                                  |        |                                                         |                              |                      |        |
|                                            |                                                                                                    |                                 |                                  |        |                                                         |                              |                      |        |
|                                            |                                                                                                    |                                 |                                  |        |                                                         |                              |                      |        |

© 2021 Ośrodek Przetwarzania Informacji - Państwowy Instytut Badawczy

Podstawy prawne (W BUDOWIE) Regulamin POL-ON PBN Szkolenia Mapa strony Deklaracja dostępności

![](_page_69_Picture_3.jpeg)

Ministerstwo Nauki i Szkolnictwa Wyższego

![](_page_69_Picture_5.jpeg)

![](_page_69_Picture_6.jpeg)

![](_page_69_Picture_7.jpeg)

# Sankcje

![](_page_70_Picture_1.jpeg)

System sygnalizuje sankcje pomniejszenia sumy udziałów jednostkowych:

- o 3 za każdego pracownika bez złożonego upoważnienia Podmiotu do wykazania publikacji z wykazu – o ile powinien był takie upoważnienie złożyć,
- o 6 za każdego pracownika bez złożonego oświadczenia o zaliczeniu do N Podmiotu – o ile powinien był takie oświadczenie złożyć,
- o 6 za każdego pracownika bez złożonego oświadczenia o reprezentowanych dyscyplinach – o ile powinien był takie oświadczenie złożyć.

![](_page_70_Picture_6.jpeg)

Powstawanie sankcji reguluje rozporządzenie Ministra Nauki i Szkolnictwa Wyższego z dnia 22 lutego 2019 r. w sprawie ewaluacji jakości działalności naukowej. O nakładaniu sankcji mówi **§17 ust. 8-9** i **§20 ust. 9-10**. Wyłączenia określają **§17 ust. 10** oraz **§20 ust.11**.

# Sankcje a typ pracownika

|                                                                                                    | SANKCJE:                                  |                            |                                 |
|----------------------------------------------------------------------------------------------------|-------------------------------------------|----------------------------|---------------------------------|
| TYP PRACOWNIKA                                                                                          | BRAK OŚWIADCZONYCH<br>PUBLIKACJI Z WYKAZU | OSOBA NIEZALICZONA<br>DO N | BRAK OŚWIADCZONYCH<br>DYSCYPLIN |
| <b>OSOBA ZALICZONA DO LICZBY N</b><br>§ 11.1.1 rozporządzenia o ewaluacji                               |                                           |                            |                                 |
| UCZESTNICY SZKÓŁ DOKTORSKICH<br>§ 11.1.2 rozporządzenia o ewaluacji                                     |                                           |                            |                                 |
| OSOBA NIEZALICZONA DO LICZBY N,<br>SPEŁNIAJĄCA WARUNKI EWALUACJI<br>§ 11.1.3 rozporządzenia o ewaluacji |                                           | *                          |                                 |
| OSOBA, KTÓRA NIE OŚWIADCZYŁA<br>OSIĄGNIĘĆ DO PODMIOTU                                                   |                                           |                            |                                 |

\* osoba niezaliczona do liczby N w żadnym podmiocie
# Sankcje – przyczyny i skutki

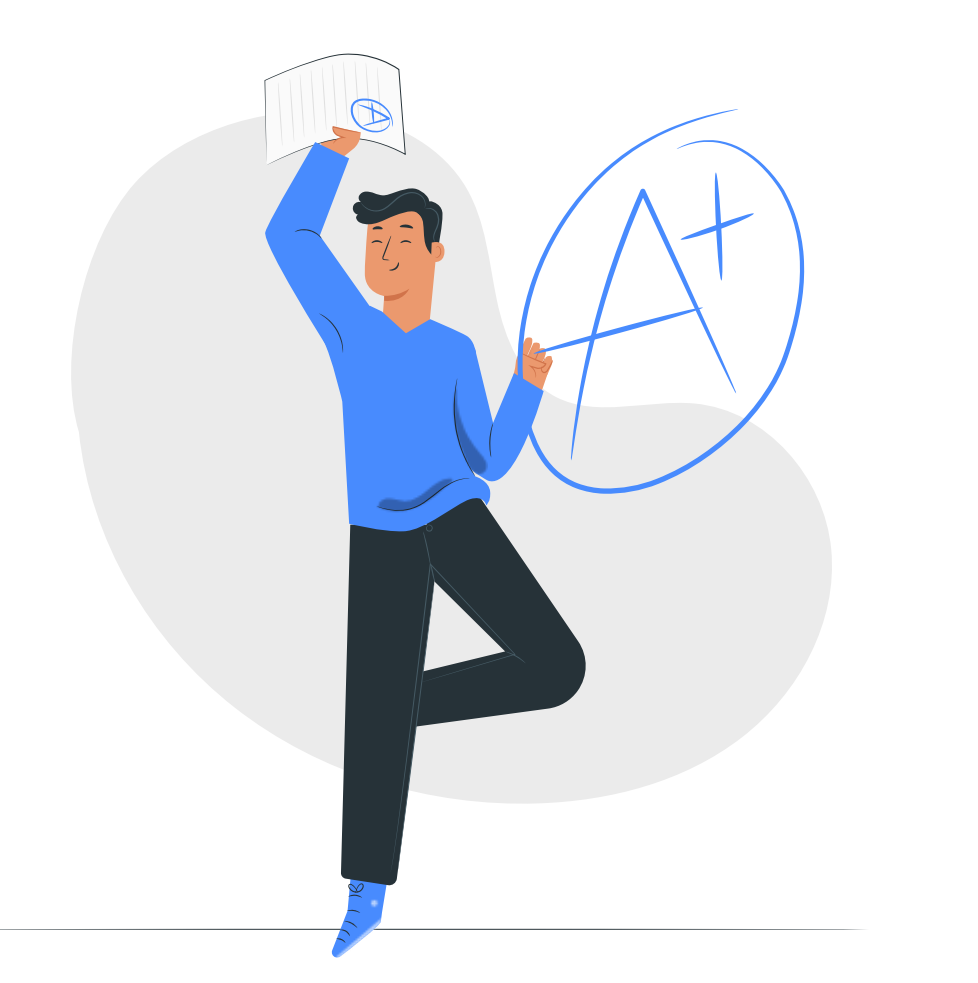

## Brak oświadczonych publikacji z wykazu

Może wystąpić w przypadku gdy:

- Okres zatrudnienia osoby w podmiocie wynosi co najmniej 36 miesięcy;
- Osoba nie ma żadnej publikacji w czasopiśmie z wykazu, materiału konferencyjnego z wykazu lub monografii, redakcji lub rozdziału z nowego wykazu\*;
- Łączny czas nieobecności osoby jest mniejszy niż 24m-ce albo łączny czas nieobecności jest mniejszy niż połowa okresu zatrudnienia osoby w okresie ewaluowanym;

Sankcję sprawdza się osobno w każdej oświadczonej dyscyplinie.

## Wpływ na liczbę 3N: -3 udziały w tej dyscyplinie

\*) Artykuły w ewaluacji za lata 2018-2019 są punktowane wg tak zwanego "wykazu czteroletniego". Artykuły z lat 2019-2021, wszystkie materiały konferencyjne i wszystkie monografie wg. nowego wykazu. Sankcja naliczana jest, jeśli nie mamy publikacji z nowego wykazu

# Sankcje – przyczyny i skutki

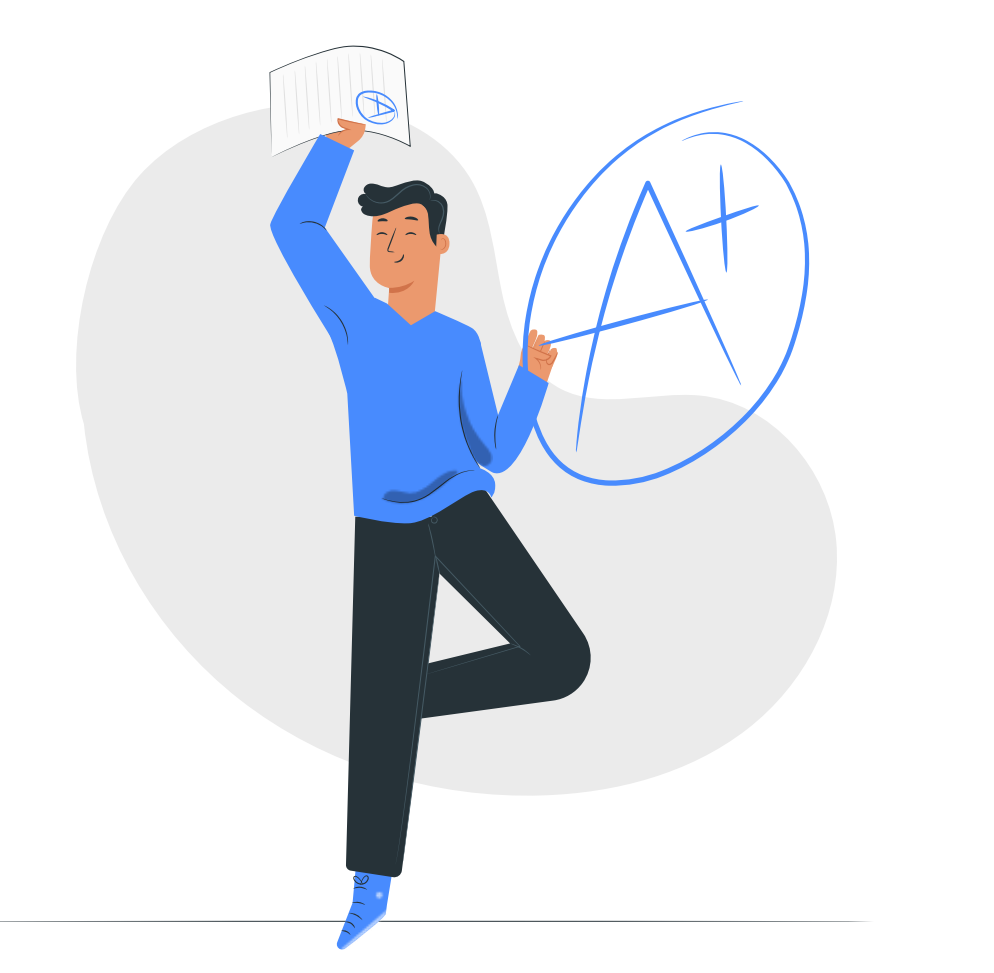

## Osoba niezaliczona do N

Może wystąpić w przypadku gdy:

- Osoba była zatrudniona w podmiocie na stanowisku:
  - nauczyciela akademickiego w grupie pracowników badawczych albo badawczo-dydaktycznych (w przypadku podmiotu będącego uczelnią);
  - pracownika naukowego (w przypadku instytutu naukowego PAN lub instytutu badawczego);
  - naukowym, badawczym albo innym, jeżeli do obowiązków tych pracowników należało prowadzenie działalności naukowej (w przypadku instytutu międzynarodowego lub podmiotu prowadzonego przez kościoły i inne związki wyznaniowe, z wyjątkiem KUL);
- Była zatrudniona przez okres co najmniej 36 m-cy;
- Osoba niezaliczona do N w żadnym podmiocie i żadnej innej dyscyplinie (nigdzie nie jest typu 1);
- Łączny czas nieobecności osoby jest mniejszy niż 24 m-ce albo łączny czas nieobecności jest mniejszy niż połowa okresu zatrudnienia osoby w okresie ewaluowanym.

## Wpływ na liczbę 3N: -6 udziałów w tej dyscyplinie

# Sankcje – przyczyny i skutki

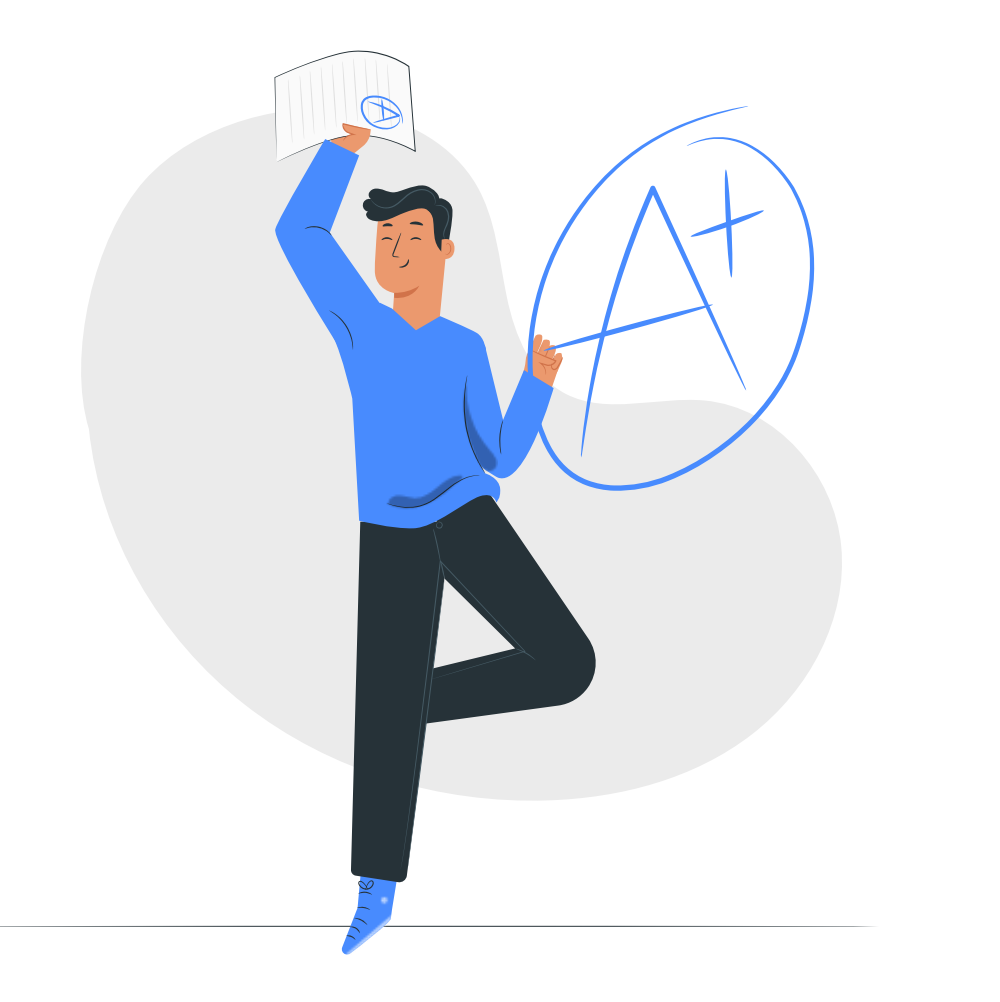

## Brak oświadczonych dyscyplin

Może wystąpić w przypadku gdy:

- Osoba była zatrudniona w podmiocie na stanowisku:
  - nauczyciela akademickiego w grupie pracowników badawczych albo badawczo-dydaktycznych (w przypadku podmiotu będącego uczelnią);
  - pracownika naukowego (w przypadku instytutu naukowego PAN lub instytutu badawczego);
  - naukowym, badawczym albo innym, jeżeli do obowiązków tych pracowników należało prowadzenie działalności naukowej (w przypadku instytutu międzynarodowego lub podmiotu prowadzonego przez kościoły i inne związki wyznaniowe, z wyjątkiem KUL);
- Była zatrudniona przez okres co najmniej 36 m-cy;
- Osoba nie złożyła żadnego oświadczenia o dyscyplinach w badanym podmiocie;
- Łączny czas nieobecności osoby jest mniejszy niż 24 m-ce albo łączny czas nieobecności jest mniejszy niż połowa okresu zatrudnienia osoby w okresie ewaluowanym

## Wpływ na liczbę 3N:-6 udziałów we wszystkich dyscyplinach podmiotu

## Alerty

System wyświetla następujące alerty:

## **DLA PRACOWNIKA I DOKTORANTA**

- Brak oświadczonych osiągnięć,
- Osoba nieuwzględniona w ewaluacji posiadająca oświadczone osiągnięcia,
- Niespełniony warunek ciągłości zatrudnienia,
- Nie oświadczono dyscyplin,
- Osiągnięcia niezgodne z oświadczoną dyscypliną,
- Oświadczona dyscyplina osiągnięcia niezgodna z dyscypliną rozprawy doktorskiej,
- Osoba złożyła oświadczenie o N w innym podmiocie.

## DLA OSIĄGNIĘĆ

- Produkt posiada inne, wyżej punktowane prawo,
- Brak zgłoszenia patentu zagranicznego w Urzędzie Patentowym RP,
- Brak upoważnienia do wykazania tego osiągnięcia,
- Multioświadczenie autora,
- Produkt posiada prawo generujące punkty dla większej liczby podmiotów lub dyscyplin,
- Dyscyplina autora jest niezgodna z dyscypliną źródła,
- Brak publikacji w ORCID,
- Materiał konferencyjny bez podanej informacji o serii konferencji.

## Alerty

W przypadku kilku alertów istnieją szczegółowe uwarunkowania, które nie zostały zamieszczone w komunikacie, oto one:

### Niespełniony warunek ciągłości zatrudnienia

Może wystąpić w przypadku gdy osoba była zatrudniona krócej niż 12 miesięcy na stanowisku:

- nauczyciela akademickiego w grupie pracowników badawczych albo badawczo-dydaktycznych (w przypadku podmiotu będącego uczelnią),
- pracownika naukowego (w przypadku instytutu naukowego PAN lub instytutu badawczego),
- naukowym, badawczym albo innym, jeżeli do obowiązków tych pracowników należało prowadzenie działalności naukowej (w przypadku instytutu międzynarodowego lub podmiotu prowadzonego przez kościoły i inne związki wyznaniowe, z wyjątkiem KUL).

### Nie oświadczono dyscyplin

Może wystąpić w przypadku gdy:

- Osoba była zatrudniona krócej niż 12 miesięcy na stanowisku:
  - nauczyciela akademickiego w grupie pracowników badawczych albo badawczo-dydaktycznych (w przypadku podmiotu będącego uczelnią),
  - pracownika naukowego (w przypadku instytutu naukowego PAN lub instytutu badawczego),
  - naukowym, badawczym albo innym, jeżeli do obowiązków tych pracowników należało prowadzenie działalności naukowej (w przypadku instytutu międzynarodowego lub podmiotu prowadzonego przez kościoły i inne związki wyznaniowe, z wyjątkiem KUL).
- Osoba nie złożyła oświadczenia o dyscyplinach w badanym podmiocie.
- Osoba nie spełnia zapisów sankcji "Brak oświadczonych dyscyplin"

# Zawartość modułu Osiągnięcia naukowe i artystyczne: Kryterium I

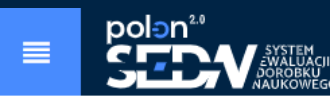

G > Panel > Osiągnięcia naukowe i artystyczne

#### Zmiana hasła

#### fi Podmiot

Podmiot w ewaluacji

Osoby w ewaluacji

#### ★ Osiągnięcia naukowe i artystyczne

#### Kryterium I

Kryterium II

#### Kryterium III

#### Osiągnięcia naukowe i artystyczne

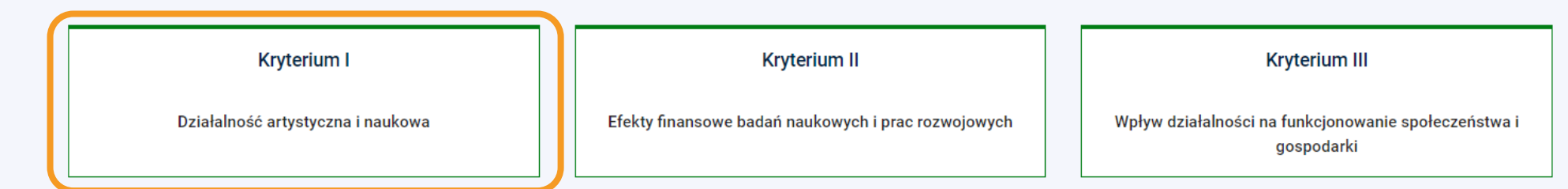

#### Definicje - słownik pojęć

#### Kryterium I

Poziom naukowy lub artystyczny prowadzonej działalności oceniany na podstawie osiągnięć publikacyjnych pracowników ewaluowanego podmiotu oraz udzielonych podmiotowi patentów i praw ochronnych lub osiągnięć artystycznych.

#### Kryterium II

Ocena efektów finansowych badań naukowych i prac rozwojowych dokonywana na podstawie wysokości środków finansowych przyznanych podmiotowi na ich realizację oraz wysokości środków finansowych uzyskanych przez podmiot w wyniku komercjalizacji wyników badań naukowych lub prac rozwojowych.

#### Kryterium III

Ocena jakości działalności naukowej lub artystycznej dokonywana na podstawie wpływu działalności naukowej lub artystycznej na funkcjonowanie społeczeństwa i gospodarki. Jest to kryterium eksperckie.

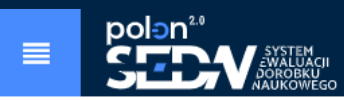

💼 🍙 > Panel > Osiągnięcia naukowe i artystyczne > Osiągnięcia - Kryterium I

|                 | Zmiana hasła                     |           | koniegznećć uvboru dysovaliny |                                                 | Osiągnięcia - Kryterium I |                                             |                                   |  |  |
|-----------------|----------------------------------|-----------|-------------------------------|-------------------------------------------------|---------------------------|---------------------------------------------|-----------------------------------|--|--|
| <u>命</u> Po     | dmiot                            | ot d      |                               | osc wyboru dyscypliny<br>ownika i koordynatora  |                           |                                             |                                   |  |  |
|                 | Podmiot w ewalua                 | cji       | _                             |                                                 |                           | Wybierz dyscyplinę                          | ^                                 |  |  |
|                 | Osoby w ewaluacji                |           |                               | Dziedzina: Nauki humanistyczne                  |                           | Liczba dyscyplin z osiągnięciami: <b>0</b>  | *                                 |  |  |
| ★ <sup>Os</sup> | iągnięcia naukowe i<br>tystyczne |           |                               | Dziedzina: Nauki inżynieryjno-techniczne        |                           | Liczba dyscyplin z osiągnięciami: <b>1</b>  | ^                                 |  |  |
|                 | Kryterium I                      |           |                               | 🔘 architektura i urbanistyka                    |                           | 🔘 automatyka, elektronika i elektrotechnika |                                   |  |  |
|                 | Kryterium II                     | liczba os | siągnięć                      | 🔘 informatyka techniczna i telekomunikacja      | osiągnięcia 43            | 🔘 inżynieria biomedyczna                    |                                   |  |  |
|                 | Karda dara III                   | w dysc    | yplinie                       | 🔘 inżynieria chemiczna                          |                           | 🔘 inżynieria lądowa i transport             |                                   |  |  |
|                 | Kryterium III                    |           |                               | 🔘 inżynieria materiałowa                        |                           | 🔘 inżynieria mechaniczna                    | licznik dyscyplin z osiągnięciami |  |  |
|                 |                                  |           |                               | O inżynieria środowiska, górnictwo i energetyka |                           |                                             | widoczny z poziomu dziedzin       |  |  |
|                 |                                  |           |                               | Dziedzina: Nauki medyczne i nauki o zdrowiu     |                           | Liczba dyscyplin z osiągnięciami: <b>0</b>  | ~                                 |  |  |
|                 |                                  |           |                               | Dziedzina: Nauki rolnicze                       |                           | Liczba dyscyplin z osiągnięciami: <b>0</b>  | ~                                 |  |  |
|                 |                                  |           |                               | Dziedzina: Nauki społeczne                      |                           | Liczba dyscyplin z osiągnięciami: <b>3</b>  | ~                                 |  |  |
|                 |                                  |           |                               | Dziedzina: Nauki ścisłe i przyrodnicze          |                           | Liczba dyscyplin z osiągnięciami: <b>0</b>  | ~                                 |  |  |
|                 |                                  |           |                               | Dziedzina: Nauki teologiczne                    |                           | Liczba dyscyplin z osiągnięciami: <b>0</b>  | ~                                 |  |  |
|                 |                                  |           |                               | Dziedzina: Sztuka                               |                           | Liczba dyscyplin z osiągnięciami: <b>0</b>  | ~                                 |  |  |
|                 |                                  |           |                               |                                                 |                           |                                             |                                   |  |  |

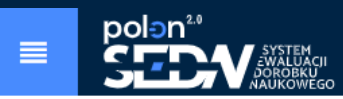

#### Zmiana hasła

#### <u>命</u> Podmiot

| Podmiot w ewaluacji |
|---------------------|
|                     |

#### Osoby w ewaluacji

|    | Osiągnięcia naukowe |
|----|---------------------|
| K. | artystyczne         |

#### Kryterium I

Kryterium II

#### Kryteriu

🙃 > Panel > Osiągnięcia naukowe i artystyczne > Osiągnięcia - Kryterium I

#### Osiągnięcia - Kryterium I

|                 | Informacja o v                    | vybranej                 | Wybrana dyscyplina: informaty   | ka techniczna i t | telekomunikacja                               |              |                |                            |                                    | ~     |
|-----------------|-----------------------------------|--------------------------|---------------------------------|-------------------|-----------------------------------------------|--------------|----------------|----------------------------|------------------------------------|-------|
|                 | dyscypin                          | lie                      | Fil                             | truj              |                                               |              |                |                            |                                    | ^     |
| Tytuł o         | siągnięcia                        |                          | Źródło osiągnięcia              |                   |                                               | Autor osiagn | ięcia          |                            |                                    |       |
| 0d roku<br>2017 | ▼ 2020                            | ~                        | Rodzaj osiągniecia<br>X Wyczyść | Filtruj           | •                                             | ID osiagnięc | ia             |                            |                                    |       |
| v               | Nykaz osiągnięć z K1 dla dyscypli | iny w podmiocie          | Osiągnięcia bez prz             | ypisanych dyscyp  | lin                                           | Osią         | gnięcia zak    | walifikowane d             | lo ewaluacji                       | 3     |
| Rok             | ID                                | Tytuł ↑                  |                                 | Rodzaj            | Osoby, które<br>oświadczyły to<br>osiągnięcie | Udziały      | Pkt.<br>źródła | Pkt.<br>udziałów<br>ogółem | Pkt.<br>udziałów<br>w<br>ewaluacji | Alert |
| 2020            | 5f23c28ead49b3305fcdefa4          | Tytuł publikacji         |                                 | Artykuł           | Adam Adamski<br>Czesław<br>Czesławski         | ТАК          | 100            | 100                        | (W<br>BUDOWIE)                     |       |
| 2019            | 5ec007a2ad49b31ccedb432a          | Tytuł kolejnej publikacj | i                               | Materiał          | Czesław<br>Czesławski<br>Adam Adamski         | TAK          | 0              | 0                          | (W<br>BUDOWIE)                     | -     |

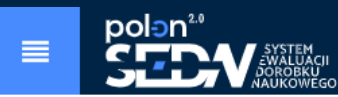

#### A > Panel > Osiągnięcia naukowe i artystyczne > Osiągnięcia - Kryterium I

#### Zmiana hasła

#### **命** Podmiot

Podmiot w ewaluacji

Osoby w ewaluacji

#### Osiągnięcia naukowe i × artystyczne

Kryterium I

Kryterium II

#### Kryterium III

#### Osiągnięcia - Kryterium I

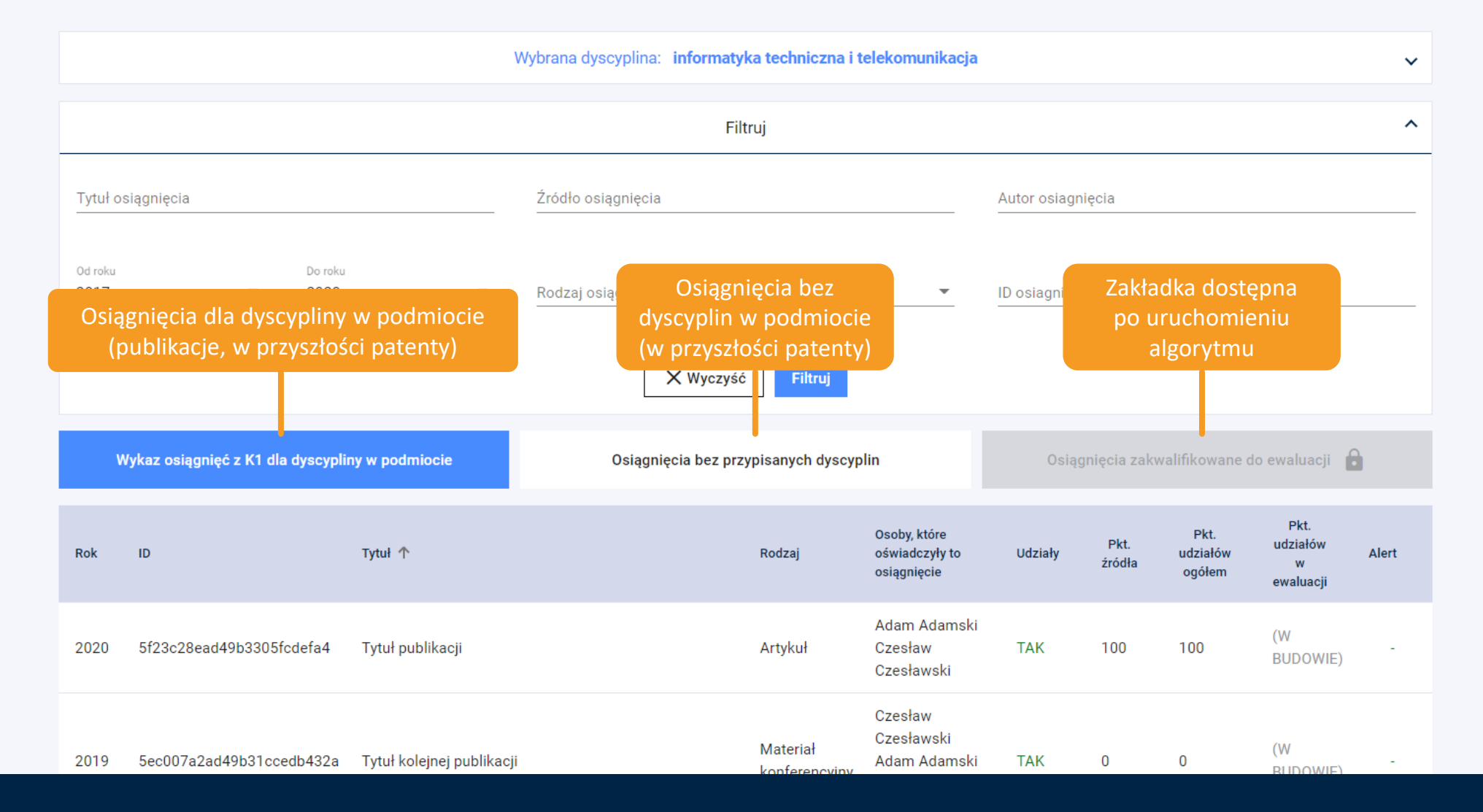

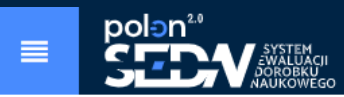

#### 🏠 > Panel > Osiągnięcia naukowe i artystyczne > Osiągnięcia - Kryterium I

#### Zmiana hasła

#### <u>命</u> Podmiot

#### Podmiot w ewaluacji

#### Osoby w ewaluacji

#### Osiągnięcia naukowe i ★ artystyczne

#### Kryterium I

#### Kryterium II

#### Kryterium III

szczegółów p

#### Osiągnięcia - Kryterium I

|                 |                 |                                   | W                         | /ybrana dyscyplina: in | formatyka techniczna i t                                 | elekomunikacja                                  |                                |                |                            |                                       | ~             |
|-----------------|-----------------|-----------------------------------|---------------------------|------------------------|----------------------------------------------------------|-------------------------------------------------|--------------------------------|----------------|----------------------------|---------------------------------------|---------------|
|                 |                 |                                   |                           |                        | Filtruj                                                  |                                                 |                                |                |                            |                                       | ^             |
|                 | Tytuł o         | osiągnięcia                       |                           | Źródło osiągnięcia     |                                                          |                                                 | Autor osiagn                   | ięcia          |                            |                                       |               |
|                 | Od roku<br>2017 | ▼ 2020                            | •                         | Rodzaj osiągniecia     |                                                          | •                                               | ID osiagnięc                   | ia             |                            |                                       |               |
|                 |                 |                                   |                           |                        | osoby, które ośw<br>(autorzy, którzy<br>nie będą znajdow | iadczyły osią<br>go nie oświa<br>ać się w tej k | gnięcie<br>dczyli,<br>olumnie) |                | wylio<br>się po            | czenia poja<br>o uruchom<br>algorytmu | awią<br>ieniu |
|                 | ١               | Wykaz osiągnięć z K1 dla dyscypli | ny w podmiocie            | Osiągnięcia            | ı bez przypisanych dyscyp                                | lin                                             | Osiąg                          | gnięcia zakv   | valifikowane               | do ewal iacji 👔                       | à             |
|                 | Rok             | ID                                | Tytuł ↑                   |                        | Rodzaj                                                   | Osoby, które<br>oświadczyły to<br>osiągnięcie   | Udziały                        | Pkt.<br>źródła | Pkt.<br>udziałów<br>ogółem | Pkt.<br>udziałów<br>w<br>ewaluacji    | Alert         |
| do<br>ublikacji | 2020            | 5f23c28ead49b3305fcdefa4          | Tytuł publikacji          |                        | Artykuł                                                  | Adam Adamski<br>Czesław<br>Czesławski           | ТАК                            | 100            | 100                        | (W<br>BUDOWIE)                        | -             |
|                 | 2019            | 5ec007a2ad49b31ccedb432a          | Tytuł kolejnej publikacji |                        | Materiał                                                 | Czesław<br>Czesławski<br>Adam Adamski           | ТАК                            | 0              | 0                          | (W<br>BUDOWIE)                        | -             |

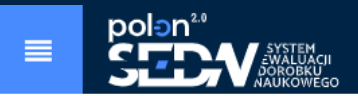

#### Zmiana hasła

<u>命</u> Podmiot

Podmiot w ewaluacji

Osoby w ewaluacji

★ Osiągnięcia naukowe i artystyczne

Kryterium I

Kryterium II

Kryterium III

| < Wstecz                                                                                                    | w ogólnodostępnym repozytoriu                      | zonej<br>Im PE |
|----------------------------------------------------------------------------------------------------|----------------------------------------------------|----------------|
|                                                                                                    | Altyku                                             |                |
| Tytuł publikacji<br><b>Tytuł publikacji</b>                                                                                                    | Przejdź do PBN >                                   |                |
| ID osiągnięcia                                                                                                    | 5ec007bbad49b31ccedb5621 Skopiuj numer ID          |                |
| Rok publikacji                                                                                                    | 2018                                               |                |
| Nr DOI publikacji                                                                                                    | 10.1016/j.eswa.2018.XX.XXX                         |                |
| Link do pełnego tekstu                                                                                                    | http://linkdopelnegotekstupublikacji.pl            |                |
| Pozytywna weryfikacja przez PBN                                                                                                    | (W BUDOWIE) w PBN automatycznej weryfikacji danych |                |
| Język publikacji                                                                                                    | Angielski                                          |                |
| Nr stron                                                                                                    | 36-54                                              |                |
| Nr tomu                                                                                                    | 106                                                |                |
| Nr zeszytu                                                                                                    | 15 september                                       |                |
| Artykuł recenzyjny                                                                                                    | NIE                                                |                |
| Czasopismo jest ujęte w jednej z baz: Scopus<br>(czasopismo aktywne), Science CI Expanded,<br>Social Sicences CI, Arts&Humanities CI,<br>Emerging Sources CI | так<br>w PBN sekcja <b>Dane do ewaluacji</b>       |                |
| Tutuł czasopisma                                                                                                    | TYTUŁ CZASOPISMA                                   |                |
| ISSN                                                                                                    | 0957-1234                                          |                |

eISNN

-

| Tutuł czasopisma                | TYTUŁ CZASOPISMA                                                                                                    |
|---------------------------------|----------------------------------------------------------------------------------------------------|
| ISSN                            | 0957-1234                                                                                                    |
| eISNN                           | brak punktów oznacza, że czasopismo,                                                                                                    |
| Liczba punktów zgodna z wykazem | 35 w którym została umieszczona                                                                                                    |
| Dyscyplina czasopisma           | automatyka, elek publikacja nie znajduje się na wykazie "kości informatyka techniczna i telekomunikacja                                                                                                    |
|                                 | inżynieria biomedyczna nauki farmaceutyczne inżynieria lądowa i transport                                                                                                    |
| \bstrakty                       |                                                                                                    |
| Język abstraktu                 | Angielski                                                                                                    |
| Abstrakt                        | Pokaż abstrakt                                                                                                    |
|                                 | The aim of this study is to provide an overview the state-of-the-art elements of text classification. For this purpose, we first select and investigate the primary and recent studies and objectives in this field. Next, we examine the state-of-the-art elements of text classification. In the following steps, we qualitatively and quantitatively analyse the related works. Herein, we describe six baseline elements of text classification including data collection, data analysis for labelling, feature construction and weighing, feature selection and projection, training of a classification model, and solution evaluation. This study will help readers acquire the necessary information about these elements and their associated techniques. Thus, we believe that this study will assist other researchers and professionals to propose new studies in the field of text classification. |
| łowa kluczowe                   |                                                                                                    |
| Język słów kluczowych           | Angielski                                                                                                    |
| Słowa kluczowe                  | Text classification overview Document classification Document classification overview Text classification                                                                                                    |

| F | Punktacja                                                     |             |
|---|---------------------------------------------------------------|-------------|
|   | Punktacja źródła<br>Suma punktów za udziały w tym osiagnieciu | 35<br>35    |
|   | Punktacja będąca sumą udziałów wskazanych<br>do ewaluacji     | (W BUDOWIE) |

#### Osoby, które oświadczyły osiągnięcie w podmiocie w wybranej dyscyplinie

| Nazwisko                                    | Adamski                                  |
|---------------------------------------------|------------------------------------------|
| Imię                                        | Adam                                     |
| Rola osoby                                  | Autor                                    |
| Podmiot                                     | Podmiot trzeci                           |
| Nr ORCID                                    | -                                        |
| Dyscyplina oświadczona przez autora         | informatyka techniczna i telekomunikacja |
| Publikacja znajduje się w ORCID             | (W BUDOWIE)                              |
| Wartości udziału jednostkowego danej osoby  | 0.5                                      |
| Punktacja za udział jednostkowy danej osoby | 17.5                                     |
| Spełnia wymagania procesu ewaluacyjnego     | ТАК                                      |
|                                             |                                          |

| Nazwisko                                    | Czesławski                               |                                                                                       |
|---------------------------------------------|------------------------------------------|---------------------------------------------------------------------------------------|
| Imię                                        | Czesław                                  |                                                                                       |
| Rola osoby                                  | Autor                                    |                                                                                       |
| Podmiot                                     | Podmiot trzeci                           |                                                                                       |
| Nr ORCID                                    | -                                        |                                                                                       |
| Dyscyplina oświadczona przez autora         | informatyka techniczna i telekomunikacja |                                                                                       |
| Publikacja znajduje się w ORCID             | (W BUDOWIE)                              |                                                                                       |
| Wartości udziału jednostkowego danej osoby  | 0.5                                      |                                                                                       |
| Punktacja za udział jednostkowy danej osoby | 17.5                                     | Możliwe sekcje z wykazem:                                                             |
| Spełnia wymagania procesu ewaluacyjnego     | ТАК                                      | <ul> <li>innych osób z naszego podmiotu (pracowników /</li> </ul>                     |
|                                             |                                          | doktorantów), które oświadczyły to osiągnięcie do                                     |
|                                             | Lista pozostałych osób: 2                | <ul><li>innej dyscypliny lub go nie oświadczyły</li><li>pozostałych autorów</li></ul> |
| Imię Nazwisko Imię2 N                       | azwisko2                                 |                                                                                       |
|                                             |                                          |                                                                                       |
|                                             |                                          |                                                                                       |

Idź na górę strony

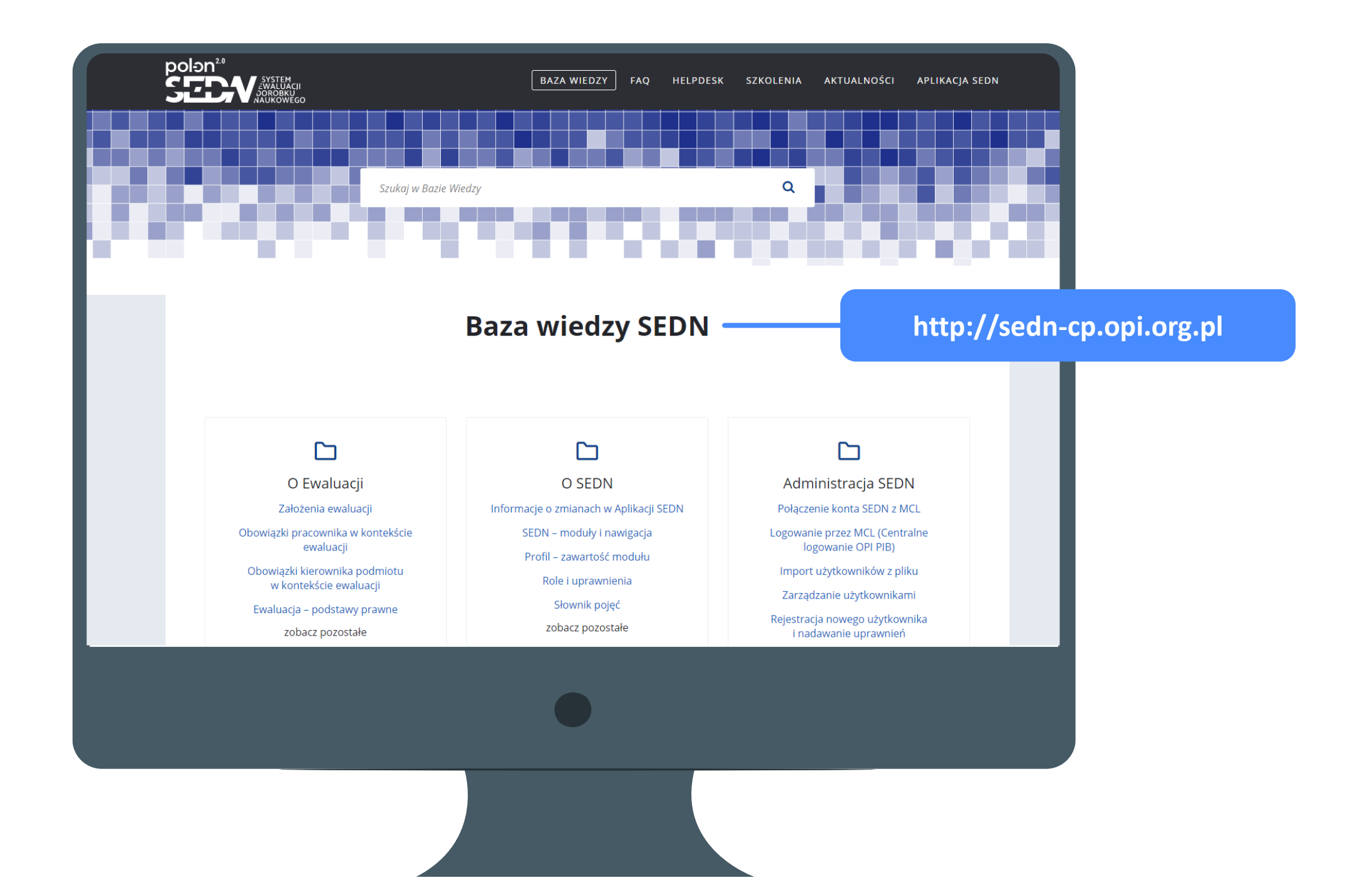

| Ministerstwo<br>Edukacji i Nauki SECEV ANDROWEGO                                                                                                    | Baza wiedzy ⑦ Pomoc [EN] English                                                                                                    |
|----------------------------------------------------------------------------------------------------|----------------------------------------------------------------------------------------------------|
| DOION <sup>20</sup><br>SYSTEM<br>SUBDOCONSYSTEM<br>DOROBKU<br>DOROBKU<br>NAUKOWEGO                                                                                                    | ZSUN Helpdesk:         • Obszary zgłoszeń technicznych odpowiadające modułom aplikacji SEDN odpowiadające modułom aplikacji SEDN         Cent         • Operatorzy udzielający wsparcia także w SEDN i POLon. |
| egracja z główną aplikacją POL-on i PBN pozwala na gromadzenie i przetwarzanie wiarygodnych<br>formacji o osiągnięciach naukowych i artystycznych.<br>Iaścicielem aplikacji jest Ministerstwo Edukacji i Nauki, zaś obsługę techniczną zapewnia Ośrodek<br>zetwarzania Informacji - Państwowy Instytut Badawczy.<br>Aktualności - zobacz więcej | Regulamin                                                                                                    |
| rdek Przetwarzania Informacji - Państwowy Instytut Badawczy Podstawy prawne (W BUDO                                                                                                    | WIE) Regulamin POL-ON PBN Szkolenia Mapa strony Deklaracja dostępności                                                                                                    |
|                                                                                                    |                                                                                                    |

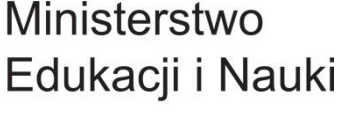

Ministerstwo

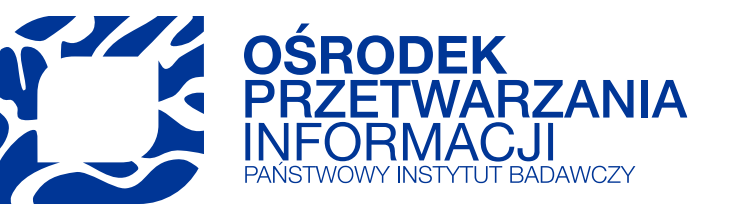

# Dziękujemy za uwagę

e-mail: szkolenia@opi.org.pl www.szkolenia.opi.org.pl

> tel.: +48 22 570 14 00 faks: +48 22 825 33 19 e-mail: opi@opi.org.pl www.opi.org.pl

Ośrodek Przetwarzania Informacji-Państwowy Instytut Badawczy al. Niepodległości 188 B 00-608 Warszawa